# CE

۲

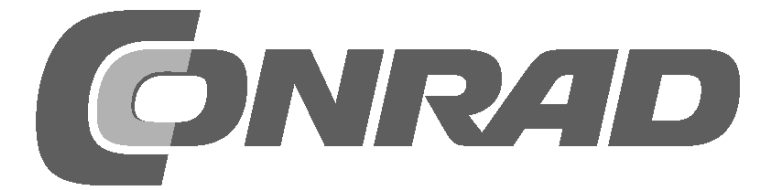

۲

۲

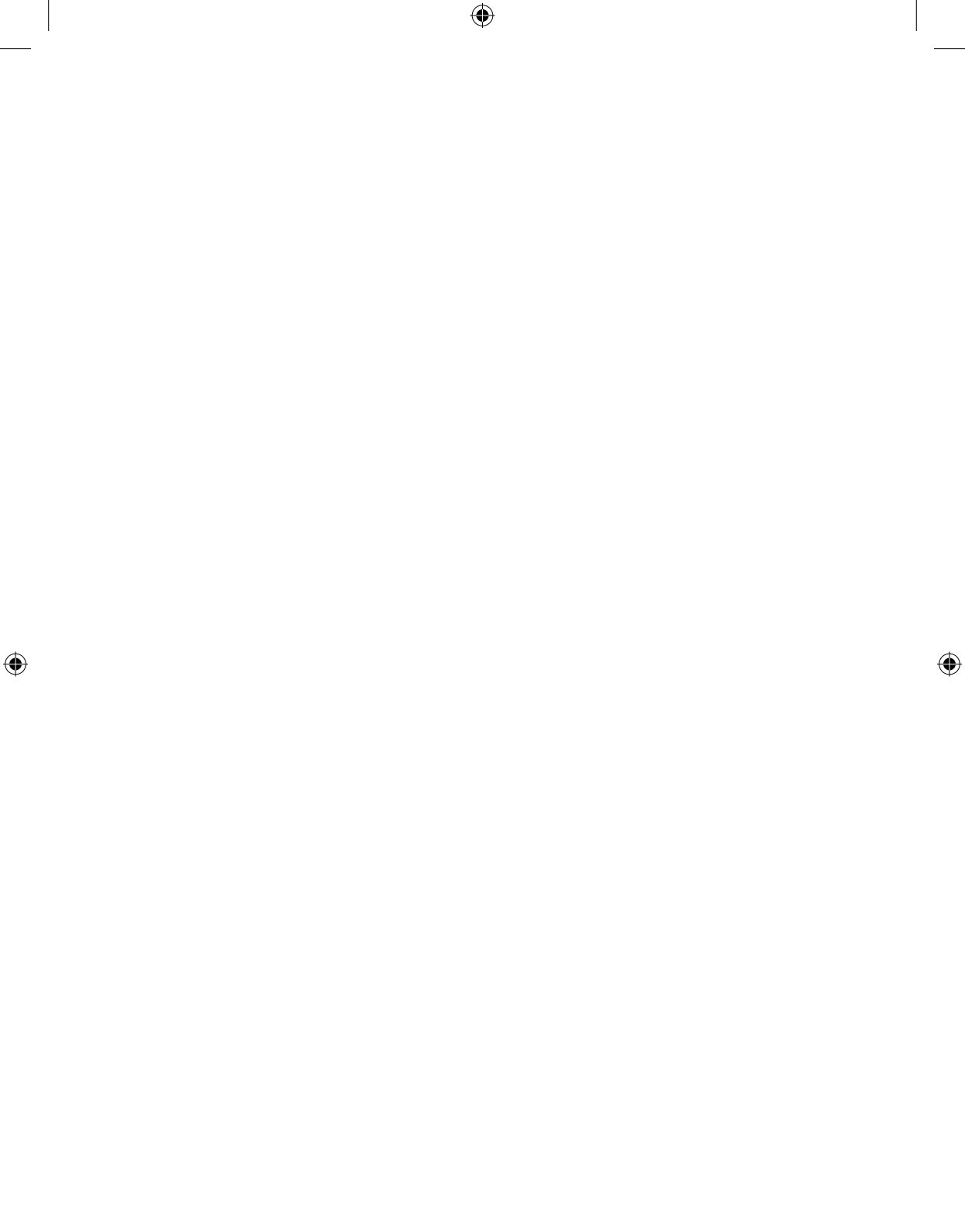

# Inhalt

| 1 | Von d  | er Betriebssysteminstallation bis zum ersten Python-Programm | 5  |
|---|--------|--------------------------------------------------------------|----|
|   | 1.1    | Was braucht man?                                             | 5  |
|   | 1.1.1  | Micro-USB-Handyladegerät                                     | 6  |
|   | 1.1.2  | Speicherkarte                                                | 6  |
|   | 1.1.3  | Tastatur                                                     | 6  |
|   | 1.1.4  | Maus                                                         | 6  |
|   | 1.1.5  | Netzwerkkabel                                                | 6  |
|   | 1.1.6  | HDMI-Kabel                                                   | 6  |
|   | 1.1.7  | Audiokabel                                                   | 6  |
|   | 1.1.8  | Gelbes FBAS-Videokabel                                       | 7  |
|   | 1.2    | Raspbian-Betriebssystem installieren                         | 7  |
|   | 1.2.1  | Speicherkarte im PC vorbereiten                              | 7  |
|   | 1.2.2  | Der Software-Installer NOOBS                                 | 8  |
|   | 1.2.3  | Der erste Start auf dem Raspberry Pi                         | 8  |
|   | 1.3    | Fast wie Windows – die grafische Oberfläche                  | 8  |
|   | 1.3.1  | Sprache auf Deutsch umstellen                                | 10 |
|   | 1.3.2  | Uhrzeit einstellen                                           | 10 |
|   | 1.3.3  | Eigene Dateien auf dem Raspberry Pi speichern                | 11 |
|   | 1.4    | Das erste Programm mit Python                                | 12 |
|   | 1.4.1  | Zahlenraten mit Python                                       | 14 |
|   | 1.4.2  | So funktioniert es                                           | 16 |
| 2 | Die ei | rste LED leuchtet am Raspberry Pi                            | 18 |
|   | 2.1    | Bauteile im Paket                                            | 18 |
|   | 2.1.1  | Steckplatinen                                                | 19 |
|   | 2.1.2  | Verbindungskabel                                             | 19 |
|   | 2.1.3  | Widerstände und ihre Farbcodes                               | 20 |
|   | 2.2    | LED anschließen                                              | 21 |
|   | 2.3    | GPIO mit Python                                              | 23 |
|   | 2.4    | LED ein- und ausschalten                                     | 23 |
|   | 2.4.1  | So funktioniert es                                           | 25 |
| 3 | Verke  | hrsampel                                                     | 26 |
|   | 3.1    | So funktioniert es                                           | 28 |
| 4 | Fußgä  | ingerampel                                                   | 30 |
|   | 4.1    | So funktioniert es                                           | 32 |
|   | 4.2    | Taster am GPIO-Anschluss                                     | 33 |
|   | 4.2.1  | So funktioniert es                                           | 36 |
| 5 | Bunte  | LED-Muster und Lauflichter                                   | 38 |
|   | 5.1    | So funktioniert es                                           | 41 |

| 6  | LED p  | er Pulsweitenmodulation dimmen              | 46 |
|----|--------|---------------------------------------------|----|
|    | 6.1    | So funktioniert es                          | 48 |
|    | 6.2    | Zwei LEDs unabhängig dimmen                 | 49 |
|    | 6.3    | So funktioniert es                          | 51 |
| 7  | Speich | herkartenfüllstandsanzeige mit LEDs         | 52 |
|    | 7.1    | So funktioniert es                          | 54 |
| 8  | Grafis | scher Spielwürfel                           | 56 |
|    | 8.1    | So funktioniert es                          | 58 |
| 9  | Analo  | guhr auf dem Bildschirm                     | 63 |
|    | 9.1    | So funktioniert es                          | 64 |
| 10 | Grafis | sche Dialogfelder zur Programmsteuerung     | 68 |
|    | 10.1   | So funktioniert es                          | 70 |
|    | 10.2   | Lauflicht mit grafischer Oberfläche steuern | 72 |
|    | 10.2.1 | So funktioniert es                          | 75 |
|    | 10.3   | Blinkgeschwindigkeit einstellen             | 77 |
|    | 10.3.1 | So funktioniert es                          | 79 |
| 11 | PiDan  | ice mit LEDs                                | 80 |
|    | 11.1   | So funktioniert es                          | 84 |
|    | Index  |                                             | 89 |

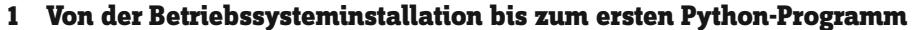

Kaum ein elektronisches Gerät in seiner Preisklasse hat in den letzten Jahren so viel von sich reden gemacht wie der Raspberry Pi. Der Raspberry Pi ist, auch wenn es auf den ersten Blick gar nicht so aussieht, ein vollwertiger Computer etwa in der Größe einer Kreditkarte – zu einem sehr günstigen Preis. Nicht nur die Hardware ist günstig, sondern auch die Software: Das Betriebssystem und alle im Alltag notwendigen Anwendungen werden kostenlos zum Download angeboten.

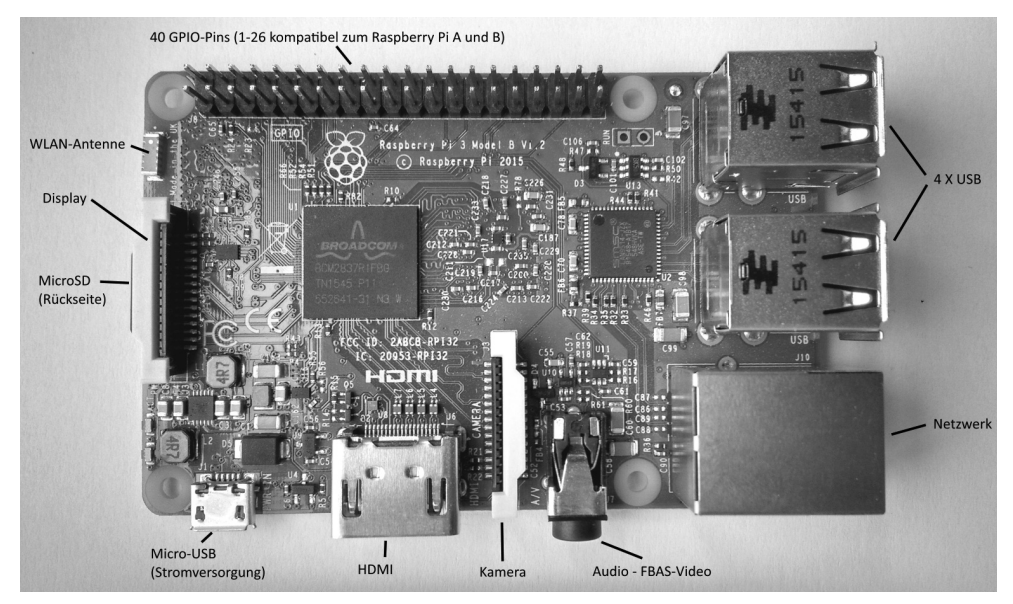

Abb. 1.1: Der Raspberry Pi 3 und seine Hardwareanschlüsse.

Seit Sommer 2014 haben die neuen Raspberry-Pi-Modelle die abgebildete Bauform. Dies gilt für die Modelle Raspberry Pi B+, Pi2 und Pi3. Alle diese Modelle, einschließlich des Raspberry Pi A+ mit nur einem USB-Anschluss und ohne LAN sowie die Mini-Versionen Raspberry Pi Zero und Zero W, verwenden die erweiterte GPIO-Schnittstelle mit 40 Pins. Die älteren Modelle Raspberry Pi A und B aus der Anfangszeit sind heute nur noch mit Einschränkungen kompatibel.

Mit dem speziell angepassten Linux mit grafischer Oberfläche ist der Raspberry Pi ein stromsparender, lautloser PC-Ersatz. Seine frei programmierbare GPIO-Schnittstelle macht den Raspberry Pi besonders interessant für Hardwarebastler und die Maker-Szene.

# 1.1 Was braucht man?

 $( \bullet )$ 

Der Raspberry Pi ist trotz seiner winzigen Größe ein vollwertiger Computer. Um ihn nutzen zu können, braucht man wie bei einem »normalen« PC noch einiges an Zubehör – ein Betriebssystem sowie Stromversorgung, Netzwerk, Monitor, Tastatur und diverse Anschlusskabel.

( )

# 1.1.1 Micro-USB-Handyladegerät

Für den Raspberry Pi reicht jedes moderne Handynetzteil. Ältere Ladegeräte aus den Anfangszeiten der USB-Ladetechnik sind noch zu schwach. Schließt man leistungshungrige USB-Geräte wie externe Festplatten ohne eigene Stromversorgung an, ist ein stärkeres Netzteil erforderlich. Das Netzteil muss 5 V und mindestens 2.000 mA aufweisen. Der eingebaute Leistungsregler verhindert ein »Durchbrennen« bei zu starken Netzteilen.

#### So erkennen Sie ein zu schwaches Netzteil

Wenn der Raspberry Pi zwar bootet, sich dann der Mauszeiger aber nicht bewegen lässt oder das System nicht auf Tastatureingaben reagiert, deutet das auf eine zu schwache Stromversorgung hin. Auch wenn der Zugriff auf angeschlossene USB-Sticks oder Festplatten nicht möglich ist, sollten Sie ein stärkeres Netzteil verwenden.

### 1.1.2 Speicherkarte

Die Speicherkarte dient im Raspberry Pi als Festplatte. Sie enthält das Betriebssystem. Eigene Daten und installierte Programme werden ebenfalls darauf gespeichert. Die Speicherkarte sollte mindestens 4 GB groß sein und nach Herstellerangaben mindestens den Class-4-Standard unterstützen. Dieser Standard gibt die Geschwindigkeit der Speicherkarte an. Eine aktuelle Class-10-Speicherkarte macht sich in der Performance deutlich bemerkbar. Alle aktuellen Raspberry-Pi-Modelle verwenden die von den Smartphones bekannten microSD-Speicherkarten.

# 1.1.3 Tastatur

 $( \bullet )$ 

Jede gängige Tastatur mit USB-Anschluss kann genutzt werden. Kabellose Tastaturen funktionieren manchmal nicht, da sie zu viel Strom oder spezielle Treiber benötigen. Haben Sie keine andere Tastatur zur Verfügung, benötigen Sie einen USB-Hub mit separater Stromversorgung zum Betrieb einer Funktastatur.

#### 1.1.4 Maus

Eine Maus mit USB-Anschluss wird nur benötigt, wenn man auf dem Raspberry Pi ein Betriebssystem mit grafischer Benutzeroberfläche verwendet – wie auch für die Experimente in diesem Lernpaket.

# 1.1.5 Netzwerkkabel

Zur Verbindung mit dem Router im lokalen Netzwerk wird ein Netzwerkkabel benötigt. Der Raspberry Pi 3 verfügt dafür auch über ein eingebautes WLAN-Modul. Ohne Internetzugang sind viele Funktionen des Raspberry Pi nicht sinnvoll nutzbar.

#### 1.1.6 HDMI-Kabel

Der Raspberry Pi kann per HDMI-Kabel an Monitore oder Fernseher angeschlossen werden. Zum Anschluss an Computermonitore mit DVI-Anschluss gibt es spezielle HDMI-Kabel oder Adapter.

### 1.1.7 Audiokabel

Mithilfe eines Audiokabels mit 3,5-mm-Klinkenstecker können Sie Kopfhörer oder PC-Lautsprecher mit dem Raspberry Pi verbinden. Das Audiosignal ist auch über das HDMI-Kabel verfügbar. Bei HDMI-Fernsehern oder

۲

Monitoren ist kein Audiokabel nötig. Wird ein PC-Monitor über ein HDMI-Kabel mit DVI-Adapter angeschlossen, geht meist an dieser Stelle das Audiosignal verloren, sodass Sie den analogen Audioausgang wieder brauchen.

# 1.1.8 Gelbes FBAS-Videokabel

Steht kein HDMI-Monitor zur Verfügung, kann der Raspberry Pi mit einem analogen Videokabel an einen klassischen Fernseher angeschlossen werden, die Bildschirmauflösung ist hier jedoch sehr gering. Der analoge Videoausgang ist mit dem Audioausgang kombiniert. Zum Anschluss an die typische gelbe Buchse eines Fernsehers ist ein Adapterkabel mit einem 3,5-mm-Klinkenstecker erforderlich. Für Fernseher ohne gelben FBAS-Eingang gibt es Adapter von FBAS auf SCART. Die grafische Oberfläche lässt sich in analoger Fernsehauflösung nur mit Einschränkungen bedienen.

### 1.2 Raspbian-Betriebssystem installieren

Der Raspberry Pi wird ohne Betriebssystem ausgeliefert. Anders als bei PCs, die fast alle Windows verwenden, empfiehlt sich für den Raspberry Pi ein speziell angepasstes Linux. Windows würde auf der sparsamen Hardware gar nicht laufen.

Raspbian heißt die Linux-Distribution, die vom Hersteller des Raspberry Pi empfohlen und unterstützt wird. Raspbian basiert auf Debian-Linux, einer der bekanntesten Linux-Distributionen, die unter anderem Grundlage für die populären Linux-Varianten Ubuntu und Knoppix ist. Was bei PCs die Festplatte ist, ist beim Raspberry Pi die Speicherkarte. Auf dieser befinden sich das Betriebssystem und die Daten. Von dieser Speicherkarte aus bootet der Raspberry Pi auch.

# 1.2.1 Speicherkarte im PC vorbereiten

 $( \bullet )$ 

Da der Raspberry Pi selbst noch nicht booten kann, bereiten wir die Speicherkarte auf dem PC vor. Dazu brauchen Sie einen Kartenleser am PC, der fest eingebaut oder per USB angeschlossen werden kann.

Verwenden Sie am besten fabrikneue Speicherkarten, da diese vom Hersteller bereits optimal vorformatiert sind. Sie können aber auch eine Speicherkarte einsetzen, die vorher bereits in einer Digitalkamera oder einem Smartphone genutzt wurde. Diese Speicherkarten sollten vor Gebrauch für den Raspberry Pi neu formatiert werden. Theoretisch können Sie dazu die Formatierungsfunktionen von Windows verwenden. Deutlich besser ist die Software »SDFormatter« der SD Association. Damit werden die Speicherkarten für eine optimale Performance formatiert. Dieses Tool können Sie sich bei **www.sdcard.org/downloads/formatter\_4** kostenlos herunterladen.

Sollte die Speicherkarte Partitionen aus einer früheren Betriebssysteminstallation für den Raspberry Pi enthalten, wird im SDFormatter nicht die vollständige Größe angezeigt. Verwenden Sie in diesem Fall die Formatierungsoption **FULL (Erase)** und schalten Sie die Option **Format Size Adjustment** ein. Damit wird die Partitionierung der Speicherkarte neu angelegt.

# Speicherkarte wird gelöscht

Am besten verwenden Sie eine leere Speicherkarte für die Installation des Betriebssystems. Sollten sich auf der Speicherkarte Daten befinden, werden sie durch die Neuformatierung während der Betriebssysteminstallation unwiderruflich gelöscht.

#### 1.2.2 Der Software-Installer NOOBS

»New Out Of Box Software« (NOOBS) ist ein besonders einfacher Installer für Raspberry-Pi-Betriebssysteme. Hier braucht sich der Benutzer nicht mehr wie früher selbst mit Image-Tools und Bootblöcken auseinanderzusetzen, um eine bootfähige Speicherkarte einzurichten. NOOBS bietet verschiedene Betriebssysteme zur Auswahl, wobei man beim ersten Start direkt auf dem Raspberry Pi das gewünschte Betriebssystem auswählen kann, das dann bootfähig auf der Speicherkarte installiert wird. Laden Sie sich das etwa 1,2 GB große Installationsarchiv für NOOBS von der offiziellen Downloadseite **www.raspberrypi.org/downloads** herunter und entpacken Sie es am PC auf eine mindestens 4 GB große Speicherkarte. Die Experimente in diesem Lernpaket wurden mit der NOOBS-Version 2.4.0 getestet. Ältere Versionen sind zu aktuellen Raspberry-Pi-Modellen nur eingeschränkt kompatibel.

Starten Sie jetzt den Raspberry Pi mit dieser Speicherkarte. Stecken Sie sie dazu in den Steckplatz des Raspberry Pi und schließen Sie Tastatur, Maus, Monitor und Netzwerkkabel an. Der USB-Stromanschluss kommt als Letztes, denn damit wird der Raspberry Pi eingeschaltet. Einen separaten Einschaltknopf gibt es nicht.

Nach wenigen Sekunden erscheint ein Auswahlmenü, in dem Sie das gewünschte Betriebssystem wählen können. Wir verwenden das von der Raspberry-Pi-Stiftung empfohlene Betriebssystem Raspbian.

Wählen Sie ganz unten Deutsch als Installationssprache aus und markieren Sie das bereits vorgewählte Raspbian-Betriebssystem. Nach Bestätigen der Sicherheitsmeldung, die Sie darauf hinweist, dass die Speicherkarte überschrieben wird, startet die Installation, die einige Minuten dauert. Während der Installation werden kurze Informationen zu Raspbian angezeigt.

# 1.2.3 Der erste Start auf dem Raspberry Pi

Nach abgeschlossener Installation bootet der Raspberry Pi neu und startet automatisch den grafischen Desktop PIXEL. Die deutsche Sprache und die deutsche Tastaturbelegung sind, wie weitere wichtige Grundeinstellungen, bereits automatisch gewählt. Nach einem Neustart steht der grafische Desktop zur Verfügung.

# 1.3 Fast wie Windows - die grafische Oberfläche

Viele schrecken bei dem Wort »Linux« erst einmal zurück, weil sie befürchten, wie vor 30 Jahren unter DOS kryptische Befehlsfolgen per Kommandozeile eingeben zu müssen. Weit gefehlt! Linux bietet als offenes Betriebssystem Entwicklern alle Möglichkeiten, eigene grafische Oberflächen zu kreieren. So ist man als Anwender des im Kern immer noch kommandozeilenorientierten Betriebssystems nicht auf eine Oberfläche festgelegt.

6

 $( \bullet )$ 

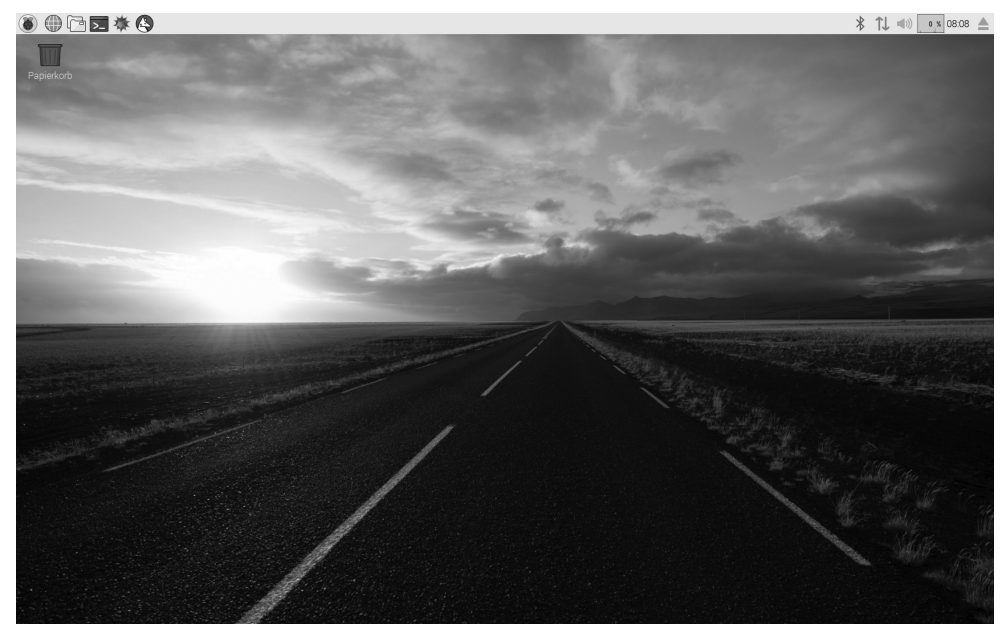

Abb. 1.2: Der PIXEL-Desktop auf dem Raspberry Pi.

Das Raspbian-Linux für den Raspberry Pi verwendet die Oberfläche PIXEL, die auf dem bekannten LXDE (Lightweight X11 Desktop Environment) basiert. Sie benötigt einerseits sehr wenig Systemressourcen, andererseits ähnelt sie mit ihrem Startmenü und dem Dateimanager sehr der gewohnten Windows-Oberfläche – mit dem Unterschied, dass die Taskleiste am oberen Bildschirmrand liegt.

# Linux-Anmeldung

 $( \bullet )$ 

Selbst die bei Linux typische Benutzeranmeldung wird im Hintergrund erledigt. Falls Sie es doch einmal brauchen: Der Benutzername lautet pi und das Passwort raspberry.

Das Symbol links oben öffnet das Startmenü, die Symbole daneben den Webbrowser, den Dateimanager und ein Kommandozeilenfenster. Das Startmenü ist wie unter Windows mehrstufig aufgebaut. Häufig verwendete Programme lassen sich mit einem Rechtsklick auf dem Desktop ablegen.

#### **Raspberry Pi ausschalten**

Theoretisch kann man bei dem Raspberry Pi einfach den Stecker ziehen, und er schaltet sich ab. Besser ist es jedoch, das System wie einen PC sauber herunterzufahren. Wählen Sie dazu im Menü **Shutdown**.

#### 1.3.1 Sprache auf Deutsch umstellen

Nicht immer klappt es, dass die Sprache der Benutzeroberfläche automatisch auf Deutsch umgestellt wird.

Zeigt das Startmenü englische Texte, wählen Sie den Punkt **Preferences/Raspberry Pi Configuration**. Dieses Dialogfeld ersetzt das textbasierte Konfigurationstool früherer Raspbian-Versionen. Klicken Sie auf der Registerkarte **Localisation** auf den Button **Set Locale**. Wählen Sie dann im Feld **Language** die Sprache **de (German)** und bei **Country** das Land **DE (Germany)**.

Klicken Sie anschließend noch auf Set Keyboard und wählen Sie bei Country das Land Germany und bei Variant die erste Option German.

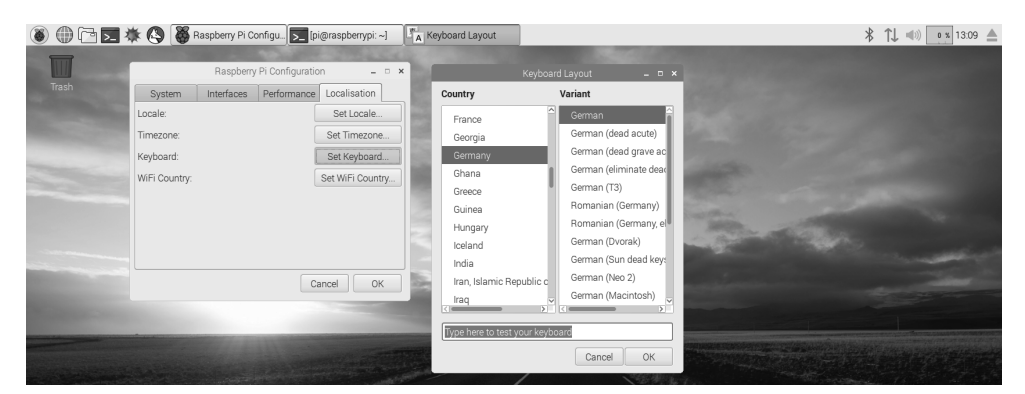

Abb. 1.3: Tastaturlayout einstellen.

()

Starten Sie schließlich den Raspberry Pi über den Menüpunkt Shutdown neu.

#### 1.3.2 Uhrzeit einstellen

Der Raspberry Pi hat keine interne Echtzeituhr, sondern holt sich die aktuelle Uhrzeit aus dem Internet. Aber auch bei aktiver Internetverbindung wird die Uhr oben rechts in der Taskleiste zunächst eine falsche Zeit anzeigen. Das liegt an der standardmäßig eingestellten Zeitzone.

Klicken Sie im Konfigurationstool unter Einstellungen/Raspberry Pi Konfiguration auf der Registerkarte Lokalisierung auf den Button Zeitzone festlegen und wählen Sie die hierzulande gültige Zeitzone Europa/ Berlin.

| 🖲                                                                                                    | 🖹 🔇 👹 Raspberry-Pi-Konfig ]  | ▶ [pi@raspberrypi: ~]                                                                                                    | Zeitzone                                                                                                    |              |                |               |               |                          | * | 0 % 13:33 📥 |
|----------------------------------------------------------------------------------------------------|------------------------------|----------------------------------------------------------------------------------------------------|----------------------------------------------------------------------------------------------------|--------------|----------------|---------------|---------------|--------------------------|---|-------------|
| Entwicklung                                                                                                    | <b>,</b>                     |                                                                                                    |                                                                                                    |              |                |               |               |                          |   |             |
| 💁 Büro                                                                                                    | <b>,</b>                     |                                                                                                    | Section of                                                                                                    |              |                | Baspberry-Pi- | Konfiguration | - C X                    |   |             |
| Internet                                                                                                    | <b>,</b>                     |                                                                                                    |                                                                                                    | System       | Schnittstellen | Leistung      | Lokalisierung |                          |   |             |
| Spiele                                                                                                    | <b>,</b>                     |                                                                                                    |                                                                                                    | Sprachumgebu | ung:           | Lonotang      |               | Sprachumgebung festlegen |   |             |
| Zubehör                                                                                                    | >                            |                                                                                                    |                                                                                                    | Zeitzone:    |                |               |               | Zeitzone festlegen       |   |             |
| Help                                                                                                    | >                            |                                                                                                    | and the second                                                                                                    | Tastatur:    |                |               |               | Tastatur festlegen       |   |             |
| 🧮 Einstellungen                                                                                                    | > 🔗 Add / Remove Software    |                                                                                                    |                                                                                                    | WiFi-Land:   |                | Zeitzone –    | 1 × 1         | WiFi-Land festlegen      |   |             |
| Run                                                                                                    | Appearance Settings          |                                                                                                    |                                                                                                    |              | Gebiet:        | Europe        | •             |                          |   |             |
| (I) Chuarleure                                                                                                    | Audio Device Settings        |                                                                                                    |                                                                                                    |              | Standort:      | Berlin        | •             |                          |   |             |
| O shuldown                                                                                                    | Main Menu Editor             |                                                                                                    |                                                                                                    |              | Abbrech        | nen OK        |               |                          |   |             |
| and the second second                                                                                                    | 👹 Raspberry-Pi-Konfiguration | and the second second s | and the second second se |              |                |               |               |                          |   |             |
| Section and the section of the section of the secti | Tastatur und Maus            | Raspberry-Pi-System kor                                                                                                    | nfigurieren                                                                                                    |              |                |               |               | Abbrechen OK             |   |             |

Abb. 1.4: Zeitzone einstellen.

Haben Sie keine Internetverbindung, zeigt der Raspberry Pi eine falsche Uhrzeit an. Sie können in solchen Fällen über das Symbol mit dem schwarzen Bildschirm in der Taskleiste ein Kommandozeilenfenster öffnen und beispielsweise so die richtige Zeit einstellen:

sudo date -s "2017-05-09 08:00:00 CEST"

Die Einstellung wird anschließend mit einer Klartextanzeige von Datum und Uhrzeit quittiert:

Di 09. Mai 06:00:00 UTC 2017

Diese Zeiteinstellung gilt nur bis zum nächsten Neustart. Es gibt keine batteriegepufferte Uhr.

#### 1.3.3 Eigene Dateien auf dem Raspberry Pi speichern

Die Dateiverwaltung läuft unter Linux zwar etwas anders als unter Windows, ist aber auch nicht schwieriger. Raspbian bringt einen Dateimanager mit, der dem Windows-Explorer täuschend ähnlich sieht. Ein wichtiger Unterschied zu Windows: Linux trennt nicht strikt nach Laufwerken, alle Dateien befinden sich in einem gemeinsamen Dateisystem.

Unter Linux legt man alle eigenen Dateien grundsätzlich nur unterhalb des eigenen Home-Verzeichnisses ab. Hier heißt es /home/pi nach dem Benutzernamen pi. Linux verwendet den einfachen Schrägstrich zur Trennung von Verzeichnisebenen (/), nicht den von Windows bekannten Backslash (\). In diesem Verzeichnis werden Sie auch Ihre Python-Programme ablegen.

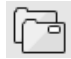

 $( \bullet )$ 

Der Dateimanager zeigt standardmäßig auch nur dieses Home-Verzeichnis an. Einige Programme legen dort automatisch Unterverzeichnisse an.

Wer wirklich alles sehen möchte – auch die Dateien, die den normalen Benutzer nichts angehen –, schaltet den Dateimanager oben links von **Orte** auf **Verzeichnisbaum** um. Wählen Sie dann noch im Menü unter **Ansicht/Ordneransicht** die Option **Detailansicht**, sieht die Anzeige so aus, wie man sie sich bei Linux vorstellt.

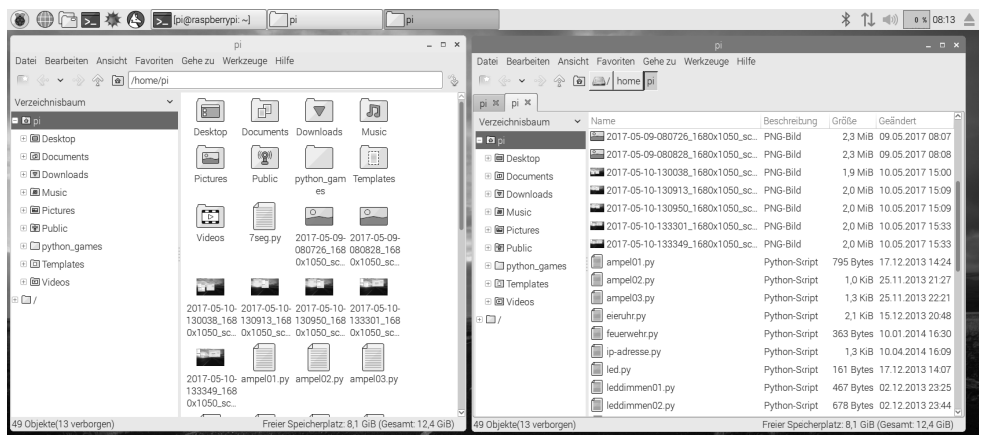

 $(\mathbf{\Phi})$ 

Abb. 1.5: Der Dateimanager auf dem Raspberry Pi in zwei verschiedenen Darstellungen.

#### Wie viel Platz ist auf der Speicherkarte frei?

Nicht nur Festplatten von PCs sind ständig voll – bei der Speicherkarte des Raspberry Pi kann das noch viel schneller gehen. Umso wichtiger ist es, den freien und insgesamt verfügbaren Platz auf der Speicherkarte immer im Blick zu haben. Die Statuszeile des Dateimanagers am unteren Fensterrand zeigt rechts den freien und den gesamten Speicherplatz auf der Speicherkarte.

#### 1.4 Das erste Programm mit Python

Zum Einstieg in die Programmierung ist auf dem Raspberry Pi die Programmiersprache Python vorinstalliert. Python überzeugt durch seine klare Struktur, die einen einfachen Einstieg in das Programmieren erlaubt, ist aber auch eine ideale Sprache, um »mal schnell« etwas zu automatisieren, das man sonst von Hand erledigen würde. Da keine Variablendeklarationen, Typen, Klassen oder komplizierte Regeln zu beachten sind, macht das Programmieren wirklich Spaß.

# Python 2 oder 3?

()

Auf dem Raspberry Pi sind gleich zwei Versionen von Python vorinstalliert. Leider verwendet die neueste Python-Version 3.x teilweise eine andere Syntax als die bewährte Version 2.x, sodass Programme aus der einen Version nicht mit der anderen laufen. Einige wichtige Bibliotheken sind bisher nicht für Python 3.x verfügbar. Deshalb und weil auch die meisten im Internet verfügbaren Programme für Python 2.x geschrieben wurden, verwenden wir in diesem Lernpaket die bewährte Python-Version 2.7.9. Sollte auf Ihrem Raspberry Pi eine ältere Python-Version mit einer Versionsnummer 2.x installiert sein, funktionieren unsere Beispiele bei Ihnen gleichermaßen.

Python 2.7.9 wird über den Menüpunkt Entwicklung/Python 2 (IDLE) auf dem Desktop gestartet. Es erscheint ein auf den ersten Blick simples Eingabefenster mit einem Befehlsprompt.

()

(�)

| Python 2.7.9 Shell                                                                                                    |  |
|----------------------------------------------------------------------------------------------------|--|
| <u>Eile Edit Shell Debug Options Windows H</u> elp                                                                                                    |  |
| <pre>Python 2.7.9 (default, Sep 17 2016, 20:26:04) [GCC 4.9.2] on linux2 Type "copyright", "credits" or "license()" for more information. &gt;&gt;&gt;</pre> |  |

Abb. 1.6: Das Eingabefenster der Python-Shell.

In diesem Fenster öffnen Sie vorhandene Python-Programme, schreiben neue und können auch direkt Python-Kommandos interaktiv abarbeiten, ohne ein eigentliches Programm schreiben zu müssen. Geben Sie z. B. am Prompt Folgendes ein:

0

>>> 1+2

Es erscheint sofort die richtige Antwort:

#### 3

 $( \bullet )$ 

Auf diese Weise lässt sich Python als komfortabler Taschenrechner verwenden, was aber noch nichts mit Programmierung zu tun hat. Üblicherweise fangen Programmierkurse mit einem Hallo Welt-Programm an, das den Satz »Hallo Welt« auf den Bildschirm schreibt. Das ist in Python derart einfach, dass es sich nicht einmal lohnt, dafür eine eigene Überschrift einzufügen. Tippen Sie im Python-Shell-Fenster einfach folgende Zeile ein:

>>> print "Hallo Welt"

Dieses erste »Programm« schreibt dann Hallo Welt in die nächste Zeile des Bildschirms.

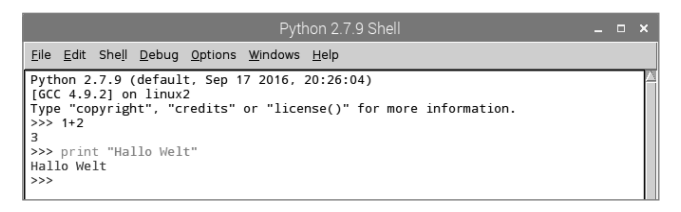

Abb. 1.7: »Hallo Welt« in Python (oberhalb ist noch die Ausgabe der Berechnung zu sehen).

Hier sehen Sie auch gleich, dass die Python-Shell zur Verdeutlichung automatisch verschiedene Textfarben verwendet. Python-Kommandos sind orange, Zeichenketten grün und Ergebnisse blau. Später werden Sie weitere Farben entdecken.

#### **Python-Flashcards**

Python ist die ideale Programmiersprache, um den Einstieg in die Programmierung zu erlernen. Nur die Syntax und die Layoutregeln sind etwas gewöhnungsbedürftig. Zur Hilfestellung im Programmieralltag werden die wichtigsten Syntaxelemente der Sprache Python in Form kleiner »Spickzettel« kurz beschrieben. Diese basieren auf den Python-Flashcards von David Whale. Was es damit genau auf sich hat, finden Sie unter **bit.ly/pythonflashcards**. Diese Flashcards erklären nicht die technischen Hintergründe, sondern beschreiben nur anhand ganz kurzer Beispiele die Syntax, also wie etwas gemacht wird.

| BEDINGUNGEN 8                                                                                                    | IF ELSE 9                                                                                                    |   |
|----------------------------------------------------------------------------------------------------|----------------------------------------------------------------------------------------------------|---|
| a=1<br>if a==1:<br>print "gleich"<br>if al=1:<br>print "nicht gleich"<br>if a<1:<br>print "kleiner"<br>if a>1:<br>print "größer"<br>if a<=1:<br>print "kleiner oder gleich"<br>if a>=1:<br>print "größer oder gleich"                                                                      | alter=10<br>if alter>17:<br>print "Du darfst Auto fahren"<br>else:<br>print "Du bist nicht alt genug"                      |   |
| python(1) V2 (deutsch) - softwarehandbuch.de                                                                                                    | python(1) V2 (deutsch) - softwarehandbuch.de                                                                               | + |
| IF ELIF ELSE 10                                                                                                    | AND/OR BEDINGUNGEN 11                                                                                                    |   |
| <pre>alter=10 if alter&lt;4:     print "Du bist in der Kinderkrippe" elif alter&lt;6:     print "Du bist im Kindergarten" elif alter&lt;10:     print "Du bist in der Grundschule" elif alter&lt;19:     print "Du bist im Gymnasium" else:     print "Du hast die Schule verlassen"</pre> | a=1<br>b=2<br>if a>0 and b>0:<br>print "Beide sind nicht Null"<br>if a>0 or b>0:<br>print "Mindestens eine ist nicht Null" |   |
| python(1) V2 (deutsch) - softwarehandbuch.de                                                                                                    | python(1) V2 (deutsch) - softwarehandbuch.de                                                                               |   |

Abb. 1.8: Ausschnitt aus den Python-Flashcards.

# 1.4.1 Zahlenraten mit Python

 $( \bullet )$ 

Anstatt uns mit Programmiertheorie, Algorithmen und Datentypen aufzuhalten, schreiben wir gleich das erste kleine Spiel in Python, ein einfaches Ratespiel, in dem eine vom Computer zufällig gewählte Zahl vom Spieler in möglichst wenigen Schritten erraten werden soll.

 Wählen Sie im Menü der Python-Shell File/New Window. Es öffnet sich ein neues Fenster, in das Sie den folgenden Programmcode eintippen:

```
import random
zahl = random.randrange(1000); tipp = 0; i = 0
while tipp != zahl:
   tipp = input("Dein Tipp:")
   if zahl < tipp:
      print "Die gesuchte Zahl ist kleiner als ",tipp
   if zahl > tipp:
      print "Die gesuchte Zahl ist größer als ",tipp
   i += 1
print "Du hast die Zahl beim ",i,". Tipp erraten"
```

- Speichern Sie die Datei über File/Save As als spiell.py ab. Oder laden Sie sich die fertige Programmdatei bei www.buch.cd herunter und öffnen Sie sie in der Python-Shell mit File/Open. Die Farbcodierung im Quelltext erscheint automatisch und hilft dabei, Tippfehler zu finden.
- 3. Bevor Sie das Spiel starten, müssen Sie noch eine Besonderheit der deutschen Sprache berücksichtigen, nämlich die Umlaute. Python läuft auf verschiedensten Computerplattformen, die Umlaute unterschiedlich

()

codieren. Damit sie richtig dargestellt werden, wählen Sie im Menü **Options/Configure IDLE** und schalten auf der Registerkarte **General** die Option **Locale-defined** im Bereich **Default Source Encoding** ein.

 $( \bullet )$ 

|                                                                                                    | spiel1.py - /home/pi/spiel1.py (2.7.9)                                                             |
|----------------------------------------------------------------------------------------------------|----------------------------------------------------------------------------------------------------|
| <u>File Edit Format Run Opti</u>                                                                         | ons <u>W</u> indows <u>H</u> elp                                                                   |
| <pre>import random zah1 = random.randrange( tipp = 0 i = 0</pre>                                         | 1000)                                                                                              |
| <pre>while tipp != zahl:<br/>tipp = input("Dein ]<br/>if zahl &lt; tipp:<br/>print "Die gesuc<br/></pre> | Settings _ = X<br>Fonts/Tabs   Highlighting   Keys   General                                       |
| it zani > tipp:<br>print "Die gesuc<br>i += 1                                                            | At Startup C Open Edit Window Open Shell Window                                                    |
| print bu hast die zahr                                                                                   | Autosave Preterences At Start of Run (F5)  Prompt to Save No Prompt                                |
|                                                                                                    | Initial Window Size (in characters) Width 80 Height 40 Paragraph reformat width (in characters) 72 |
|                                                                                                    | Default Source Encoding                                                                            |
|                                                                                                    | Additional Help Sources                                                                            |
|                                                                                                    | Ok Apply Cancel                                                                                    |
|                                                                                                    |                                                                                                    |

4. Starten Sie jetzt das Spiel mit der Taste F5 oder dem Menüpunkt **Run/Run Module**.

5. Das Spiel verzichtet der Einfachheit halber auf jede grafische Oberfläche sowie auf erklärende Texte oder Plausibilitätsabfragen der Eingabe. Im Hintergrund generiert der Computer eine Zufallszahl zwischen 0 und 1.000. Geben Sie einfach einen Tipp ab, und Sie erfahren, ob die gesuchte Zahl größer oder kleiner ist. Mit weiteren Tipps tasten Sie sich an die richtige Zahl heran.

()

 $( \bullet )$ 

| Python 2.7.9 Shell 🗕 🗖                                                                                                    |  |
|----------------------------------------------------------------------------------------------------|--|
| Eile Edit Shell Debug Options Windows Help                                                                                                    |  |
| Python 2.7.9 (default, Sep 17 2016, 20:26:04)<br>[GCC 4.9.2] on linux2<br>Type "copyright", "credits" or "license()" for more information.<br>>>><br>Pein Tipp:500<br>Dein gesuchte Zahl ist kleiner als 500<br>Dein Tipp:200<br>Die gesuchte Zahl ist größer als 200<br>Dein Tipp:200<br>Die gesuchte Zahl ist kleiner als 300<br>Dein Tipp:200<br>Die gesuchte Zahl ist kleiner als 200<br>Dein Tipp:200<br>Die gesuchte Zahl ist kleiner als 200<br>Dein Tipp:200<br>Die gesuchte Zahl ist kleiner als 200<br>Dein Tipp:200<br>Die gesuchte Zahl ist kleiner als 220<br>Dein Tipp:200<br>Die gesuchte Zahl ist größer als 220<br>Dein Tipp:230<br>Die gesuchte Zahl ist kleiner als 240<br>Dein Tipp:235<br>Die gesuchte Zahl ist kleiner als 235<br>Dein Tipp:235<br>Dein Tipp:236<br>Dein State Zahl beim 9 . Tipp erraten |  |
|                                                                                                    |  |

Abb. 1.10: Zahlenraten in Python.

# 1.4.2 So funktioniert es

Dass das Spiel funktioniert, lässt sich einfach ausprobieren. Es stellen sich natürlich einige Fragen: Was passiert im Hintergrund? Und was bedeuten die einzelnen Programmzeilen?

import random Um die zufällige Zahl zu generieren, wird ein externes Python-Modul namens random importiert, das diverse Funktionen für Zufallsgeneratoren enthält.

zahl = random.randrange(1000) Die Funktion randrange aus dem Modul random generiert eine Zufallszahl in dem durch die Parameter begrenzten Zahlenbereich, hier zwischen 0 und 999. Der Parameter der Funktion random.randrange() gibt die Anzahl möglicher Zufallszahlen an, mit 0 beginnend also immer die erste Zahl, die nicht erreicht wird. Das Gleiche gilt für Schleifen und ähnliche Funktionen in Python.

Diese Zufallszahl wird in der Variablen zahl gespeichert. Variablen sind in Python Speicherplätze, die einen beliebigen Namen haben und Zahlen, Zeichenfolgen, Listen oder andere Datenarten speichern können. Anders als in einigen anderen Programmiersprachen müssen sie nicht vorher deklariert werden.

# Wie entstehen Zufallszahlen?

Gemeinhin denkt man, in einem Programm könne nichts zufällig geschehen. Wie also kann ein Programm dann in der Lage sein, zufällige Zahlen zu generieren? Teilt man eine große Primzahl durch irgendeinen Wert, ergeben sich ab der x-ten Nachkommastelle Zahlen, die kaum noch vorhersehbar sind und sich ohne jede Regelmäßigkeit ändern, wenn man den Divisor regelmäßig erhöht. Dieses Ergebnis ist zwar scheinbar zufällig, lässt sich aber durch ein identisches Programm oder den mehrfachen Aufruf des gleichen Programms jederzeit reproduzieren. Nimmt man aber eine aus einigen dieser Ziffern zusammengebaute Zahl und teilt sie wiederum durch eine Zahl, die sich aus der aktuellen Uhrzeitsekunde oder dem Inhalt einer beliebigen Speicherstelle des Rechners ergibt, kommt ein Ergebnis heraus, das sich nicht reproduzieren lässt und daher als Zufallszahl bezeichnet wird.

tipp = 0 Die Variable tipp enthält später die Zahl, die der Benutzer eintippt. Am Anfang ist sie 0.

i = 0 Die Variable i hat sich unter Programmierern als Zähler für Programmschleifendurchläufe eingebürgert. Hier wird sie verwendet, um die Anzahl der Tipps zu zählen, die der Benutzer brauchte, um die geheime Zahl zu erraten. Auch diese Variable steht am Anfang auf 0.

while tipp != zahl: Das Wort while (englisch für »so lange wie«) leitet eine Programmschleife ein, die in diesem Fall so lange wiederholt wird, wie tipp (die Zahl, die der Benutzer eintippt) ungleich der geheimen Zahl zahl ist. Python verwendet die Zeichenkombination != für ungleich. Hinter dem Doppelpunkt folgt die eigentliche Programmschleife.

tipp = input("Dein Tipp:") Die Funktion input schreibt den Text Dein Tipp: und erwartet danach eine Eingabe, die in der Variablen tipp gespeichert wird.

# Einrückungen sind in Python wichtig

In den meisten Programmiersprachen werden Programmschleifen oder Entscheidungen eingerückt, um den Programmcode übersichtlicher zu machen. In Python dienen diese Einrückungen nicht nur der Übersichtlichkeit, sondern sind auch für die Programmlogik zwingend nötig. Dafür braucht man hier keine speziellen Satzzeichen, um Schleifen oder Entscheidungen zu beenden.

if zahl < tipp: Wenn die geheime Zahl zahl kleiner ist als die vom Benutzer eingetippte Zahl tipp, dann ...

print "Die gesuchte Zahl ist kleiner als ",tipp

... wird dieser Text ausgegeben. Am Ende steht hier die Variable tipp, damit die getippte Zahl im Text angezeigt wird. Trifft diese Bedingung nicht zu, wird die eingerückte Zeile einfach übergangen.

if tipp < zahl: Wenn die geheime Zahl zahl größer ist als die vom Benutzer eingetippte Zahl tipp, dann ...

print "Die gesuchte Zahl ist größer als ",tipp

... wird ein anderer Text ausgegeben.

i += 1 In jedem Fall – deshalb nicht mehr eingerückt – wird der Zähler i, der die Versuche zählt, um 1 erhöht. Diese Zeile mit dem Operator += bedeutet das Gleiche wie i = i + 1.

print "Du hast die Zahl beim ",i,". Tipp erraten"

Diese Zeile ist nicht mehr eingerückt, was bedeutet, dass auch die while-Schleife zu Ende ist. Trifft deren Bedingung nicht mehr zu, ist also die vom Benutzer getippte Zahl tipp nicht mehr ungleich (sondern gleich) der geheimen Zahl zahl, wird dieser Text ausgegeben, der sich aus zwei Satzteilen und der Variablen i zusammensetzt und so angibt, wie viele Versuche der Benutzer benötigte. Python-Programme brauchen keine eigene Anweisung zum Beenden. Sie enden einfach nach dem letzten Befehl bzw. nach einer Schleife, die nicht mehr ausgeführt wird und der keine weiteren Befehle folgen.

 $\odot$ 

# 2 Die erste LED leuchtet am Raspberry Pi

Die 40-polige Stiftleiste in der Ecke des Raspberry Pi bietet die Möglichkeit, Hardware anzuschließen, um z. B. über Taster Eingaben zu tätigen oder programmgesteuert LEDs leuchten zu lassen. Diese Stiftleiste wird als GPIO bezeichnet. Die englische Abkürzung für **General Purpose Input Output** bedeutet auf Deutsch einfach »allgemeine Ein- und Ausgabe«.

Von diesen 40 Pins lassen sich die 22, die nur mit Nummern bezeichnet sind, wahlweise als Eingang oder Ausgang programmieren und so für vielfältige Hardwareerweiterungen nutzen. Die übrigen sind für die Stromversorgung und andere Zwecke fest eingerichtet.

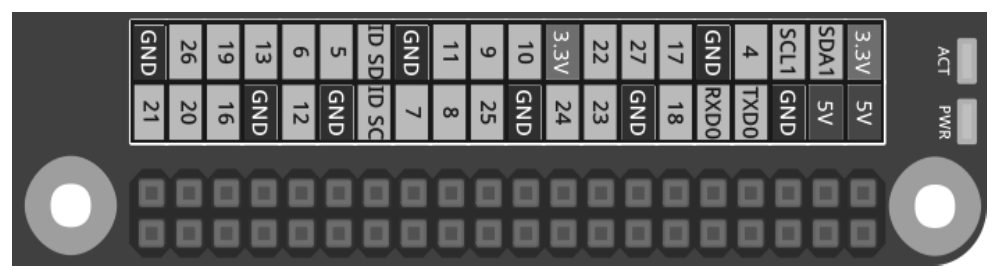

Abb. 2.1: Belegung der GPIO-Schnittstelle. Die abgerundete Ecke unten rechts entspricht der Ecke der Raspberry-Pi-Platine.

# Vorsicht

 $( \bullet )$ 

Sie sollten auf keinen Fall irgendwelche GPIO-Pins miteinander verbinden und abwarten, was passiert. Beachten Sie stattdessen unbedingt folgende Hinweise:

Einige GPIO-Pins sind direkt mit Anschlüssen des Prozessors verbunden, ein Kurzschluss kann den Raspberry Pi komplett zerstören. Verbindet man über einen Schalter oder eine LED zwei Pins miteinander, muss immer ein Vorwiderstand dazwischengeschaltet werden.

Verwenden Sie für Logiksignale immer Pin 1, der +3,3 V liefert und bis 50 mA belastet werden kann. Alle mit GND bezeichneten Pins sind Masseleitungen für Logiksignale.

Jeder GPIO-Pin kann als Ausgang (z. B. für LEDs) oder als Eingang (z. B. für Taster) geschaltet werden. GPIO-Ausgänge liefern im Logikzustand 1 eine Spannung von +3,3 V, im Logikzustand 0 0 Volt. GPIO-Eingänge liefern bei einer Spannung bis +1,7 V das Logiksignal 0, bei einer Spannung zwischen +1,7 V und +3,3 V das Logiksignal 1.

Pin 2 und Pin 4 liefern +5 V zur Stromversorgung externer Hardware. Dort kann so viel Strom entnommen werden, wie das USB-Netzteil des Raspberry Pi liefert. Diese Pins dürfen aber nicht mit einem GPIO-Eingang verbunden werden.

#### 2.1 Bauteile im Paket

Das Lernpaket enthält diverse elektronische Bauteile, mit denen sich die beschriebenen Experimente (und natürlich auch eigene) aufbauen lassen. An dieser Stelle werden die Bauteile nur kurz vorgestellt. Die notwendige praktische Erfahrung im Umgang damit bringen dann die wirklichen Experimente.

 $(\mathbf{0})$ 

- 2 Steckplatinen
- 1 LED rot
- 1 LED gelb

- 1 LED grün
- 1 LED blau
- 4 Taster
- · 4 Widerstände 10 kOhm (Braun-Schwarz-Orange)
- 4 Widerstände 1 kOhm (Braun-Schwarz-Rot)
- 4 Widerstände 220 Ohm (Rot-Rot-Braun)
- 12 Verbindungskabel (Steckplatine Raspberry Pi)
- ca. 1 m Schaltdraht

#### 2.1.1 Steckplatinen

Für den schnellen Aufbau elektronischer Schaltungen sind zwei Steckplatinen im Paket enthalten. Hier können elektronische Bauteile direkt in ein Lochraster mit Standardabständen gesteckt werden, ohne dass man löten muss. Bei diesen Platinen sind die äußeren Längsreihen mit Kontakten (X und Y) alle miteinander verbunden.

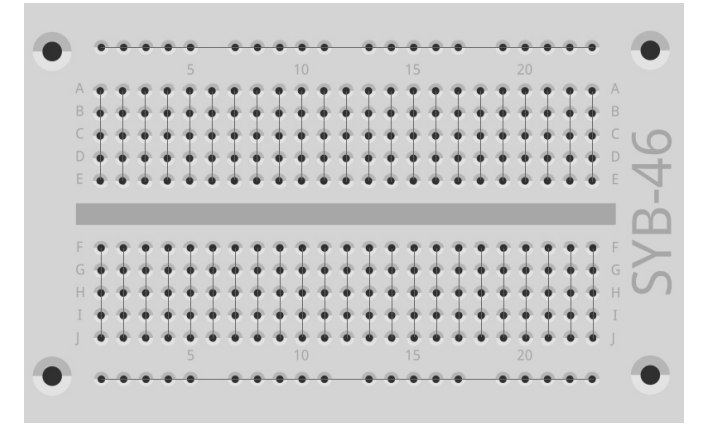

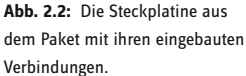

Diese Kontaktreihen werden oft als Plus- und Minuspol zur Stromversorgung der Schaltungen genutzt. In den anderen Kontaktreihen sind jeweils fünf Kontakte (A bis E und F bis J) quer miteinander verbunden, wobei in der Mitte der Platine eine Lücke ist. Hier können größere Bauelemente eingesteckt und nach außen hin verdrahtet werden.

# 2.1.2 Verbindungskabel

Die farbigen Verbindungskabel haben alle auf einer Seite einen kleinen Drahtstecker, mit dem sie sich auf die Steckplatine stecken lassen. Auf der anderen Seite befindet sich eine Steckbuchse, die auf einen GPIO-Pin des Raspberry Pi passt.

Außerdem ist Schaltdraht im Lernpaket enthalten. Damit stellen Sie kurze Verbindungsbrücken her, mit denen Kontaktreihen auf der Steckplatine verbunden werden. Schneiden Sie den Draht mit einem kleinen Seitenschneider in den passenden Längen ab, wie bei den einzelnen Experimenten beschrieben. Um die Drähte besser in die Steckplatine stecken zu können, empfiehlt es sich, sie leicht schräg abzuschnei-

den, sodass eine Art Keil entsteht. Entfernen Sie an beiden Enden auf einer Länge von etwa einem halben Zentimeter die Isolierung.

# 2.1.3 Widerstände und ihre Farbcodes

Widerstände werden in der Digitalelektronik im Wesentlichen zur Strombegrenzung an den Ports eines Mikrocontrollers sowie als Vorwiderstände für LEDs verwendet. Die Maßeinheit für Widerstände ist Ohm. 1.000 Ohm sind ein Kiloohm, abgekürzt kOhm.

Die Widerstandswerte werden auf den Widerständen durch farbige Ringe angegeben. Die meisten Widerstände haben vier solcher Farbringe. Die ersten beiden Farbringe bezeichnen die Ziffern, der dritte einen Multiplikator und der vierte die Toleranz. Dieser Toleranzring ist meistens gold- oder silberfarben – das sind Farben, die auf den ersten Ringen nicht vorkommen, sodass die Leserichtung eindeutig ist. Der Toleranzwert selbst spielt in der Digitalelektronik kaum eine Rolle.

| Farbe   | Widerstandswo   |         |                                 |            |  |  |
|---------|-----------------|---------|---------------------------------|------------|--|--|
|         | 1. Ring 2. Ring |         | 3. Ring                         | 4. Ring    |  |  |
|         | (Zehner)        | (Einer) | (Multiplikator)                 | (Toleranz) |  |  |
| Silber  |                 |         | 10 <sup>-2</sup> = 0,01         | ±10 %      |  |  |
| Gold    |                 |         | 10 <sup>-1</sup> = 0,1          | ±5 %       |  |  |
| Schwarz |                 | 0       | 10 <sup>°</sup> = 1             |            |  |  |
| Braun   | 1               | 1       | 10 <sup>1</sup> = 10            | ±1 %       |  |  |
| Rot     | 2               | 2       | 10 <sup>2</sup> = 100           | ±2 %       |  |  |
| Orange  | 3               | 3       | 10 <sup>3</sup> = 1.000         |            |  |  |
| Gelb    | 4               | 4       | 104 = 10.000                    |            |  |  |
| Grün    | 5               | 5       | 10 <sup>5</sup> = 100.000       | ±0,5 %     |  |  |
| Blau    | 6               | 6       | 10 <sup>6</sup> = 1.000.000     | ±0,25 %    |  |  |
| Violett | 7               | 7       | 10 <sup>7</sup> = 10.000.000    | ±0,1 %     |  |  |
| Grau    | 8               | 8       | 10 <sup>8</sup> = 100.000.000   | ±0,05 %    |  |  |
| Weiß    | 9               | 9       | 10 <sup>9</sup> = 1.000.000.000 |            |  |  |

 Tab. 2.1: Die Tabelle zeigt die Bedeutung der farbigen Ringe auf Widerständen.

Im Lernpaket sind Widerstände in drei verschiedenen Werten enthalten:

| Wert    | 1. Ring  | 2. Ring | 3. Ring         | 4. Ring    | Verwendung                                |
|---------|----------|---------|-----------------|------------|-------------------------------------------|
|         | (Zehner) | (Einer) | (Multiplikator) | (Toleranz) |                                           |
| 220 Ohm | Rot      | Rot     | Braun           | Gold       | Vorwiderstand für LEDs                    |
| 1 kOhm  | Braun    | Schwarz | Rot             | Gold       | Schutzwiderstand für GPIO-<br>Fingänge    |
| 10 kOhm | Braun    | Schwarz | Orange          | Gold       | Pull-down-Widerstand für<br>GPIO-Eingänge |

 $( \mathbf{0} )$ 

Tab. 2.2: Farbcodes der Widerstände im Lernpaket.

20

**(** 

Achten Sie besonders bei den 1-kOhm- und 10-kOhm-Widerständen genau auf die Farben. Sie sind leicht zu verwechseln.

# 2.2 LED anschließen

An die GPIO-Ports können für Lichtsignale und Lichteffekte LEDs (LED = Light Emitting Diode, zu Deutsch Leuchtdiode) angeschlossen werden. Dabei muss zwischen dem verwendeten GPIO-Pin und der Anode der LED ein 220-Ohm-Vorwiderstand (Rot-Rot-Braun) eingebaut werden, um den Durchflussstrom zu begrenzen und damit ein Durchbrennen der LED zu verhindern. Zusätzlich schützt der Vorwiderstand auch den GPIO-Ausgang des Raspberry Pi, da die LED in Durchflussrichtung fast keinen Widerstand bietet und deshalb der GPIO-Port bei der Verbindung mit Masse schnell überlastet werden könnte. Die Kathode der LED verbindet man mit der Masseleitung auf Pin 6.

# LED in welcher Richtung anschließen?

Die beiden Anschlussdrähte einer LED sind unterschiedlich lang. Der längere von beiden ist der Pluspol, die Anode, der kürzere die Kathode. Einfach zu merken: Das Pluszeichen hat einen Strich mehr als das Minuszeichen und macht damit den Draht optisch etwas länger. Außerdem sind die meisten LEDs auf der Minusseite abgeflacht, wie eben ein Minuszeichen. Leicht zu merken: Kathode = kurz = Kante.

Schließen Sie als Erstes, wie auf dem Bild, eine LED über einen 220-Ohm-Vorwiderstand (Rot-Rot-Braun) am +3,3-V-Anschluss (Pin 1) an und verbinden Sie den Minuspol der LED mit der Masseleitung (Pin 6).

Benötigte Bauteile: 1 Steckplatine 1 LED rot 1 220-Ohm-Widerstand 2 Verbindungskabel

()

( )

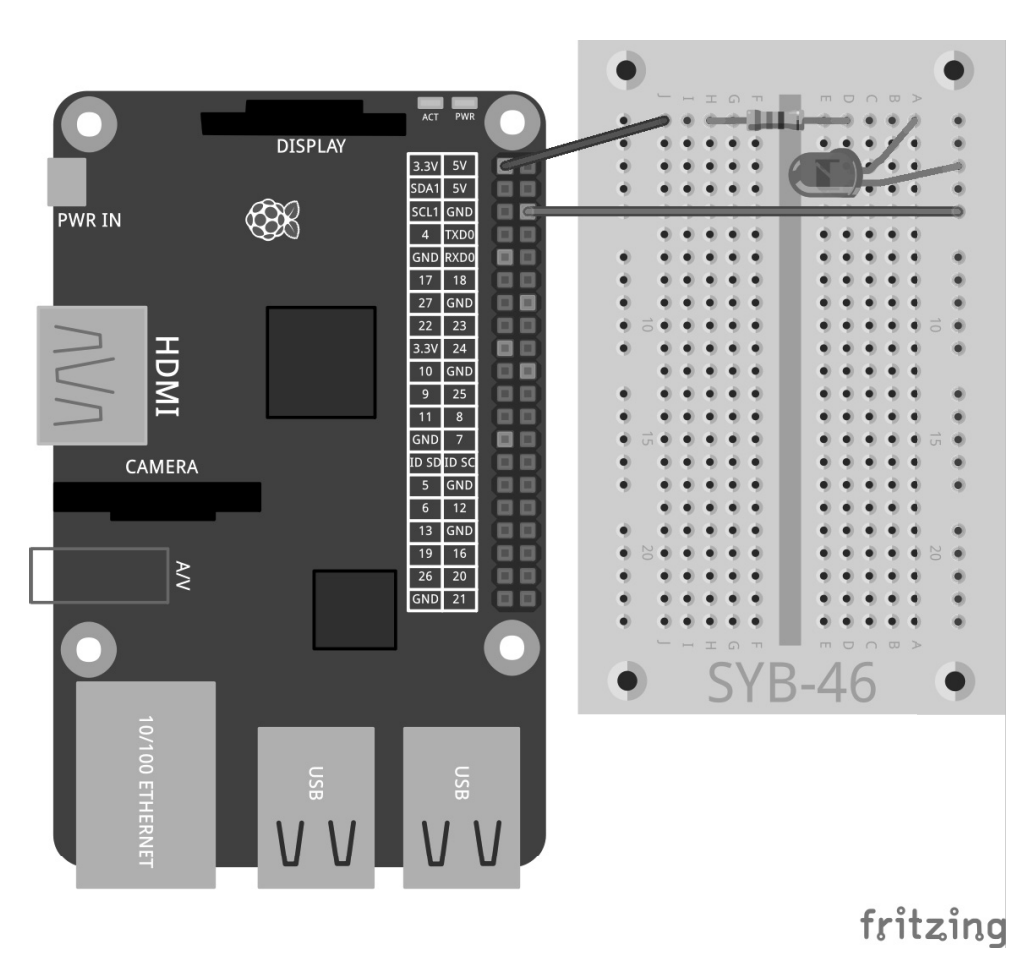

۲

Abb. 2.3: Die erste LED am Raspberry Pi.

In diesem ersten Experiment wird der Raspberry Pi lediglich als Stromversorgung für die LED genutzt. Die LED leuchtet immer, man braucht keinerlei Software dazu.

Im nächsten Experiment setzen Sie einen Taster in die Zuleitung der LED. Die LED leuchtet jetzt nur, wenn dieser Taster gedrückt wird. Auch dafür braucht man keinerlei Software.

۲

Benötigte Bauteile: 1 Steckplatine 1 LED rot 1 220-Ohm-Widerstand 1 Taster 2 Verbindungskabel

22

۲

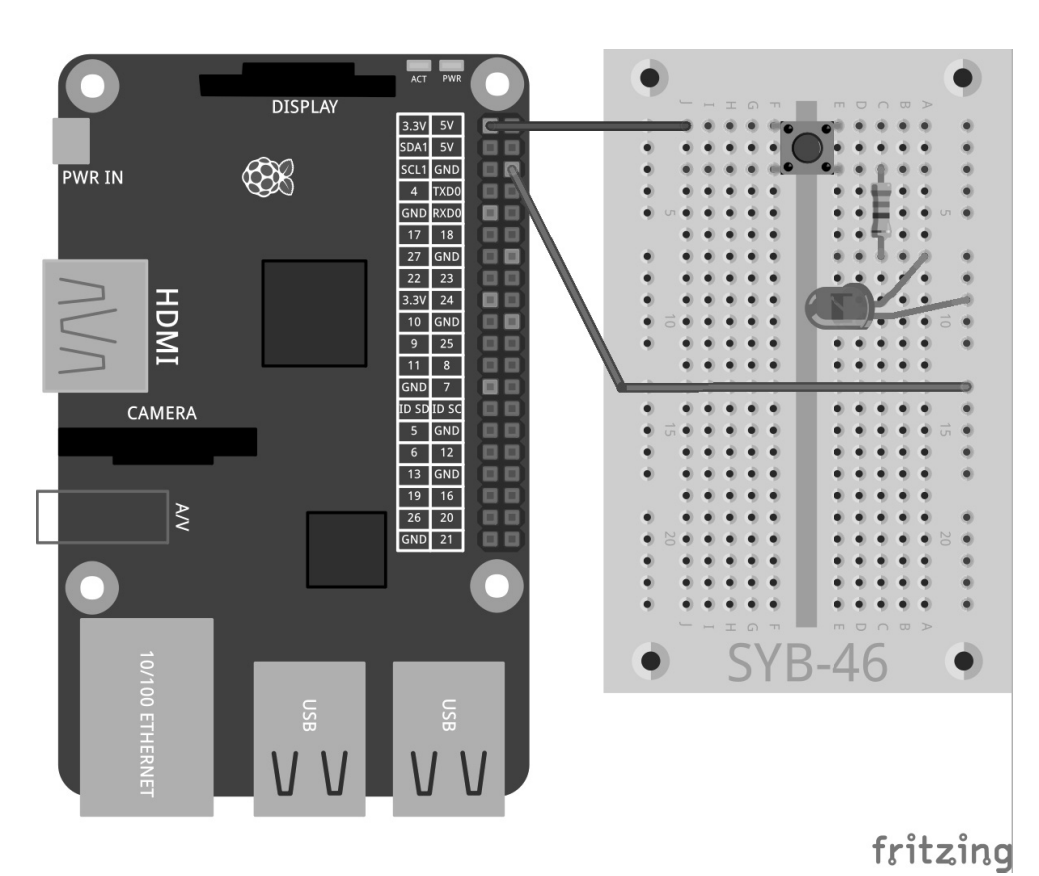

۲

Abb. 2.4: LED mit Taster am Raspberry Pi.

# 2.3 GPIO mit Python

 $( \bullet )$ 

Damit Sie GPIO-Ports über Python-Programme nutzen können, muss die Python-GPIO-Bibliothek installiert sein. In ganz alten Raspbian-Versionen musste man diese Bibliothek noch manuell installieren. Das ist heute nicht mehr nötig, auch der früher benötigte sudo-Zugriff ist inzwischen Geschichte.

# 2.4 LED ein- und ausschalten

Schließen Sie, wie auf dem nächsten Bild zu sehen, eine LED über einen 220-Ohm-Vorwiderstand (Rot-Rot-Braun) an GPIO-Port 25 (Pin 22) und nicht mehr direkt am +3,3-V-Anschluss an und verbinden Sie den Minuspol der LED über die Masseschiene der Steckplatine mit der Masseleitung des Raspberry Pi (Pin 6).

۲

Benötigte Bauteile: 1 Steckplatine 1 LED rot 1 220-Ohm-Widerstand 2 Verbindungskabel

Das nächste Programm led.py schaltet die LED für 2 Sekunden ein und danach wieder aus:

۲

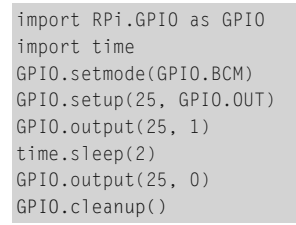

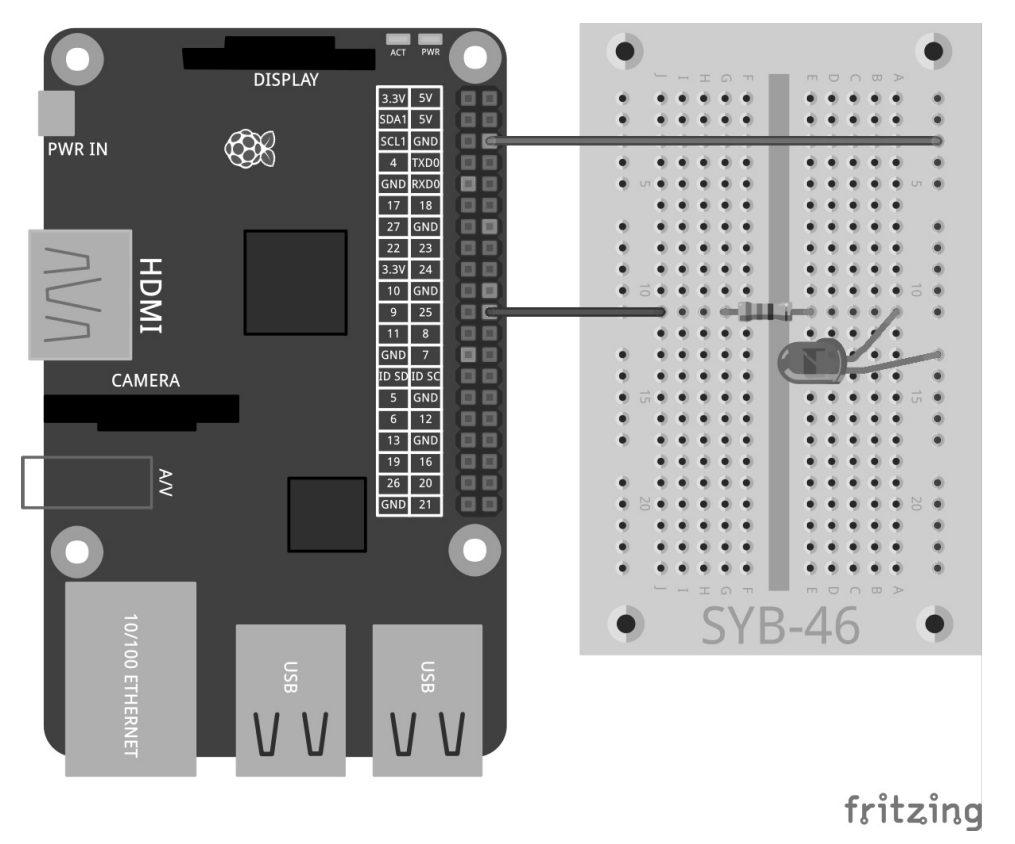

۲

Abb. 2.5: Eine LED an GPIO-Port 25.

24

۲

۲

# 2.4.1 So funktioniert es

Das Beispiel zeigt die grundlegenden Funktionen der RPi.GPIO-Bibiothek.

import RPi.GPIO as GPIO Die Bibliothek RPi.GPIO muss in jedem Python-Programm importiert werden, in dem sie genutzt werden soll. Durch diese Schreibweise können alle Funktionen der Bibliothek über das Präfix GPIO angesprochen werden.

import time Die häufig verwendete Python-Bibliothek time hat nichts mit GPIO-Programmierung zu tun. Sie enthält Funktionen zur Zeit- und Datumsberechnung, unter anderem auch eine Funktion time.sleep, mit der sich auf einfache Weise Wartezeiten in einem Programm realisieren lassen.

GPI0.setmode(GPI0.BCM) Am Anfang jedes Programms muss definiert werden, wie die GPIO-Ports bezeichnet sind. Üblicherweise verwendet man die Standardnummerierung BCM.

# Nummerierung der GPIO-Ports

Die Bibliothek RPi.GPIO unterstützt zwei verschiedene Methoden zur Bezeichnung der Ports. Im Modus BCM werden die bekannten GPIO-Portnummern genutzt, die auch auf Kommandozeilenebene oder in Shell-Skripten verwendet werden. Im alternativen Modus BOARD entsprechen die Bezeichnungen den Pinnummern von 1 bis 40 auf der Raspberry-Pi-Platine.

GPIO.setup(25, GPIO.OUT) Die Funktion GPIO.setup initialisiert einen GPIO-Port als Ausgang oder als Eingang. Der erste Parameter bezeichnet den Port je nach vorgegebenem Modus BCM oder BOARD mit seiner GPIO-Nummer oder Pinnummer. Der zweite Parameter kann entweder GPIO.OUT für einen Ausgang oder GPIO.IN für einen Eingang sein.

GPI0.output(25, 1) Auf dem soeben initialisierten Port wird eine 1 ausgegeben. Die dort angeschlossene LED leuchtet. Statt der 1 können auch die vordefinierten Werte True oder GPI0.HIGH ausgegeben werden.

time.sleep(2) Diese Funktion aus der am Anfang des Programms importierten time-Bibliothek bewirkt eine Wartezeit von 2 Sekunden, bevor das Programm weiterläuft.

GPIO.output(25, 0) Zum Ausschalten der LED gibt man den Wert 0 bzw. False oder GPIO.LOW auf dem GPIO-Port aus.

GPIO.cleanup() Am Ende eines Programms müssen alle GPIO-Ports wieder zurückgesetzt werden. Diese Zeile erledigt das für alle vom Programm initialisierten GPIO-Ports auf einmal. Ports, die von anderen Programmen initialisiert wurden, bleiben unberührt. So wird der Ablauf dieser anderen möglicherweise parallel laufenden Programme nicht gestört.

#### **GPIO-Warnungen abfangen**

Soll ein GPIO-Port konfiguriert werden, der nicht sauber zurückgesetzt wurde, sondern möglicherweise von einem anderen oder einem abgebrochenen Programm noch geöffnet ist, kommt es zu Warnmeldungen, die jedoch den Programmfluss nicht unterbrechen. Während der Programmentwicklung können diese Warnungen sehr nützlich sein, um Fehler zu entdecken. In einem fertigen Programm können sie einen unbedarften Anwender aber verwirren. Deshalb bietet die GPIO-Bibliothek mit GPIO.setwarnings(False) die Möglichkeit, diese Warnungen zu unterdrücken.

# 3 Verkehrsampel

Eine einzelne LED ein- und wieder auszuschalten mag im ersten Moment ganz spannend sein, aber dafür braucht man eigentlich keinen Computer. Eine Verkehrsampel mit ihrem typischen Leuchtzyklus von Grün über Gelb nach Rot und dann über eine Rot-Gelb-Kombination wieder zu Grün ist mit drei LEDs leicht aufzubauen und zeigt weitere Programmiertechniken in Python.

Bauen Sie die abgebildete Schaltung auf der Steckplatine auf. Zur Ansteuerung der LEDs werden drei GPIO-Ports und eine gemeinsame Masseleitung verwendet. Die GPIO-Portnummern im BCM-Modus sind auf dem Raspberry Pi in der Zeichnung abgebildet.

۲

Benötigte Bauteile: 1 Steckplatine 1 LED rot 1 LED gelb 1 LED grün 3 220-Ohm-Widerstände 4 Verbindungskabel

( )

۲

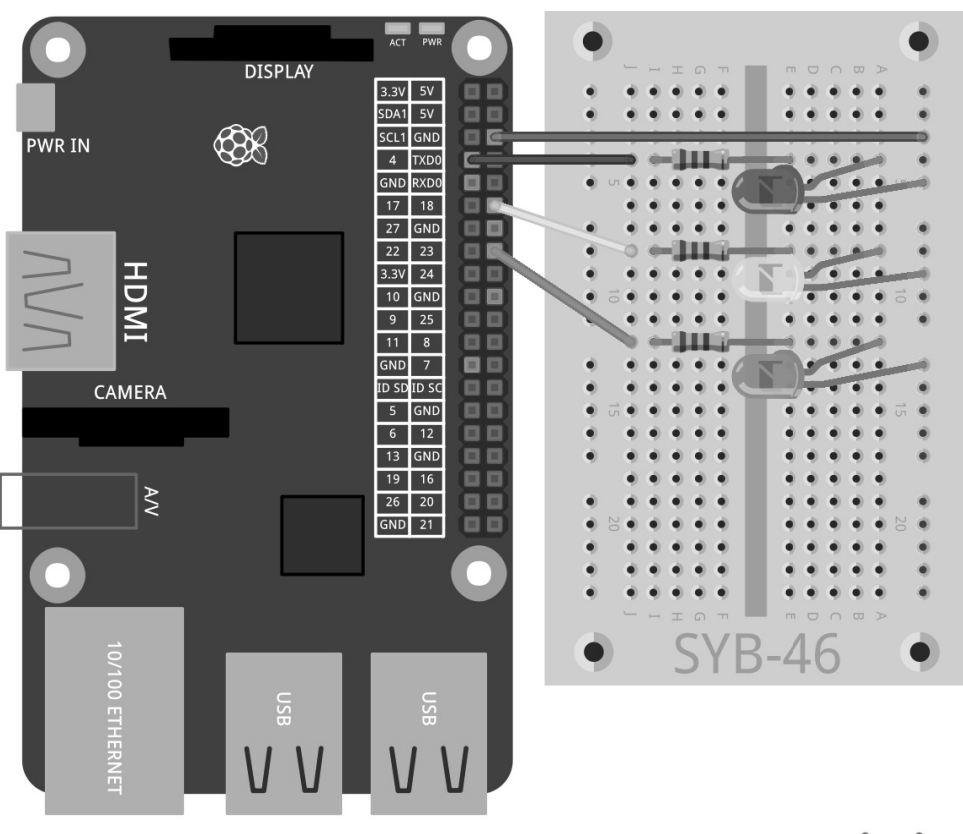

۲

fritzing

۲

Abb. 3.1: Eine einfache Verkehrsampel.

۲

Das Programm ampel01.py steuert die Ampel:

```
import RPi.GPI0 as GPI0
import time
GPI0.setmode(GPI0.BCM)
rot = 0
gelb = 1
gruen = 2
Ampel=[4,18,23]
GPI0.setup(Ampel[rot], GPI0.OUT, initial=False)
GPI0.setup(Ampel[gelb], GPI0.OUT, initial=False)
GPI0.setup(Ampel[gruen], GPI0.OUT, initial=True)
print ("Strg+C beendet das Programm")
try:
    while True:
```

```
time.sleep(2)
GPI0.output(Ampel[gruen],False)
GPI0.output(Ampel[gelb],True)
time.sleep(0.6)
GPI0.output(Ampel[gelb],False)
GPI0.output(Ampel[rot],True)
time.sleep(2)
GPI0.output(Ampel[gelb],True)
time.sleep(0.6)
GPI0.output(Ampel[rot],False)
GPI0.output(Ampel[gelb],False)
GPI0.output(Ampel[gruen],True)
except KeyboardInterrupt:
GPI0.cleanup()
```

# 3.1 So funktioniert es

Die ersten Zeilen sind bereits bekannt, sie importieren die Bibliotheken RPi.GPIO für die Ansteuerung der GPIO-Ports und time für Zeitverzögerungen. Danach wird die Nummerierung der GPIO-Ports wie im vorherigen Beispiel auf BCM gesetzt.

rot = 0; gelb = 1; gruen = 2 Diese Zeilen definieren die drei Variablen rot, gelb und gruen für die drei LEDs. Damit braucht man sich im Programm keine Nummern oder GPIO-Ports zu merken, sondern kann die LEDs einfach über ihre Farben ansteuern.

Ampel=[4,18,23] Zur Ansteuerung der drei LEDs wird eine Liste eingerichtet, die die GPIO-Nummern in der Reihenfolge enthält, in der die LEDs auf der Steckplatine verbaut sind. Da die GPIO-Ports nur an dieser einen Stelle im Programm auftauchen, können Sie das Programm ganz einfach umbauen, wenn Sie andere GPIO-Ports nutzen möchten.

```
GPI0.setup(Ampel[rot], GPI0.0UT, initial=False)
GPI0.setup(Ampel[gelb], GPI0.0UT, initial=False)
GPI0.setup(Ampel[gruen], GPI0.0UT, initial=True)
```

Nacheinander werden die drei verwendeten GPIO-Ports als Ausgänge initialisiert. Dabei verwenden wir diesmal keine GPIO-Portnummern, sondern die zuvor definierte Liste. Innerhalb einer Liste werden die einzelnen Elemente über Zahlen mit 0 beginnend indiziert. Ampel[0] ist also das erste Element, in diesem Fall 4. Die Variablen rot, gelb und gruen enthalten die Zahlen 0, 1 und 2, die als Indizes für die Elemente der Liste benötigt werden. Auf diese Weise lassen sich die verwendeten GPIO-Ports über Farben adressieren:

- Ampel[rot] entspricht GPIO-Port 4 mit der roten LED.
- Ampel[gelb] entspricht GPIO-Port 18 mit der gelben LED.
- Ampel[gruen] entspricht GPIO-Port 23 mit der grünen LED.

( )

Die GPIO.setup-Anweisung kann einen optionalen Parameter initial enthalten, der dem GPIO-Port bereits beim Initialisieren einen logischen Status zuweist. Damit schalten wir in diesem Programm die grüne LED bereits von Anfang an ein. Die anderen beiden LEDs beginnen das Programm im ausgeschalteten Zustand.

print ("Strg+C beendet das Programm") Jetzt wird eine kurze Bedienungsanleitung auf dem Bildschirm ausgegeben. Das Programm läuft automatisch. Die Tastenkombination Strg+C soll es beenden. Um abzufragen, ob der Benutzer mit Strg+C das Programm beendet, verwenden wir eine try...except-Abfrage. Dabei wird der unter try: eingetragene Programmcode zunächst normal ausgeführt. Wenn währenddessen eine Systemausnahme auftritt – das kann ein Fehler sein oder auch die Tastenkombination Strg+C -, wird abgebrochen, und die except-Anweisung am Programmende wird ausgeführt.

```
except KeyboardInterrupt:
    GPIO.cleanup()
```

 $( \bullet )$ 

Durch diese Tastenkombination wird ein KeyboardInterrupt ausgelöst, und die Schleife wird automatisch verlassen. Die letzte Zeile schließt die verwendeten GPIO-Ports und schaltet damit alle LEDs aus. Danach wird das Programm beendet. Durch das kontrollierte Schließen der GPIO-Ports tauchen keine Systemwarnungen oder Abbruchmeldungen auf, die den Benutzer verwirren könnten. Der eigentliche Ampelzyklus läuft in einer Endlosschleife:

while True : Solche Endlosschleifen benötigen immer eine Abbruchbedingung, da das Programm sonst nie beendet werden würde.

time.sleep(2) Am Anfang des Programms und auch bei jedem neuen Beginn der Schleife leuchtet die grüne LED 2 Sekunden.

```
GPI0.output(Ampel[gruen],False)
GPI0.output(Ampel[gelb],True)
time.sleep(0.6)
```

Jetzt wird die grüne LED aus- und dafür die gelbe LED eingeschaltet. Diese leuchtet dann allein für 0,6 Sekunden.

```
GPI0.output(Ampel[gelb],False)
GPI0.output(Ampel[rot],True)
time.sleep(2)
```

Jetzt wird die gelbe LED wieder aus- und dafür die rote eingeschaltet. Diese leuchtet dann allein für 2 Sekunden. Die Rotphase einer Ampel ist üblicherweise deutlich länger als die Gelbphase.

```
GPIO.output(Ampel[gelb],True)
time.sleep(0.6)
```

Zum Start der Rot-Gelb-Phase wird die gelbe LED zusätzlich eingeschaltet, ohne dass eine andere LED ausgeschaltet wird. Diese Phase dauert 0,6 Sekunden.

GPI0.output(Ampel[rot],False)
GPI0.output(Ampel[gelb],False)
GPI0.output(Ampel[gruen],True)

Am Ende der Schleife springt die Ampel wieder auf Grün. Die rote und die gelbe LED werden ausgeschaltet, die grüne wird eingeschaltet. Die Schleife beginnt in der Grünphase der Ampel von Neuem mit einer Wartezeit von 2 Sekunden. Natürlich können Sie alle Zeiten beliebig anpassen. In der Realität hängen die Ampelphasen von den Ausmaßen der Kreuzung und den Verkehrsströmen ab. Die Gelb- sowie die Rot-Gelb-Phase sind üblicherweise je 2 Sekunden lang.

 $(\mathbf{0})$ 

# 4 Fußgängerampel

Im nächsten Experiment erweitern wir die Ampelschaltung um eine zusätzliche Fußgängerampel, die während der Rotphase der Verkehrsampel ein Blinklicht für Fußgänger anzeigt, wie es in einigen Ländern üblich ist. Natürlich könnte man auch die in Mitteleuropa bekannte Fußgängerampel mit rotem und grünem Licht in das Programm einbauen, nur enthält dieses Lernpaket neben den von der Verkehrsampel verwendeten LEDs nur noch eine weitere.

Bauen Sie für das folgende Experiment eine zusätzliche LED mit Vorwiderstand wie abgebildet in die Schaltung ein. Sie wird an GPIO-Port 24 angeschlossen.

()

Benötigte Bauteile: 1 Steckplatine 1 LED rot 1 LED gelb 1 LED grün 1 LED blau 4 220-Ohm-Widerstände 5 Verbindungskabel

()

DISPLAY 3.3V 5V SDA1 5V SCL1 GND **PWR IN** 4 TXD0 GND RXD0 17 18 27 GND 22 23 HDMI 3.3V 24 10 GND 9 25 11 8 GND 7 ID SD ID SC CAMERA 5 GND 6 12 13 GND 19 16 Ž 26 20 GND 21

۲

fritzing

۲

Abb. 4.1: Verkehrsampel mit Fußgängerblinklicht.

۲

Das Programm ampel02.py steuert die neue Ampelanlage. Gegenüber der vorherigen Version wurde das Programm geringfügig erweitert.

```
import RPi.GPI0 as GPI0
import time
GPI0.setmode(GPI0.BCM)
rot = 0
gelb = 1
gruen = 2
blau = 3
Ampel=[4,18,23,24]
GPI0.setup(Ampel[rot], GPI0.OUT, initial=False)
GPI0.setup(Ampel[gelb], GPI0.OUT, initial=False)
GPI0.setup(Ampel[gruen], GPI0.OUT, initial=True)
GPI0.setup(Ampel[blau], GPI0.OUT, initial=False)
```

```
print ("Strg+C beendet das Programm")
try:
    while True:
       time.sleep(2)
        GPIO.output(Ampel[gruen].False)
        GPIO.output(Ampel[gelb],True)
        time.sleep(0.6)
        GPI0.output(Ampel[gelb],False)
        GPIO.output(Ampel[rot],True)
        time.sleep(0.6)
        for i in range(10):
            GPIO.output(Ampel[blau],True)
            time.sleep(0.05)
            GPIO.output(Ampel[blau],False)
            time.sleep(0.05)
        time.sleep(0.6)
        GPIO.output(Ampel[gelb],True)
        time.sleep(0.6)
        GPIO.output(Ampel[rot],False)
        GPIO.output(Ampel[gelb],False)
        GPIO.output(Ampel[gruen],True)
except KeyboardInterrupt:
    GPIO.cleanup()
```

# 4.1 So funktioniert es

()

Der Programmablauf ist weitgehend bekannt. Während der jetzt etwas längeren Rotphase soll die blaue Fußgängerampel schnell blinken.

 $(\mathbf{0})$ 

blau = 4 Eine neue Variable definiert die LED für die Fußgängerampel in der Liste.

Ampel=[4,18,23,24] Die Liste wird auf vier Elemente vergrößert, um die vier LEDs ansteuern zu können.

GPIO.setup(Ampel[blau], GPI0.0UT, initial=False) Die neue LED wird initialisiert und anfangs ausgeschaltet. Dies ist die Grundeinstellung während der Grünphase der Verkehrsampel.

```
time.sleep(0.6)
for i in range(10):
    GPI0.output(Ampel[blau],True)
    time.sleep(0.05)
    GPI0.output(Ampel[blau],False)
    time.sleep(0.05)
time.sleep(0.6)
```

Im Ampelzyklus startet 0,6 Sekunden nach Beginn der Rotphase eine Schleife, die die blaue LED blinken lässt. Dazu verwenden wir hier eine for-Schleife, die, im Gegensatz zu den in den früheren Experimenten verwendeten while-Schleifen, immer eine bestimmte Anzahl an Schleifendurchläufen verwendet und nicht läuft, bis eine bestimmte Abbruchbedingung erfüllt ist.

()

for i in range(10): Jede for-Schleife benötigt einen Schleifenzähler, eine Variable, die bei jedem Schleifendurchlauf einen neuen Wert annimmt. Für einfache Schleifenzähler hat sich in allen Programmiersprachen der Variablenname i eingebürgert. Jeder andere Name ist natürlich auch möglich. Dieser Wert kann wie jede andere Variable innerhalb der Schleife abgefragt werden, was hier aber nicht nötig ist. Der Parameter range in der Schleife gibt an, wie oft die Schleife durchläuft, genauer gesagt, welche Werte der Schleifenzähler annehmen kann. In unserem Beispiel läuft die Schleife zehnmal. Der Schleifenzähler i bekommt dabei Werte von 0 bis 9. Innerhalb der Schleife wird die neue blaue LED eingeschaltet und nach 0,05 Sekunden wieder ausgeschaltet. Nach weiteren 0,05 Sekunden ist ein Schleifendurchlauf zu Ende, und der nächste startet wieder mit dem Einschalten der LED. Auf diese Weise blinkt sie zehnmal, was insgesamt 1 Sekunde dauert.

time.sleep(0.6) Mit einer Verzögerung von 0,6 Sekunden nach dem letzten Schleifendurchlauf wird der normale Schaltzyklus der Verkehrsampel fortgesetzt, indem die gelbe LED zusätzlich zur bereits leuchtenden roten eingeschaltet wird. So weit nicht viel Neues. Richtig interessant wird die Fußgängerampel, wenn sie nicht automatisch läuft, sondern erst durch einen Tastendruck gestartet wird, wie das bei vielen Fußgängerampeln der Fall ist. Im nächsten Experiment wird ein an einem GPIO-Port angeschlossener Taster den Druckknopf an einer echten Fußgängerampel simulieren.

### 4.2 Taster am GPIO-Anschluss

 $( \bullet )$ 

GPIO-Ports können nicht nur Daten ausgeben, zum Beispiel über LEDs, sondern auch zur Dateneingabe verwendet werden. Dazu müssen sie im Programm als Eingang definiert werden. Zur Eingabe verwenden wir im nächsten Projekt einen Taster, der direkt auf die Steckplatine gesteckt wird. Der Taster hat vier Anschlusspins, wobei je zwei gegenüberliegende (großer Abstand) miteinander verbunden sind. Solange die Taste gedrückt wird, sind alle vier Anschlüsse miteinander verbunden. Im Gegensatz zu einem Schalter rastet ein Taster nicht ein. Die Verbindung wird beim Loslassen sofort wieder getrennt. Liegt auf einem als Eingang definierten GPIO-Port ein +3,3-V-Signal an, wird es als logisch True bzw. 1 ausgewertet. Theoretisch könnten Sie also über einen Taster den jeweiligen GPIO-Port mit dem +3,3-V-Anschluss des Raspberry Pi verbinden, was Sie aber auf keinen Fall tun dürfen! Der GPIO-Port wird dadurch überlastet. Schließen Sie immer einen 1-kOhm-Schutzwiderstand zwischen einem GPIO-Eingang und dem +3,3-V-Anschluss an, um zu verhindern, dass zu viel Strom auf den GPIO-Port und damit auf den Prozessor fließt.

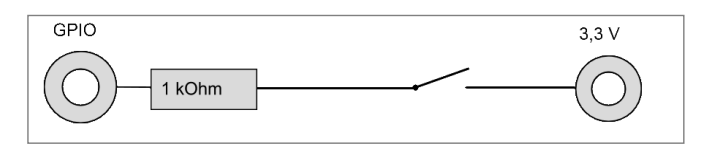

**Abb. 4.2:** Taster mit Schutzwiderstand an einem GPIO-Eingang.

In den meisten Fällen funktioniert diese simple Schaltung bereits, allerdings hätte der GPIO-Port bei offenem Taster keinen eindeutig definierten Zustand. Wenn ein Programm diesen Port abfragt, kann es zu zufälligen Ergebnissen kommen. Um das zu verhindern, schließt man einen vergleichsweise sehr hohen Widerstand – üblicherweise 10 kOhm – gegen Masse. Dieser sogenannte Pull-down-Widerstand zieht den Status des GPIO-Ports bei geöffnetem Taster wieder nach unten auf 0 V. Da der Widerstand sehr hoch ist, besteht, solange der Taster gedrückt wird, auch keine Kurzschlussgefahr. Im gedrückten Zustand des Tasters sind +3,3 V und die Masseleitung direkt über diesen Widerstand verbunden.

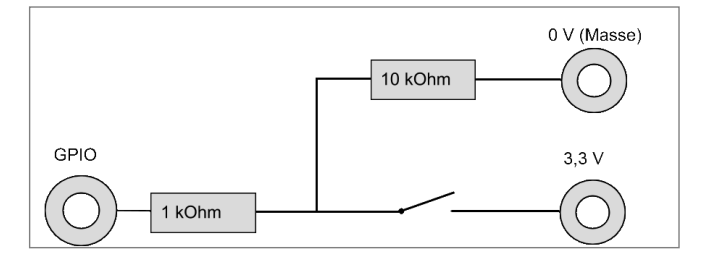

Abb. 4.3: Taster mit Schutzwiderstand und Pull-down-Widerstand an einem GPIO-Eingang.

Bauen Sie gemäß folgender Abbildung einen Taster mit den beiden Widerständen in die Schaltung ein.

 $( \bullet )$ 

| Benötigte Bauteile:   |
|-----------------------|
| 1 Steckplatine        |
| 1 LED rot             |
| 1 LED gelb            |
| 1 LED grün            |
| 1 LED blau            |
| 4 220-Ohm-Widerstände |
| 1 Taster              |
| 1 1-kOhm-Widerstand   |
| 1 10-kOhm-Widerstand  |
| 7 Verbindungskabel    |
| 1 kurze Drahtbrücke   |

Die in der Abbildung untere Kontaktleiste des Tasters ist über die Plusschiene der Steckplatine mit der +3,3-V-Leitung des Raspberry Pi (Pin 1) verbunden. Zur Verbindung des Tasters mit der Plusschiene verwenden wir, um die Zeichnung übersichtlich zu halten, eine kurze Drahtbrücke. Alternativ können Sie auch einen der unteren Kontakte des Tasters direkt mit einem Verbindungskabel mit Pin 1 des Raspberry Pi verbinden.

Die in der Abbildung obere Kontaktleiste des Tasters ist über einen 1-kOhm-Schutzwiderstand (Braun-Schwarz-Rot) mit GPIO-Port 25 verbunden und über einen 10-kOhm-Pull-down-Widerstand (Braun-Schwarz-Orange) mit der Masseleitung.

()

۲

 $( \mathbf{ } )$ 

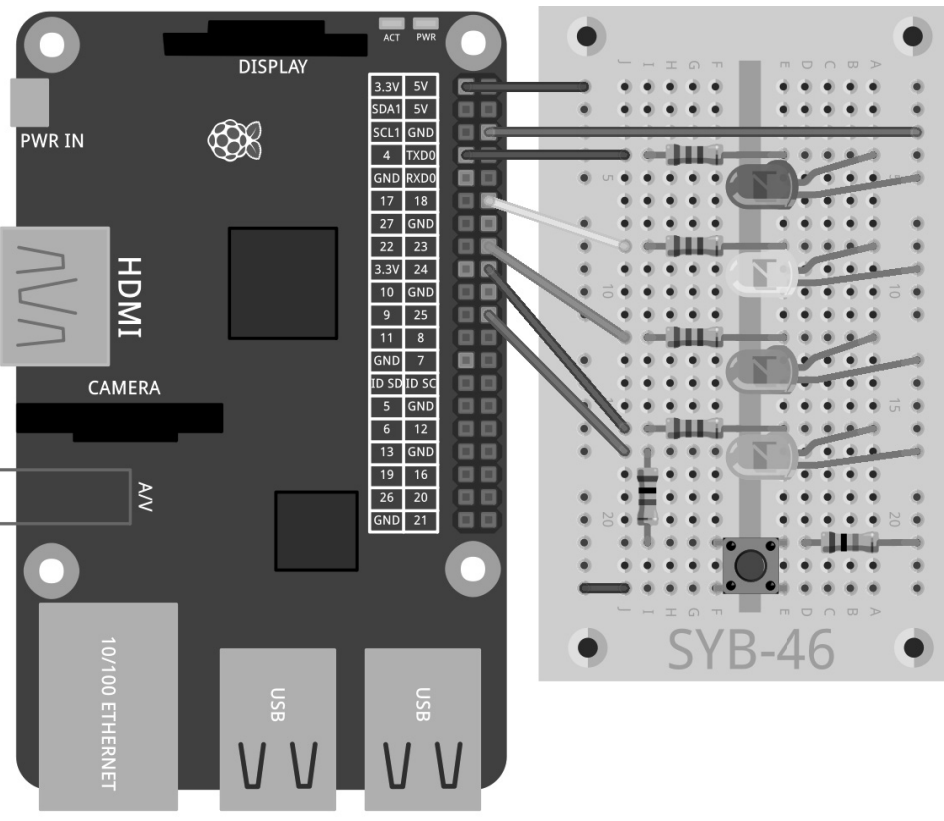

۲

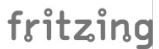

۲

Abb. 4.4: Fußgängerblinklicht mit Taster.

۲

Das Programm ampel03.py steuert die neue Ampelanlage mit dem Taster für das Fußgängerblinklicht.

۲

```
# -*- coding: utf-8 -*-
import RPi.GPI0 as GPI0
import time
GPI0.setmode(GPI0.BCM)
rot = 0
gelb = 1
gruen = 2
blau = 3
taster = 4
Ampel=[4,18,23,24,25]
```

```
GPIO.setup(Ampel[rot], GPIO.OUT, initial=False)
GPIO.setup(Ampe][ge]b], GPIO.OUT, initia]=False)
GPIO.setup(Ampel[gruen], GPIO.OUT, initial=True)
GPIO.setup(Ampel[blau], GPIO.OUT, initial=False)
GPIO.setup(Ampe][taster]. GPIO.IN)
print ("Taster drücken, um Fußgängerblinklicht einzuschalten, Strg+C beendet das Programm")
try:
   while True:
        if GPIO.input(Ampel[taster])==True:
            GPIO.output(Ampel[gruen],False)
            GPIO.output(Ampel[gelb],True)
            time.sleep(0.6)
            GPIO.output(Ampel[gelb],False)
            GPIO.output(Ampel[rot],True)
            time.sleep(0.6)
            for i in range(10):
                GPIO.output(Ampel[blau],True)
                time.sleep(0.05)
                GPIO.output(Ampel[blau], False)
                time.sleep(0.05)
            time.sleep(0.6)
            GPIO.output(Ampel[gelb],True)
            time.sleep(0.6)
            GPIO.output(Ampel[rot],False)
            GPIO.output(Ampel[gelb],False)
            GPIO.output(Ampel[gruen],True)
            time.sleep(2)
except KeyboardInterrupt:
   GPIO.cleanup()
```

# 4.2.1 So funktioniert es

Das Programm wurde gegenüber der letzten Version noch etwas ergänzt.

# -\*- coding: utf-8 -\*- Damit die deutschen Umlaute von Fußgängerblinklicht in der Programmausgabe korrekt angezeigt werden – unabhängig davon, wie die IDLE-Oberfläche beim Benutzer eingestellt ist -, wird am Anfang eine Codierung zur Darstellung der Sonderzeichen definiert. Diese Zeile sollte in allen Programmen enthalten sein, die Texte ausgeben, in denen sich Umlaute oder andere landestypische Sonderzeichen befinden.

#### ASCII, ANSI und Unicode

Ein normales Alphabet hat 26 Buchstaben plus ein paar Umlaute, alles in Groß- und Kleinschreibung, dazu zehn Ziffern und einige Satzzeichen; das macht zusammen etwa 100 verschiedene Zeichen. Mit einem Byte lassen sich 256 verschiedene Zeichen darstellen. Das sollte also ausreichen – so dachte man am Anfang der Computergeschichte, als die wichtigsten Grundlagen der heutigen Technik definiert wurden.
Ziemlich bald stellte sich heraus, dass die Erfinder des auf 256 Zeichen basierenden ASCII-Zeichensatzes (American Standard Code for Information Interchange) falsch lagen. Es waren Amerikaner, die nicht über den englischen Sprachraum hinausgedacht hatten. In allen wichtigen Weltsprachen, ohne die ostasiatischen und arabischen Sprachen mit ihren ganz eigenen Schriften, gibt es mehrere Hundert Buchstaben, die dargestellt werden müssen. Von denen passten nur wenige auf die freien Plätze in der 256 Zeichen umfassenden Liste.

Als später parallel zum ASCII-Zeichensatz der ANSI-Zeichensatz eingeführt wurde, der von älteren Windows-Versionen verwendet wird, machte man den gleichen Fehler noch einmal. Um das Sprachengewirr perfekt zu machen, wurden die deutschen Umlaute und andere Buchstaben mit Akzenten an anderen Stellen im Zeichensatz eingeordnet als im ASCII-Standard.

Zur Lösung dieses Problems führte man in den 90er-Jahren den Unicode ein, der alle Sprachen, auch ägyptische Hieroglyphen, Keilschrift und das vedische Sanskrit, die älteste überlieferte Schriftsprache der Welt, darstellen kann. Die am weitesten verbreitete Form, Unicode-Zeichen in reinen Textdateien zu codieren, ist UTF-8, eine Codierung, die plattformübergreifend funktioniert und in den ersten 128 Zeichen mit ASCII dekkungsgleich und damit abwärtskompatibel zu fast allen Text darstellenden Systemen ist.

Die Codierung wird in einer Kommentarzeile angegeben. Alle Zeilen, die mit einem #-Zeichen beginnen, werden vom Python-Interpreter nicht ausgewertet. Die Codierung, die immer ganz am Anfang eines Programms stehen muss, sagt der Python-Shell, wie Zeichen darzustellen sind, ist aber keine wirkliche Programmanweisung. So können Sie auch beliebige eigene Kommentare in den Programmcode eintragen.

#### Kommentare in Programmen

Wenn man ein Programm schreibt, weiß man später oft nicht mehr, was man sich bei bestimmten Programmanweisungen gedacht hat. Programmieren ist eine der kreativsten Tätigkeiten überhaupt, da man einzig und allein aus seinen Ideen, ohne Beschränkungen durch Material und Werkzeug, etwas erschafft. Gerade bei Programmen, die auch andere Personen verstehen müssen oder sogar weiter bearbeiten sollen, sind Kommentare wichtig. In den Beispielprogrammen sind keine Kommentare enthalten, um den Programmcode übersichtlich zu halten. Alle Programmanweisungen sind ausführlich beschrieben. Bei Programmen, die man selbst veröffentlicht, stellt sich immer die Frage: Kommentare in Deutsch oder in Englisch? Bei deutschen Kommentaren beschweren sich die Franzosen über die unverständliche Sprache, englische Kommentare versteht man selbst irgendwann nicht mehr, und die Briten lachen über das schlechte Englisch.

### taster = 4 Ampel=[4,18,23,24,25]

Der Einfachheit halber wird für den Taster ein zusätzliches Element mit der Nummer 4 und dem GPIO-Port 25 in die Liste eingefügt. Auf diese Weise kann man für den Taster auch leicht einen anderen GPIO-Port wählen, da dessen Nummer wie die GPIO-Ports der LEDs nur an dieser einen Stelle im Programm eingetragen ist.

GPI0.setup(Ampel[taster], GPI0.IN) Der GPIO-Port des Tasters wird als Eingang definiert. Diese Definition erfolgt ebenfalls über GPI0.setup, diesmal aber mit dem Parameter GPI0.IN.

print ("Taster drücken, um Fußgängerblinklicht einzuschalten, Strg+C beendet das Programm")

Beim Start zeigt das Programm eine erweiterte Meldung an, die mitteilt, dass der Benutzer den Taster drücken soll.

```
while True:
    if GPI0.input(Ampel[taster])==True:
```

Innerhalb der Endlosschleife ist jetzt eine Abfrage eingebaut. Die folgenden Anweisungen werden erst ausgeführt, wenn der GPIO-Port 25 den Wert True annimmt, der Benutzer also den Taster drückt. Bis zu diesem Zeitpunkt bleibt die Verkehrsampel in ihrer Grünphase stehen. Der weitere Ablauf der Schleife entspricht im Wesentlichen dem des letzten Programms. Die Verkehrsampel schaltet über Gelb auf Rot, das Blinklicht blinkt zehnmal. Danach schaltet die Ampel wieder von Rot über Gelb auf Grün.

time.sleep(2) Einen kleinen Unterschied gibt es in diesem Programm. Die 2 Sekunden dauernde Grünphase ist jetzt am Ende der Schleife und nicht mehr am Anfang eingebaut. Sie wird trotzdem einmal je Schleifendurchlauf angewandt, jedoch mit dem Unterschied, dass der Ampelzyklus sofort und ohne Verzögerung beginnt, wenn der Taster gedrückt wird. Um zu verhindern, dass die Grünphase fast ausfällt, wenn der Taster unmittelbar nach der Gelbphase wieder gedrückt wird, ist diese Verzögerung jetzt am Ende der Schleife eingebaut.

# 5 Bunte LED-Muster und Lauflichter

Lauflichter sind immer wieder beliebte Effekte, um Aufmerksamkeit zu erregen, sei es im Partykeller oder in professioneller Leuchtwerbung. Mit dem Raspberry Pi und ein paar LEDs lässt sich so etwas leicht realisieren.

Bauen Sie für das folgende Experiment vier LEDs mit Vorwiderständen wie abgebildet auf. Diese Schaltung entspricht der Fußgängerampel ohne den Taster aus dem vorherigen Experiment.

۲

Benötigte Bauteile: 1 Steckplatine 1 LED rot 1 LED gelb 1 LED grün 1 LED blau 4 220-Ohm-Widerstände 5 Verbindungskabel

38

( )

DISPLAY 3.3V 5V SDA1 5V SCL1 GND 00 **PWR IN** 4 TXD0 E GND RXD0 17 18 . 27 GND 22 23 . 6 HDMI 3.3V 24 10 GND 9 25 11 8 GND 7 ID SD ID SC CAMERA 5 GND 6 12 13 GND 19 16 Ž 26 20 GND 21 00

۲

# fritzing

۲

Abb. 5.1: Vier LEDs mit Vorwiderständen.

۲

Anhand verschiedener LED-Blinkmuster erklären wir weitere Schleifen und Programmiermethoden in Python. Das nächste Programm bietet unterschiedliche LED-Muster an, die vom Benutzer per Tastatureingabe ausgewählt werden können.

۲

Das Programm ledmuster.py lässt die LEDs in unterschiedlichen Mustern blinken.

```
# -*- coding: utf-8 -*-
import RPi.GPI0 as GPI0
import time
import random
GPI0.setmode(GPI0.BCM)
LED = [4,18,23,24]
```

```
for i in LED:
    GPIO.setup(i. GPIO.OUT. initia]=0)
z = len(LED)
w = 5
t = 0.2
print ("Lichteffekte zur Auswahl")
print ("1 - Lauflicht zyklisch")
print ("2 - Lauflicht hin und zurück")
print ("3 - auf- und absteigend")
print ("4 - alle blinken gleichzeitig")
print ("5 - alle blinken zufällig")
print ("Strg+C beendet das Programm")
try:
    while True:
        e = raw_input ("Bitte Muster auswählen: ")
        if e == "1":
            for i in range(w):
                for j in range(z):
                    GPIO.output(LED[j], True)
                    time.sleep(t)
                    GPIO.output(LED[j], False)
        elif e == "2":
            for i in range(w):
                for j in range(z):
                    GPIO.output(LED[j], True)
                    time.sleep(t)
                    GPIO.output(LED[j], False)
                for j in range(z-1, -1, -1):
                    GPIO.output(LED[j], True)
                    time.sleep(t)
                    GPIO.output(LED[j], False)
        elif e == "3":
            for i in range(w):
                for j in range(z):
                    GPIO.output(LED[j], True)
                    time.sleep(t)
                time.sleep(2*t)
                for j in range(z-1, -1, -1):
                    GPIO.output(LED[j], False)
                    time.sleep(t)
                time.sleep(2*t)
        elif e == "4":
            for i in range(w):
                for j in range(z):
                    GPIO.output(LED[j], True)
                time.sleep(2*t)
                for j in range(z):
```

( )

## 5.1 So funktioniert es

 $( \bullet )$ 

Die ersten Zeilen des Programms mit der Definition der UTF-8-Codierung und dem Import der notwendigen Bibliotheken sind bereits aus früheren Experimenten bekannt. Hier wird zusätzlich die Bibliothek random importiert, um ein zufälliges Blinkmuster zu erzeugen.

Bei der Entwicklung dieses Programms wurde darauf geachtet, dass es möglichst vielseitig nutzbar ist, sich also problemlos auf mehr als vier LEDs erweitern lässt. Zu einem guten Programmierstil gehört heute eine solche Flexibilität. Am Beispiel des Raspberry Pi lassen sich derart programmierte Programme nicht nur um neue GPIO-Ports erweitern, sondern auch leicht auf andere GPIO-Ports umschreiben, wenn dies hardwaretechnisch notwendig ist.

LED = [4,18,23,24] Für die LEDs wird wieder eine Liste mit GPIO-Portnummern definiert, damit man diese Ports nur an einer Stelle im Programm fest eintragen muss.

```
for i in LED:
     GPI0.setup(i, GPI0.OUT, initial=0)
```

Anstatt wie in früheren Programmen die GPIO-Ports der LEDs einzeln zu initialisieren, läuft diesmal eine for-Schleife über die Liste LED. Der Schleifenzähler i nimmt nacheinander die einzelnen Werte aus der Liste an – im Beispiel die GPIO-Portnummern der LEDs – und wird nicht einfach hochgezählt wie in den bisher verwendeten for-Schleifen. Auf diese Weise können beliebig lange Listen abgearbeitet werden. Die Länge der Liste muss bei der Entwicklung des Programms nicht einmal bekannt sein.

Die vier GPIO-Ports für die LEDs werden als Ausgänge definiert und auf 0 gesetzt, um eventuell aus früheren Experimenten leuchtende LEDs abzuschalten.

z = len(LED); w = 5; t = 0.2

Um das Programm allgemeingültig und leicht veränderbar zu halten, werden jetzt noch drei Variablen definiert:

Z Zahl der LEDs Die Anzahl der LEDs wird mithilfe der Funktion len() automatisch aus der Liste LED übernommen.

Wiederholungen
 Jedes Muster wird, damit man es besser erkennt, standardmäßig fünfmal wiederholt. Diese Anzahl kann beliebig geändert werden und gilt dann für alle Muster.
 t
 Zeit
 Diese Variable gibt an, wie lange eine LED beim Blinken eingeschaltet ist. Die Pause danach dauert genauso lange. Der Name t hat sich für Variablen, die Zeiträume in Programmen speichern, in fast allen Programmiersprachen eingebürgert.

Die als Variablen definierten Werte sind nur an dieser Stelle fest im Programm eingetragen und können so leicht verändert werden. Nach diesen Definitionen startet das eigentliche Programm.

```
print ("Lichteffekte zur Auswahl")
print ("1 - Lauflicht zyklisch")
print ("2 - Lauflicht hin und zurück")
print ("3 - auf- und absteigend")
print ("4 - alle blinken gleichzeitig")
print ("5 - alle blinken zufällig")
print ("Strg+C beendet das Programm")
```

Diese Zeilen geben auf dem Bildschirm für den Benutzer eine Anleitung dazu aus, mit welcher Zifferntaste welches Muster dargestellt wird.

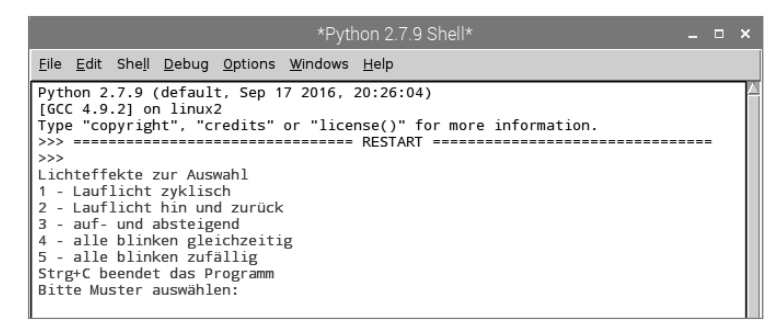

Abb. 5.2: Das Programm auf dem Bildschirm.

Nachdem die Auswahl angezeigt wurde, startet die Hauptschleife des Programms. Dazu verwenden wir auch hier eine while True:-Endlosschleife, die in eine try...except-Anweisung eingebettet ist.

e = raw\_input ("Bitte Muster auswählen: ") Gleich zu Beginn der Schleife wartet das Programm auf eine Benutzereingabe, die in der Variablen e gespeichert wird. Die Funktion raw\_input() übernimmt die Eingabe im Klartext, ohne sie auszuwerten. Im Gegensatz dazu werden mit input() eingegebene mathematische Operationen oder Variablennamen direkt ausgewertet. In den meisten Fällen ist also raw\_input() die bessere Wahl, da man sich um viele Eventualitäten möglicher Eingaben nicht zu kümmern braucht.

Das Programm wartet, bis der Benutzer einen Buchstaben eingibt und die Enter -Taste drückt. Abhängig davon, welche Zahl der Benutzer eingegeben hat, soll jetzt ein bestimmtes Muster mit den LEDs angezeigt werden. Um es abzufragen, verwenden wir ein if...elif...else-Konstrukt.

( )

42

()

#### Muster 1

War die Eingabe eine 1, wird der hinter dieser Zeile eingerückte Programmteil ausgeführt.

if e == "1": Beachten Sie, dass Einrückungen in Python nicht nur der Optik dienen. Wie Schleifen werden auch solche Abfragen mit einer Einrückung eingeleitet.

#### Gleich ist nicht gleich gleich

Python verwendet zwei Arten von Gleichheitszeichen. Das einfache = dient dazu, einer Variablen einen bestimmten Wert zuzuweisen. Das doppelte Gleichheitszeichen == wird in Abfragen verwendet und prüft, ob zwei Werte wirklich gleich sind.

Falls der Benutzer also eine 1 über die Tastatur eingegeben hat, startet eine Schleife, die ein zyklisches Lauflicht erzeugt. Diese Schleifen sind für alle verwendeten LED-Muster prinzipiell gleich aufgebaut.

for i in range(w): Die äußere Schleife wiederholt das Muster so oft, wie in der eingangs definierten Variablen wangegeben. In dieser Schleife liegt eine weitere, die das jeweilige Muster erzeugt. Diese unterscheidet sich bei jedem Muster.

```
for j in range(z):
    GPI0.output(LED[j], True)
    time.sleep(t)
    GPI0.output(LED[j], False)
```

Im Fall des einfachen zyklischen Lauflichts läuft diese Schleife nacheinander für jede LED der Liste einmal durch. Wie viele LEDs das sind, wurde am Anfang des Programms in der Variablen z gespeichert. Die LED mit der Nummer des aktuellen Stands des Schleifenzählers wird eingeschaltet. Danach wartet das Programm die eingangs in der Variablen t gespeicherte Zeit und schaltet die LED danach wieder aus. Anschließend beginnt der nächste Schleifendurchlauf mit der nächsten LED. Die äußere Schleife wiederholt die gesamte innere Schleife fünfmal.

#### Muster 2

Hat der Benutzer eine 2 eingegeben, startet eine ähnliche Schleife. Hier werden die LEDs aber nicht nur in einer Richtung durchgezählt, sondern am Ende des Lauflichts wieder in umgekehrter Reihenfolge. Das Licht läuft abwechselnd vor und zurück.

elif e == "2": Die weiteren Abfragen nach der ersten verwenden die Abfrage elif, was bedeutet, dass sie nur dann ausgeführt werden, wenn die vorhergehende Abfrage als Ergebnis False zurückgab.

 $(\mathbf{O})$ 

```
for i in range(w):
    for j in range(z):
        GPI0.output(LED[j], True)
        time.sleep(t)
        GPI0.output(LED[j], False)
    for j in range(z-1, -1, -1):
        GPI0.output(LED[j], True)
        time.sleep(t)
        GPI0.output(LED[j], False)
```

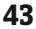

Auch hier werden ineinandergeschachtelte Schleifen genutzt. Nach der ersten inneren Schleife, die dem zuvor beschriebenen Programmteil entspricht, also nachdem die LED mit der Nummer 3 leuchtet, beginnt eine weitere Schleife für das Lauflicht in entgegengesetzter Richtung. Listenelemente sind immer mit 0 beginnend nummeriert. Die vierte LED hat demnach die Nummer 3.

Um eine Schleife rückwärts laufen zu lassen, verwenden wir die erweiterte Syntax von for...range(). Anstatt nur einen Endwert anzugeben, können auch drei Parameter verwendet werden: Startwert, Schrittweite und Endwert. In unserem Beispiel sind das:

| Startwert    | z-1 | Die Variable z enthält die Anzahl der LEDs. Da die Nummerierung der Listenele-<br>mente mit 0 beginnt, hat die letzte LED die Nummer z - 1.                                                                                                    |  |
|--------------|-----|----------------------------------------------------------------------------------------------------|--|
| Schrittweite | -1  | Bei einer Schrittweite von -1 zählt jeder Schleifendurchlauf eine Zahl rückwärts.                                                                                                    |  |
| Endwert      | -1  | Der Endwert in einer Schleife ist immer der erste Wert, der nicht erreicht wird. In der ersten vorwärts zählenden Schleife beginnt der Schleifenzähler bei 0 und erreicht in unserem Beispiel die Werte 0, 1, 2, 3, um die LEDs zu adressieren. Die 4 wird bei viermaligem Schleifendurchlauf nicht erreicht. Die rückwärts zählende Schleife soll mit der 0 enden und so den Wert -1 als ersten nicht erreichen. |  |

Die beschriebene zweite Schleife lässt nacheinander die vier LEDs in umgekehrter Richtung blinken. Danach startet die äußere Schleife den gesamten Zyklus neu, der hier, da jede LED zweimal blinkt, im Vergleich zum ersten Programmteil doppelt so lange dauert.

#### Muster 3

 $( \bullet )$ 

Hat der Benutzer eine 3 eingegeben, startet eine ähnliche Schleife. Hier werden die LEDs auch in beide Richtungen durchgezählt, aber nicht gleich nach dem Einschalten wieder ausgeschaltet.

```
elif e == "3":
    for i in range(w):
        for j in range(z):
            GPI0.output(LED[j], True)
            time.sleep(t)
        time.sleep(2*t)
        for j in range(z-1, -1, -1):
            GPI0.output(LED[j], False)
            time.sleep(t)
        time.sleep(t)
```

Die erste innere Schleife schaltet die LEDs nacheinander mit einer Zeitverzögerung ein. Am Ende der Schleife, das an der Ausrückung der Zeile time.sleep(2\*t) zu erkennen ist, wird die doppelte Verzögerungszeit gewartet. So lange leuchten alle LEDs. Danach beginnt eine weitere Schleife, die rückwärts zählt und eine LED nach der anderen wieder ausschaltet. Auch hier wird am Ende, wenn alle LEDs aus sind, die doppelte Verzögerungszeit gewartet, bevor die äußere Schleife den gesamten Zyklus noch einmal startet.

 $\odot$ 

#### Muster 4

Hat der Benutzer eine 4 eingegeben, startet ein anderes Blinkmuster. Jetzt blinken alle LEDs gleichzeitig und werden nicht nacheinander aufgerufen.

```
elif e == "4":
   for i in range(w):
      for j in range(z):
        GPI0.output(LED[j], True)
      time.sleep(2*t)
      for j in range(z):
        GPI0.output(LED[j], False)
      time.sleep(t)
```

Da nicht mehrere GPIO-Ports mit einer einzigen Anweisung auf einmal ein- oder ausgeschaltet werden können, werden auch hier Schleifen verwendet, allerdings ohne Zeitverzögerung innerhalb der Schleife. Die vier LEDs werden unmittelbar nacheinander eingeschaltet. Für das menschliche Auge erscheint es gleichzeitig. Am Ende der ersten inneren Schleife wartet das Programm die doppelte Verzögerungszeit, bevor alle LEDs wieder ausgeschaltet werden.

Durch unterschiedliche Leucht- und Dunkelzeiten lassen sich verschiedene Effekte bei Blinklichtern erzeugen. Blinken wird eher wahrgenommen, wenn die Leuchtzeit länger als die Dunkelzeit ist. Sehr kurze Leuchtzeiten bei vergleichsweise langen Dunkelzeiten erzeugen einen Blitzlichteffekt.

#### Muster 5

Hat der Benutzer eine 5 eingegeben, blinken die LEDs völlig zufällig.

```
elif e == "5":
    for i in range(w*z):
        j = random.randint(0,z-1)
        GPI0.output(LED[j], True)
        time.sleep(t)
        GPI0.output(LED[j], False)
```

Da hier keine verschachtelten Schleifen eingesetzt werden, lassen wir die Schleife öfter durchlaufen. Durch Multiplikation der Variablen w und z blinkt jede LED durchschnittlich so oft wie im ersten Muster.

Die Funktion random.randint() schreibt eine Zufallszahl in die Variable j. Diese Zufallszahl ist größer oder gleich dem ersten Parameter und kleiner oder gleich dem zweiten Parameter, kann also in unserem Fall die Werte 0, 1, 2, 3 annehmen.

Die per Zufall ausgewählte LED wird ein- und nach der Verzögerungszeit wieder ausgeschaltet. Danach startet die Schleife neu, und eine neue LED wird per Zufall ausgewählt.

#### Ungültige Eingabe

Bei allen Programmen, die Benutzereingaben erfordern, muss man Fehleingaben abfangen. Gibt der Benutzer etwas nicht Vorgesehenes ein, muss das Programm darauf reagieren.

else: print ("Ungültige Eingabe") Hat der Benutzer irgendetwas anderes eingegeben, wird die unter else angegebene Anweisung ausgeführt. Dieser Abschnitt einer Abfrage trifft immer dann zu, wenn keine der anderen Abfragen ein wahres Ergebnis geliefert hat. In unserem Fall gibt das Programm eine Meldung auf dem Bildschirm aus.

Wie in den vorangegangenen Experimenten wird das Programm über einen KeyboardInterrupt beendet, indem der Benutzer die Tastenkombination Strg + C drückt. Die letzte Zeile schließt die verwendeten GPIO-Ports und schaltet damit alle LEDs aus.

# 6 LED per Pulsweitenmodulation dimmen

LEDs sind typische Bauteile zur Ausgabe von Signalen in der Digitalelektronik. Sie können zwei verschiedene Zustände annehmen, ein und aus, 0 und 1 oder True und False. Das Gleiche gilt für die als digitale Ausgänge definierten GPIO-Ports. Demnach wäre es theoretisch nicht möglich, eine LED zu dimmen.

Mit einem Trick ist es dennoch machbar, die Helligkeit einer LED an einem digitalen GPIO-Port zu regeln. Lässt man eine LED schnell genug blinken, nimmt das menschliche Auge das nicht mehr als Blinken wahr. Die als Pulsweitenmodulation bezeichnete Technik erzeugt ein pulsierendes Signal, das sich in sehr kurzen Abständen ein- und ausschaltet. Die Spannung des Signals bleibt immer gleich, nur das Verhältnis zwischen Level False (0 V) und Level True (+3,3 V) wird verändert. Das Tastverhältnis gibt das Verhältnis der Länge des eingeschalteten Zustands zur Gesamtdauer eines Schaltzyklus an.

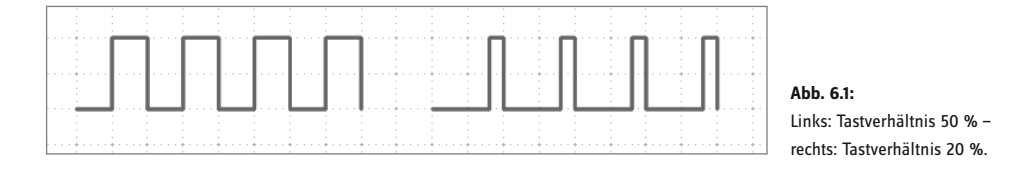

Je kleiner das Tastverhältnis, desto kürzer ist die Leuchtzeit der LED innerhalb eines Schaltzyklus. Dadurch wirkt die LED dunkler als eine permanent eingeschaltete LED.

 $\odot$ 

Schließen Sie für das nächste Experiment eine LED über einen Vorwiderstand an GPIO-Port 18 an.

Benötigte Bauteile: 1 Steckplatine 1 LED gelb 1 220-Ohm-Widerstand 2 Verbindungskabel

46

()

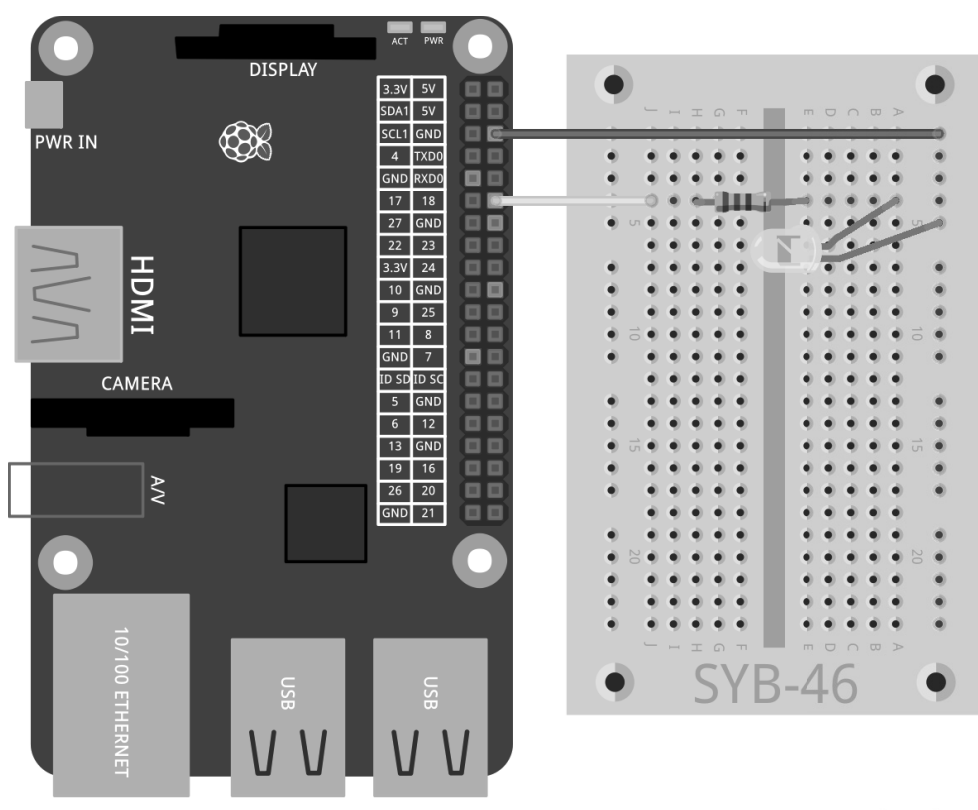

 $(\mathbf{\Phi})$ 

# fritzing

۲

Abb. 6.2: Eine LED an GPIO-Port 18.

۲

Das Programm leddimmen01.py dimmt die LED zyklisch heller und dunkler und verwendet dazu eine eigene PWM-Funktionalität der GPIO-Bibliothek. Das PWM-Signal wird als eigener Thread generiert. Auf diese Weise kann eine gedimmte LED (fast) in einem Programm wie eine normal leuchtende eingesetzt werden.

۲

```
import RPi.GPI0 as GPI0
import time
GPI0.setmode(GPI0.BCM)
LED = 18
GPI0.setup(LED, GPI0.OUT)
print ("Strg+C beendet das Programm")
p = GPI0.PWM(LED, 50)
p.start(0)
try:
    while True:
        for c in range(0, 101, 2):
            p.ChangeDutyCycle(c)
```

```
time.sleep(0.1)
for c in range(100, -1, -2):
    p.ChangeDutyCycle(c)
    time.sleep(0.1)
except KeyboardInterrupt:
    p.stop(); GPI0.cleanup()
```

## 6.1 So funktioniert es

Ein Teil dieses Programms wird Ihnen bekannt vorkommen, einige Elemente aber vielleicht gar nicht, da wir an dieser Stelle einen Exkurs in die objektorientierte Programmierung machen. Am Anfang werden, wie bekannt, Bibliotheken importiert. Diesmal wird nur eine einzige Variable, LED, für den GPIO-Port 18 festgelegt, dieser wird als Ausgang initialisiert.

print ("Strg+C beendet das Programm") Da auch dieses Programm mit einem try...except-Konstrukt läuft und vom Benutzer angehalten werden muss, wird eine entsprechende Information für den Benutzer angezeigt.

p = GPI0.PWM(LED, 50) Die Funktion GPI0.PWM() aus der GPIO-Bibliothek ist entscheidend für die Ausgabe von PWM-Signalen. Diese Funktion benötigt zwei Parameter, den GPIO-Port und die Frequenz des PWM-Signals. In unserem Fall wird der GPIO-Port über die Variable LED festgelegt, die Frequenz ist 50 Hertz (Schwingungen pro Sekunde).

#### Warum 50 Hertz die ideale Frequenz für PWM ist

Das menschliche Auge nimmt Lichtwechsel schneller als 20 Hertz nicht mehr wahr. Da das Wechselstromnetz in Europa eine Frequenz von 50 Hertz nutzt, blinken viele Beleuchtungskörper mit dieser Frequenz, die vom Auge nicht wahrgenommen wird. Würde eine LED mit mehr als 20 Hertz, aber weniger als 50 Hertz blinken, könnte es zu Interferenzen mit anderen Lichtquellen kommen, wodurch der Dimmeffekt nicht mehr gleichmäßig erschiene.

GPIO.PWM() erzeugt ein sogenanntes Objekt, das in der Variablen p gespeichert wird. Solche Objekte sind weit mehr als nur einfache Variablen. Objekte können verschiedene Eigenschaften haben und über sogenannte Methoden beeinflusst werden. Methoden werden, durch einen Punkt getrennt, direkt hinter dem Objektnamen angegeben.

p.start(0) Die Methode start() startet die Generierung des PWM-Signals. Dazu muss noch ein Tastverhältnis angegeben werden. In unserem Fall ist das Tastverhältnis 0, die LED ist also immer ausgeschaltet. Jetzt startet die Endlosschleife, in der direkt nacheinander zwei Schleifen eingebettet sind, die abwechselnd die LED heller und dunkler werden lassen.

for c in range(0, 101, 2): Die Schleife zählt in Schritten von 2 von 0 bis 100. Als Ende einer for-Schleife wird immer der Wert angegeben, der gerade nicht erreicht wird, in unserem Fall 101.

p.ChangeDutyCycle(c) In jedem Schleifendurchlauf setzt die Methode ChangeDutyCycle() das Tastverhältnis des PWM-Objekts auf den Wert des Schleifenzählers, also jedes Mal um 2 % höher, bis es beim letzten Durchlauf auf 100 % steht und die LED in voller Helligkeit leuchtet.

6

 $( \bullet )$ 

time.sleep(0.1) In jedem Schleifendurchlauf werden 0,1 Sekunden gewartet, bevor der nächste Durchlauf das Tastverhältnis wieder um 2 % erhöht.

 $(\mathbf{0})$ 

```
for c in range(100, -1, -2):
    p.ChangeDutyCycle(c)
    time.sleep(0.1)
```

Nachdem die LED volle Helligkeit erreicht hat, regelt eine zweite Schleife sie nach dem gleichen Schema wieder herunter. Diese Schleife zählt von 100 an in Schritten von -2 nach unten. Dieser Zyklus wiederholt sich, bis ein Benutzer die Tastenkombination [Strg]+[C] drückt.

```
except KeyboardInterrupt:
    p.stop()
    GPI0.cleanup()
```

Der KeyboardInterrupt löst jetzt zusätzlich die Methode stop() des PWM-Objekts aus. Diese Methode beendet die Erzeugung eines PWM-Signals. Danach werden, wie aus den letzten Programmen bekannt, die GPIO-Ports zurückgesetzt.

## 6.2 Zwei LEDs unabhängig dimmen

Da für die Programmierung des PWM-Signals keine Programmzeit im Python-Skript benötigt wird, lassen sich auch mehrere LEDs unabhängig voneinander dimmen, wie das nächste Experiment zeigt. Schließen Sie dazu eine weitere LED über einen Vorwiderstand an GPIO-Port 25 an.

Benötigte Bauteile: 1 Steckplatine 1 LED gelb 1 LED rot 2 220-Ohm-Widerstände 3 Verbindungskabel

( )

49

**( )** 

( )

۲

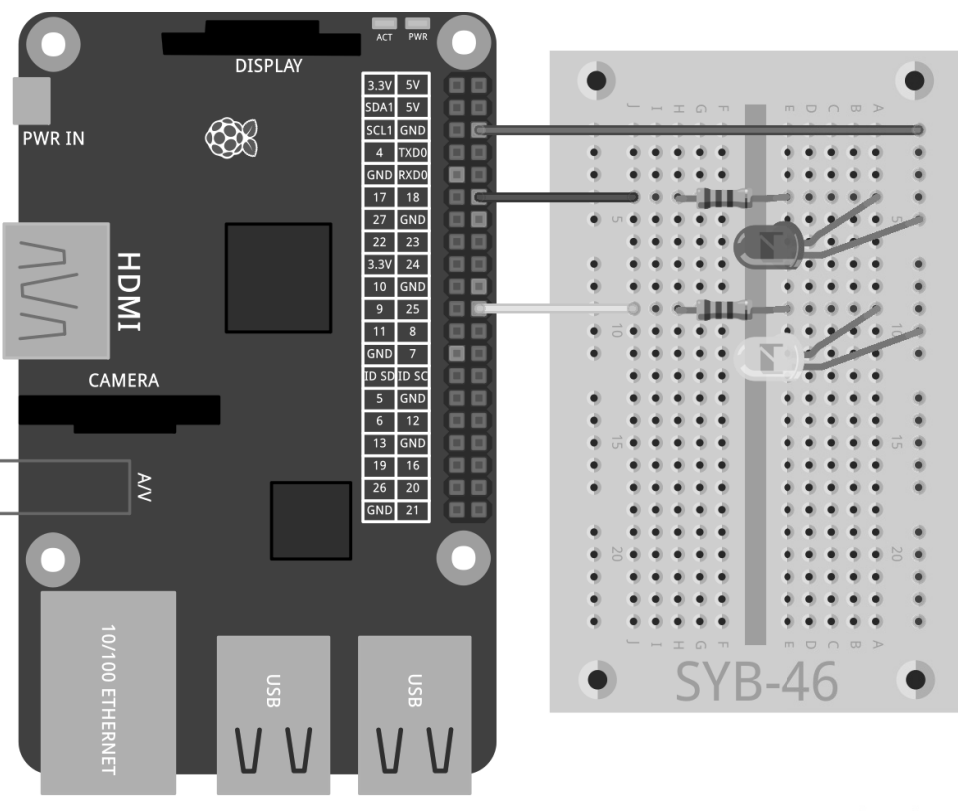

# fritzing

۲

Abb. 6.3: Eine zweite LED an GPIO-Port 25.

Das Programm leddimmen02.py dimmt die eine LED zyklisch heller und dunkler, während die andere LED zwar zusammen mit der ersten LED heller, im anderen Zyklus aber nicht dunkler wird, sondern wieder von 0 an heller wird und dabei schnell flackert.

۲

```
import RPi.GPIO as GPIO
import time
GPIO.setmode(GPIO.BCM)
LED = [18,25]
GPIO.setup(LED[0], GPIO.OUT)
GPIO.setup(LED[1], GPIO.OUT)
print ("Strg+C beendet das Programm")
p = GPIO.PWM(LED[0], 50)
q = GPIO.PWM(LED[1], 50)
```

```
p.start(0)
g.start(0)
try:
    while True:
        for c in range(0, 101, 2):
            p.ChangeDutyCycle(c)
            q.ChangeDutyCycle(c)
            time.sleep(0.1)
        q.ChangeFrequency(10)
        for c in range(0, 101, 2):
            p.ChangeDutyCycle(100-c)
            q.ChangeDutyCycle(c)
            time.sleep(0.1)
        q.ChangeFrequency(50)
except KeyboardInterrupt:
    p.stop(); GPIO.cleanup()
```

## 6.3 So funktioniert es

()

Die Grundstruktur des Programms entspricht der des vorherigen Experiments mit ein paar kleinen Erweiterungen.

 $(\mathbf{0})$ 

```
LED = [18,25]
GPI0.setup(LED[0], GPI0.OUT)
GPI0.setup(LED[1], GPI0.OUT)
```

Statt einer Variablen für den GPIO-Port wird jetzt eine Liste mit zwei Variablen definiert, und damit werden zwei GPIO-Ports, 18 und 25, als Ausgänge für die LEDs initialisiert.

```
p = GPI0.PWM(LED[0], 50)
q = GPI0.PWM(LED[1], 50)
p.start(0)
q.start(0)
```

Anschließend werden auch die beiden Objekte p und q angelegt, die die PWM-Signale für die beiden LEDs mit jeweils 50 Hertz erzeugen.

```
for c in range(0, 101, 2):
    p.ChangeDutyCycle(c)
    q.ChangeDutyCycle(c)
    time.sleep(0.1)
```

In der ersten Schleife werden die Tastverhältnisse beider PWM-Objekte gleichzeitig Schritt für Schritt erhöht. Die beiden LEDs verhalten sich in dieser Phase gleich.

q.ChangeFrequency(10) Am Ende dieser Schleife, wenn beide LEDs die volle Helligkeit erreicht haben, wird die Frequenz des PWM-Signals der zweiten LED über die Methode ChangeFrequency() auf 10 Hertz herabgesetzt. Diese Frequenz nimmt das Auge noch als Blinken wahr.

()

```
for c in range(0, 101, 2):
    p.ChangeDutyCycle(100-c)
    q.ChangeDutyCycle(c)
    time.sleep(0.1)
```

Jetzt startet die zweite Schleife, der Übersichtlichkeit halber diesmal auch mit aufsteigender Zählung. Für die erste LED aus dem PWM-Objekt p, die in diesem Zyklus Schritt für Schritt gedimmt werden soll, werden die entsprechenden Werte für das Tastverhältnis in jedem Durchlauf ausgerechnet. Bei der zweiten LED aus dem PWM-Objekt q wird das Tastverhältnis einfach wieder hochgezählt. Der Blinkeffekt entsteht durch die veränderte Frequenz.

q.ChangeFrequency(50) Am Ende der zweiten Schleife wird die Frequenz dieser LED auf 50 Hertz zurückgesetzt, damit sie im nächsten Zyklus wieder genau wie die erste LED langsam heller wird.

# 7 Speicherkartenfüllstandsanzeige mit LEDs

Speicherkarten sind wie Festplatten immer viel zu schnell voll. Da wünscht man sich eine einfache optische Füllstandsanzeige, um immer sofort erkennen zu können, wann der Speicherplatz zur Neige geht. Mit drei LEDs lässt sich das auf dem Raspberry Pi sehr komfortabel realisieren. Dazu werden Funktionen des Betriebssystems genutzt, die über Python abgefragt werden.

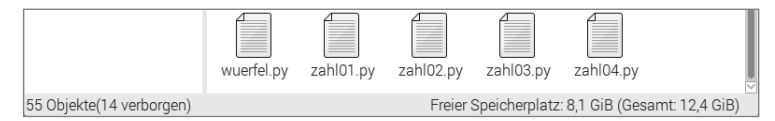

Abb. 7.1: Natürlich lässt sich der freie Speicherplatz auch direkt im Dateimanager auf dem Raspberry Pi anzeigen.

Für die Anzeige des freien Speicherplatzes verwenden wir die drei LEDs aus der Ampelschaltung, die in unterschiedlichen Farbkombinationen leuchten.

۲

| Benötigte Bauteile:   |  |  |  |  |
|-----------------------|--|--|--|--|
| 1 Steckplatine        |  |  |  |  |
| 1 LED rot             |  |  |  |  |
| 1 LED gelb            |  |  |  |  |
| 1 LED grün            |  |  |  |  |
| 3 220-Ohm-Widerstände |  |  |  |  |
| 4 Verbindungskabel    |  |  |  |  |
|                       |  |  |  |  |

()

DISPLAY 3.3V 5V SDA1 5V SCL1 GND **PWR IN** 4 TXD0 GND RXD0 17 18 27 GND 22 23 HDMI 3.3V 24 10 GND 9 25 11 8 GND 7 ID SD ID SC CAMERA 5 GND 6 12 13 GND 19 16 Ā 26 20 GND 21

۲

fritzing

۲

Abb. 7.2: Drei LEDs zeigen den freien Speicherplatz auf der Speicherkarte an.

۲

Das Programm speicheranzeige.py liefert abhängig vom freien Speicherplatz auf der Speicherkarte unterschiedliche LED-Anzeigen:

| Freier Speicherplatz | LED-Anzeige |
|----------------------|-------------|
| < 1 MB               | Rot         |
| 1 MB bis 10 MB       | Rot-Gelb    |
| 10 MB bis 100 MB     | Gelb        |
| 100 MB bis 500 MB    | Gelb-Grün   |
| > 500 MB             | Grün        |

۲

Tab. 7.1: So wird der Füllstand der Speicherkarte angezeigt.

```
import RPi.GPIO as GPIO
import time
import os
g1 = 1
q2 = 10
g3 = 100
q4 = 500
GPIO.setmode(GPIO.BCM)
LED = [4.18.23]
for i in range(3):
    GPIO.setup(LED[i], GPIO.OUT, initial=False)
print ("Strg+C beendet das Programm")
try:
 while True :
    s = os.statvfs('/')
    f = s.f_bsize * s.f_bavail / 1000000
    if f < g1:
     x = "100"
    elif f < q2:
      x = "110"
    elif f < g3:
     x = "010"
    elif f < g4:
     x = "011"
    else:
     x = "001"
    for i in range(3):
     GPIO.output(LED[i], int(x[i]))
    time.sleep(1.0)
except KeyboardInterrupt:
  GPIO.cleanup()
```

Lassen Sie das Programm laufen, zeigen die LEDs ständig den freien Speicherplatz auf der Speicherkarte an. Probieren Sie es aus, indem Sie große Dateien über das Netzwerk auf die Speicherkarte kopieren und wieder löschen. Die Anzeige aktualisiert sich automatisch.

 $(\mathbf{\Phi})$ 

# 7.1 So funktioniert es

Das Programm verwendet das Python-Modul os zur Berechnung des freien Speicherplatzes, das grundlegende Betriebssystemfunktionen zur Verfügung stellt.

import os Das Modul os muss, wie andere Module auch, am Anfang des Programms importiert werden.

()

g1 = 1; g2 = 10; g3 = 100; g4 = 500 Diese Zeilen definieren die Grenzen der Bereiche für freien Speicherplatz, an denen die Anzeige umschalten soll. Der Einfachheit halber verwendet das Programm Megabyte und nicht Byte, da man sich diese Zahlen besser vorstellen kann. Sie können die Grenzen jederzeit anders festlegen, die vier Werte müssen nur in aufsteigender Größe angeordnet sein.

```
GPI0.setmode(GPI0.BCM)
LED = [4,18,23]
for i in range(3):
    GPI0.setup(LED[i], GPI0.OUT, initial=False)
```

Eine Liste definiert die GPIO-Portnummern der drei LEDs. Danach initialisiert eine Schleife die drei GPIO-Ports als Ausgänge und setzt alle LEDs auf ausgeschaltet.

Auch in diesem Experiment verwenden wir eine try...except-Konstruktion und eine Endlosschleife, um das Programm automatisch immer wieder laufen zu lassen, bis es der Benutzer mit [Strg]+C abbricht. Danach folgen die eigentlich interessanten Funktionen, die auf das Betriebssystem zugreifen und den freien Speicherplatz abfragen.

 $s = os.statvfs(,/^{\circ})$  Das Statistikmodul os.statvfs() aus der os-Bibliothek liefert diverse statistische Informationen zum Dateisystem, die hier innerhalb der Endlosschleife bei jedem Schleifendurchlauf aufs Neue als Objekt in die Variable s geschrieben werden.

f = s.f\_bsize \* s.f\_bavail / 1048576 Jetzt liefert die Methode s.f\_bsize die Größe eines Speicherblocks in Byte. s.f\_bavail gibt die Anzahl freier Blöcke an. Das Produkt aus beiden Werten gibt demnach die Anzahl freier Bytes an, die hier durch 1.048.576 geteilt wird, um die Anzahl freier Megabytes zu erhalten. Das Ergebnis wird in der Variablen f gespeichert.

```
if f < g1:
x = "100"
```

( )

Ist der freie Speicherplatz kleiner als der erste Grenzwert (1 MB), wird die Zeichenfolge x, die das Muster der eingeschalteten LEDs angibt, auf "100" gesetzt. Die erste, rote LED soll leuchten. Das Muster ist eine einfache Zeichenkette aus den Ziffern 0 und 1.

```
elif f < g2:
    x = "110"
elif f < g3:
    x = "010"
elif f < g4:
    x = "011"
```

Mithilfe von elif-Abfragen werden die weiteren Grenzwerte abgefragt und die LED-Muster entsprechend gesetzt, wenn die erste Frage nicht zutrifft, also mehr als 1 MB freier Speicherplatz vorhanden ist.

else: x = "001"

Sollte keine der Abfragen zutreffen, also mehr freier Speicherplatz vorhanden sein, als der höchste Grenzwert angibt, wird das LED-Muster auf "001" gesetzt. Die letzte, grüne LED soll leuchten.

```
for i in range(3):
    GPIO.output(LED[i], int(x[i]))
```

Eine Schleife legt die GPIO-Ausgabewerte für die drei LEDs fest. Nacheinander bekommen alle LEDs den Zahlenwert der jeweiligen Ziffer aus der Zeichenfolge, 0 oder 1, zugewiesen. Die Werte 0 und 1 können genauso wie False und True verwendet werden, um GPIO-Ausgänge aus- oder einzuschalten. Die Funktion int() errechnet aus einem Zeichen dessen Zahlenwert. Das Zeichen wird über den Schleifenzähler i aus einer bestimmten Position der Musterzeichenkette ausgelesen.

time.sleep(1.0) Das Programm wartet 1 Sekunde bis zum nächsten Schleifendurchlauf. Um Performance zu sparen, können Sie auch längere Wartezeiten festlegen, bis die Berechnung des freien Speicherplatzes wiederholt werden soll.

An dieser Stelle beginnt die while...True-Schleife von Neuem. Sollte der Benutzer zwischenzeitlich die Tastenkombination <u>Strg</u>+C gedrückt haben, wird ein KeyboardInterrupt ausgelöst, und die Schleife wird verlassen. Danach werden die GPIO-Ports geschlossen und damit die LEDs ausgeschaltet.

# 8 Grafischer Spielwürfel

Ein cooles Spiel braucht Grafik und nicht nur eine Textausgabe wie in Zeiten der allerersten DOS-Computer. Die Bibliothek PyGame liefert vordefinierte Funktionen und Objekte zur Grafikdarstellung und Spieleprogrammierung. Damit muss man nicht mehr alles von Grund auf neu erfinden.

Für viele Spiele braucht man einen Würfel, aber oft ist gerade keiner griffbereit. Das nächste Programmbeispiel zeigt, wie einfach es ist, den Raspberry Pi mithilfe von Python und PyGame als Würfel einzusetzen:

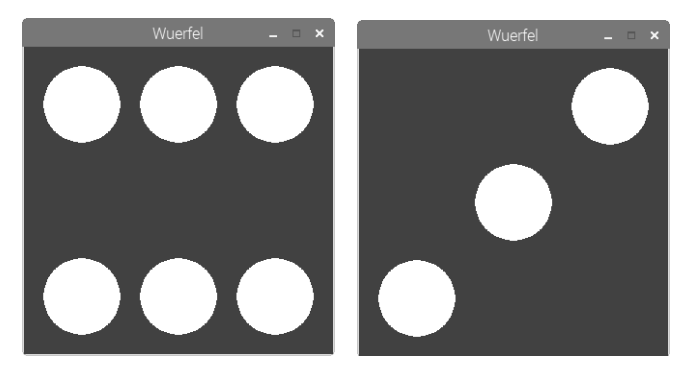

Abb. 8.1: Der Raspberry Pi als Würfel.

Der Würfel soll möglichst einfach und mit nur einer Taste zu bedienen sein, und das zufällig gewürfelte Ergebnis soll grafisch wie ein »echter« Würfel angezeigt werden. Das folgende Programm wuerfel.py simuliert einen solchen Würfel auf dem Bildschirm.

۲

()

(�)

```
# -*- coding: utf-8 -*-
import pygame, sys, random
from pygame.locals import *
pygame.init()
FELD = pygame.display.set mode((320, 320))
pygame.display.set_caption("Wuerfel")
BLAU = (0, 0, 255)
WEISS = (255, 255, 255)
P1 = ((160, 160))
P2 = ((60, 60))
P3 = ((160, 60));
P4 = ((260, 60))
P5 = ((60, 260))
P6 = ((160, 260))
P7 = ((260, 260))
mainloop = True
print "Beliebige Taste drücken, um zu würfeln, [Esc] beendet das Spiel"
while mainloop:
    for event in pygame.event.get():
        if event.type == QUIT or (event.type == KEYUP and event.key == K_ESCAPE):
            mainloop = False
        if event.type == KEYDOWN:
            FELD.fill(BLAU)
            ZAHL = random.randrange (1, 7)
            print ZAHL
            if ZAHL == 1:
                pygame.draw.circle(FELD, WEISS, P1, 40)
            if ZAHL == 2:
                pygame.draw.circle(FELD, WEISS, P2, 40)
                pygame.draw.circle(FELD, WEISS, P7, 40)
            if ZAHL == 3:
                pygame.draw.circle(FELD, WEISS, P1, 40)
                pygame.draw.circle(FELD, WEISS, P4, 40)
                pygame.draw.circle(FELD, WEISS, P5, 40)
            if ZAHL == 4:
                pygame.draw.circle(FELD, WEISS, P2, 40)
                pygame.draw.circle(FELD, WEISS, P4, 40)
                pygame.draw.circle(FELD, WEISS, P5, 40)
                pygame.draw.circle(FELD, WEISS, P7, 40)
            if ZAHL == 5:
                pygame.draw.circle(FELD, WEISS, P1, 40)
                pygame.draw.circle(FELD, WEISS, P2, 40)
                pygame.draw.circle(FELD, WEISS, P4, 40)
                pygame.draw.circle(FELD, WEISS, P5, 40)
```

( )

```
pygame.draw.circle(FELD, WEISS, P7, 40)
if ZAHL == 6:
    pygame.draw.circle(FELD, WEISS, P2, 40)
    pygame.draw.circle(FELD, WEISS, P3, 40)
    pygame.draw.circle(FELD, WEISS, P4, 40)
    pygame.draw.circle(FELD, WEISS, P5, 40)
    pygame.draw.circle(FELD, WEISS, P6, 40)
    pygame.draw.circle(FELD, WEISS, P7, 40)
    pygame.display.update()
pygame.quit()
```

## 8.1 So funktioniert es

Dieses Programm zeigt zahlreiche neue Funktionen, besonders zur Grafikausgabe mit der PyGame-Bibliothek, die natürlich nicht nur für Spiele, sondern auch für jegliche andere Grafik auf dem Bildschirm verwendet werden kann.

```
import pygame, sys, random
from pygame.locals import *
pygame.init()
```

Diese drei Programmzeilen stehen am Anfang fast jedes Programms, das PyGame verwendet. Neben dem bereits erwähnten Modul random zur Erzeugung von Zufallszahlen werden das Modul pygame selbst sowie das Modul sys geladen, da es wichtige, von PyGame benötigte Systemfunktionen enthält, wie z. B. das Öffnen und Schließen von Fenstern. Alle Funktionen aus der PyGame-Bibliothek werden importiert, und danach wird das eigentliche PyGame-Modul initialisiert.

```
FELD = pygame.display.set_mode((320, 320))
```

Diese wichtige Funktion in jedem Programm, das eine grafische Ausgabe nutzt, definiert eine Zeichenfläche, ein sogenanntes Surface, die in unserem Beispiel die Größe von 320 x 320 Pixeln hat und den Namen FELD bekommt. Beachten Sie die Schreibweise in doppelten Klammern, die grundsätzlich für grafische Bildschirmkoordinaten verwendet wird. Ein solches Surface wird in einem neuen Fenster auf dem Bildschirm dargestellt.

```
pygame.display.set_caption("Wuerfel")
```

Der Fenstername wird in dieser Zeile eingetragen.

```
BLAU = (0, 0, 255)
WEISS = (255, 255, 255)
```

Diese Zeilen definieren die beiden verwendeten Farben Blau und Weiß. Man könnte auch jedes Mal im Programm die Farbwerte direkt angeben, was aber nicht gerade zur Übersicht beiträgt.

#### Darstellung von Farben auf dem Bildschirm

Farben werden in Python, wie auch in den meisten anderen Programmiersprachen, durch drei Zahlen zwischen 0 und 255 definiert, die die drei Farbanteile Rot, Grün und Blau festlegen. Bildschirme verwenden eine additive Farbmischung, bei der alle drei Farbanteile in voller Sättigung zusammen Weiß ergeben.

()

58

 $( \bullet )$ 

P1 = ((160, 160)) P2 = ((60, 60)) P3 = ((160, 60)) P4 = ((260, 60)) P5 = ((60, 260)) P6 = ((160, 260)) P7 = ((260, 260))

( )

Diese Zeilen legen die Mittelpunkte der Würfelaugen fest. Auf dem 320 x 320 Pixel großen Zeichenfeld liegen die drei Achsen der Würfelaugen jeweils auf den Koordinaten 60, 160 und 260.

0

## Das Koordinatensystem für Computergrafik

Jeder Punkt in einem Fenster bzw. auf einem Surface-Objekt wird durch eine x- und eine y-Koordinate bezeichnet. Der Nullpunkt des Koordinatensystems ist nicht, wie man in der Schule lernt, links unten, sondern links oben. Genau so, wie man einen Text von links oben nach rechts unten liest, erstreckt sich die x-Achse von links nach rechts, die y-Achse von oben nach unten.

Die sieben Punkte P1 bis P7 bezeichnen die in der Grafik angegebenen Mittelpunkte der Würfelaugen. Jedes Würfelauge hat einen Radius von 40 Pixeln. Bei 80 Pixeln Achsabstand bleiben demnach 20 Pixel zwischen den Würfelaugen und 20 Pixel zu den Fensterrändern.

( )

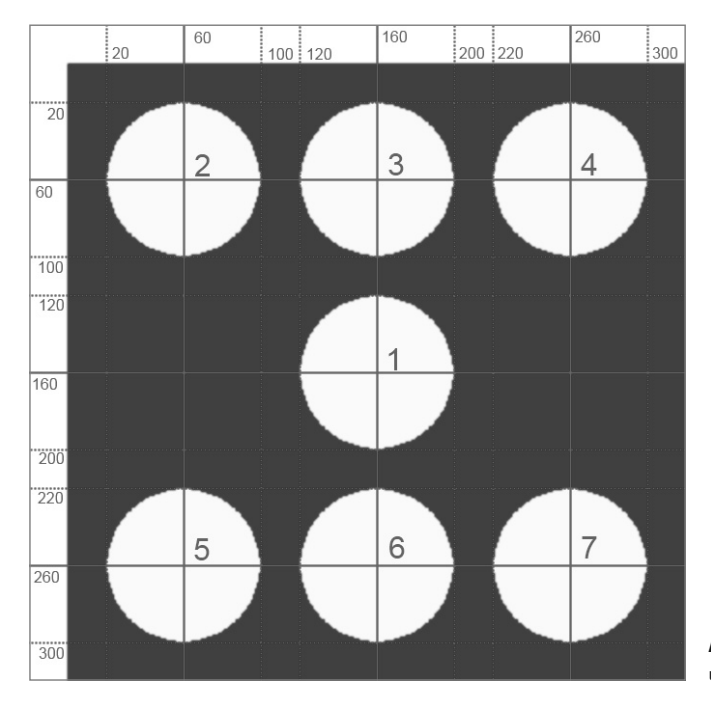

Abb. 8.2: Die Würfelaugen und ihre Koordinaten.

An dieser Stelle wird mit den anderen Variablen auch eine Variable namens mainloop auf True gesetzt, die später für die Hauptschleife des Spiels benötigt wird.

mainloop = True Damit sind die Grundlagen geschaffen, und das eigentliche Spiel kann beginnen.

print "Beliebige Taste drücken, um zu würfeln, [Esc] beendet das Spiel"

Diese Zeile erklärt dem Benutzer kurz, was zu tun ist. Bei jedem Druck auf eine beliebige Taste der Tastatur wird neu gewürfelt. print schreibt immer in das Python-Shell-Fenster, nicht in das neue grafische Fenster.

while mainloop: Jetzt beginnt die Hauptschleife des Spiels. In vielen Spielen wird eine Endlosschleife verwendet, die sich immer wiederholt und ständig irgendwelche Benutzeraktivitäten abfragt. Irgendwo in der Schleife muss eine Abbruchbedingung definiert sein, die dafür sorgt, dass das Spiel beendet werden kann.

Dafür wird hier die Variable mainloop verwendet, die nur die beiden booleschen Werte True und False (wahr und falsch, ein und aus) annimmt. Sie steht am Anfang auf True und wird bei jedem Schleifendurchlauf abgefragt. Hat sie während der Schleife den Wert False angenommen, wird die Schleife vor dem nächsten Durchlauf beendet.

for event in pygame.event.get(): Diese Zeile liest die letzte Benutzeraktivität und speichert sie als event. Im Spiel gibt es nur zwei Arten spielrelevanter Benutzeraktivitäten: Der Benutzer drückt eine Taste und würfelt damit, oder der Benutzer möchte das Spiel beenden.

if event.type == QUIT or (event.type == KEYUP and event.key == K\_ESCAPE):
 mainloop = False

Es gibt zwei Möglichkeiten, das Spiel zu beenden: Man kann auf das x-Symbol in der oberen rechten Fensterecke klicken oder die Taste Esc drücken. Wenn man auf das x-Symbol klickt, ist der vom Betriebssystem gelieferte event.type == QUIT. Wenn man eine Taste drückt und wieder loslässt, ist der event.type == KEYUP. Zusätzlich wird in diesem Fall die gedrückte Taste in event.key gespeichert.

Die beschriebene if-Abfrage prüft, ob der Benutzer das Fenster schließen will oder (or) eine Taste gedrückt und losgelassen hat und (and) dies die Taste mit der internen Bezeichnung K\_ESCAPE ist. Ist das der Fall, wird die Variable mainloop auf False gesetzt, was die Hauptschleife des Spiels vor dem nächsten Durchlauf beendet.

if event.type == KEYDOWN: Die zweite Art von Benutzeraktivität, die während des Spiels immer wieder und nicht nur einmal vorkommt, ist, dass der Benutzer eine Taste drückt. Dabei spielt es keine Rolle, welche außer der Esc]-Taste das ist. Sowie eine Taste gedrückt wurde (KEYDOWN), wird ein wichtiger Programmteil in Gang gesetzt, der das Würfelergebnis erzeugt und auch darstellt.

FELD.fill(BLAU) Als Erstes wird das als FELD bezeichnete Surface-Objekt, das eigentliche Programmfenster, mit der am Anfang als BLAU definierten Farbe gefüllt, um das vorherige Würfelergebnis zu übermalen.

ZAHL = random.randrange (1, 7)

Jetzt generiert die Zufallsfunktion random eine Zufallszahl zwischen 1 und 6 und speichert sie in der Variablen ZAHL.

۲

60

 $( \bullet )$ 

print ZAHL Diese Zeile schreibt nur zur Kontrolle das Würfelergebnis in das Python-Shell-Fenster. Sie können diese Zeile auch weglassen, wenn Sie auf die textbasierte Ausgabe verzichten wollen.

 $( \bullet )$ 

if ZAHL == 1: pygame.draw.circle(FELD, WEISS, P1, 40)

Jetzt folgen sechs Abfragen, alle nach dem gleichen Schema. Wenn die zufällig gewürfelte Zahl einen bestimmten Wert hat, werden dementsprechend ein bis sechs Würfelaugen gezeichnet. Die dazu verwendete Funktion pygame.draw.circle() benötigt vier oder fünf Parameter:

- Surface gibt die Zeichenfläche an, auf der gezeichnet wird, im Beispiel das FELD.
- Farbe gibt die Farbe des Kreises an, im Beispiel die zuvor definierte Farbe WEISS.
- Mittelpunkt gibt den Mittelpunkt des Kreises an.
- Radius gibt den Radius des Kreises an.

()

• Dicke gibt die Linienstärke der Kreislinie an. Wird dieser Parameter weggelassen oder auf 0 gesetzt, wird der Kreis gefüllt.

Ist eine der if-Bedingungen erfüllt, sind die Würfelaugen zunächst nur auf einer virtuellen Zeichenfläche gespeichert.

pygame.display.update() Erst diese Zeile am Schleifenende aktualisiert die Grafik auf dem Bildschirm. Nun sind die Würfelaugen wirklich zu sehen.

61

(�)

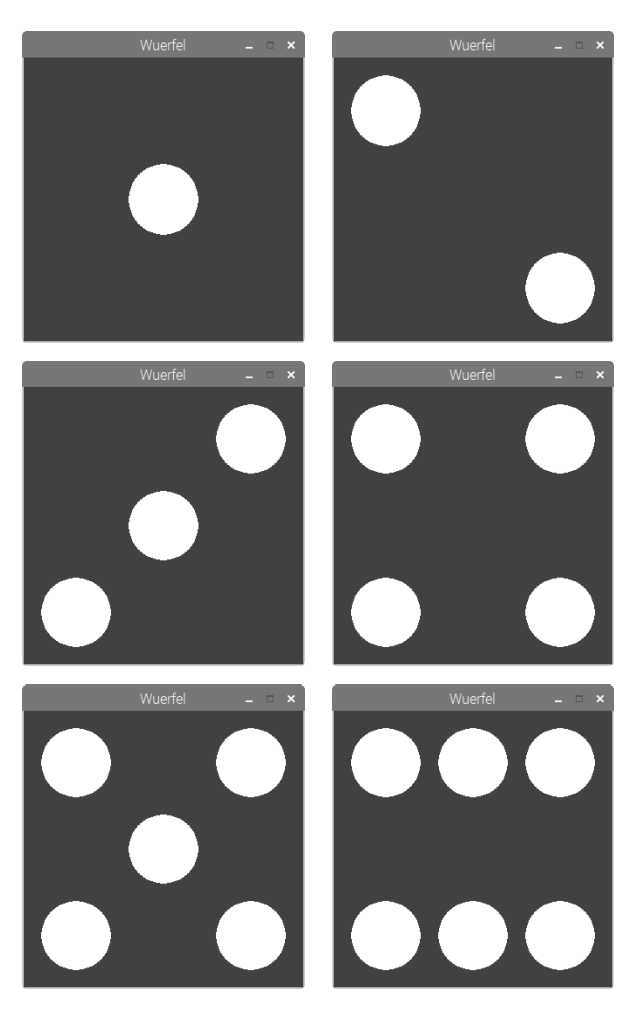

Abb. 8.3: Die sechs möglichen Würfelergebnisse.

Die Schleife startet sofort von Neuem und wartet wieder auf einen Tastendruck des Benutzers. Falls während der Schleife mainloop auf False gesetzt wurde, weil der Benutzer das Spiel beenden will, wird die Schleife kein weiteres Mal durchlaufen, stattdessen wird die folgende Zeile ausgeführt:

۲

pygame.quit() Diese Zeile beendet das PyGame-Modul. Damit schließt auch das grafische Fenster und danach das ganze Programm.

۲

# 9 Analoguhr auf dem Bildschirm

Die digitale Zeitanzeige, wie wir sie heute von Computern gewohnt sind, ist erst in den 70er-Jahren in Mode gekommen. Davor hatte man jahrhundertelang die Uhrzeit analog mit Zeigern auf einem Zifferblatt angezeigt. Der Digitaluhrboom ist in den letzten Jahren schon wieder etwas abgeebbt, da man erkannt hat, dass Analoguhren schneller und bei schlechten Wetterbedingungen oder auf große Entfernungen, wie zum Beispiel auf Bahnhöfen, klarer abzulesen sind. Das menschliche Auge erfasst eine Grafik schneller als Ziffern oder Buchstaben. Das Bild einer Analoguhr prägt sich ins Kurzzeitgedächtnis ein, sodass man es, auch wenn man es nur unvollständig oder verschwommen gesehen hat, richtig umsetzen kann. Sieht man dagegen eine Digitaluhr nur ungenau, kann man daraus keine zuverlässigen Rückschlüsse auf die angezeigte Zeit ziehen.

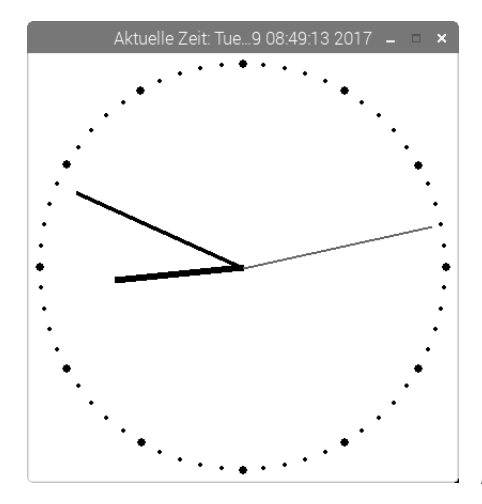

 $( \bullet )$ 

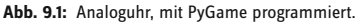

Dieses Programm soll nicht nur zeigen, wie man eine Uhr programmiert, sondern auch grundsätzliche Prinzipien zur Darstellung analoger Anzeigen verdeutlichen, wie sie nicht nur für Uhren, sondern auch zur Darstellung verschiedenster Messwerte oder statistischer Daten verwendet werden können.

۲

Um den Mittelpunkt des runden Zifferblatts kreisen drei Uhrzeiger, die die Stunde, die Minute und die Sekunde anzeigen. Oben im Fenstertitel läuft außerdem eine digitale Zeitanzeige mit.

Das Programm uhr01.py stellt die abgebildete Analoguhr auf dem Bildschirm dar:

```
import pygame, time
from pygame.locals import *
from math import sin, cos, radians
pygame.init()
ROT = (255, 0, 0)
WEISS = (255, 255, 255)
SCHWARZ = (0, 0, 0)
FELD = pygame.display.set_mode((400, 400))
FELD.fill(WEISS)
MX = 200
```

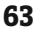

```
MY = 200
MP = ((MX, MY))
def punkt(A, W):
    w1 = radians(W * 6 - 90)
    x1 = int(MX + A * cos(w1))
    y1 = int(MY + A * sin(w1))
    return((x1, y1))
for i in range(60):
    pygame.draw.circle(FELD, SCHWARZ, punkt(190, i), 2)
for i in range(12):
    pygame.draw.circle(FELD, SCHWARZ, punkt(190, i * 5), 4)
mainloop = True
s1 = 0
while mainloop:
   zeit = time.localtime()
    s = zeit.tm_sec
    m = zeit.tm min
    h = zeit.tm hour
    if h > 12:
        h = h - 12
    hm = (h + m / 60.0) * 5
    if s1 <> s:
        pygame.draw.circle(FELD, WEISS, MP, 182)
        pygame.draw.line(FELD, SCHWARZ, MP, punkt(120, hm), 6)
        pygame.draw.line(FELD, SCHWARZ, MP, punkt(170, m), 4)
        pygame.draw.line(FELD, ROT, MP, punkt(180, s), 2)
        s1 = s
        pygame.display.set_caption("Aktuelle Zeit: " + time.asctime())
        pygame.display.update()
        for event in pygame.event.get():
            if event.type == QUIT or (event.type == KEYUP and event.key == K_ESCAPE):
                mainloop = False
pygame.quit()
```

## 9.1 So funktioniert es

Dieses Programm zeigt weitere Funktionen der PyGame-Bibliothek und der time-Bibliothek sowie einfache trigonometrische Winkelfunktionen, die zur Darstellung analoger Anzeigen verwendet werden.

```
import pygame, time
from pygame.locals import *
from math import sin, cos, radians
pygame.init()
```

Am Anfang wird, wie im letzten Programm, die PyGame-Bibliothek initialisiert. Zusätzlich werden die time-Bibliothek zur Zeitermittlung sowie drei Funktionen aus der sehr umfangreichen math-Bibliothek importiert.

 $(\mathbf{O})$ 

ROT = (255, 0, 0) WEISS = (255, 255, 255) SCHWARZ = (0, 0, 0)

Die drei in der Grafik verwendeten Farben werden in drei Variablen gespeichert.

FELD = pygame.display.set\_mode((400, 400))
FELD.fill(WEISS)

Ein 400 x 400 Pixel großes Fenster wird geöffnet und komplett mit Weiß gefüllt.

MX = 200 MY = 200 MP = ((MX, MY))

Drei Variablen legen die Koordinaten des Mittelpunkts fest, auf den bezogen alle weiteren grafischen Elemente, das Zifferblatt und der Uhrzeiger ausgerichtet werden. Die Variablen MX und MY enthalten die x- und y-Koordinaten des Mittelpunkts, die Variable MP enthält den Mittelpunkt als Punkt, wie er für grafische Funktionen verwendet wird.

 $(\mathbf{\Phi})$ 

Als Nächstes folgt die Definition einer wichtigen Funktion, die anhand des Abstands zum Mittelpunkt und eines Winkels Punkte im Koordinatensystem berechnet. Diese Funktion wird für die Darstellung sowohl des Zifferblatts als auch der Uhrzeiger mehrfach im Programm aufgerufen.

```
۲
```

```
def punkt(A, W):
    w1 = radians(W * 6 - 90)
    x1 = int(MX + A * cos(w1))
    y1 = int(MY + A * sin(w1))
    return((x1, y1))
```

Die Funktion verwendet zwei Parameter: A ist der Abstand des gewünschten Punkts vom Mittelpunkt, W ist der Winkel, bezogen auf den Mittelpunkt. Um die Darstellung im Fall der Uhr zu vereinfachen, nehmen wir den Winkel im Uhrzeigersinn, bezogen auf die senkrechte 12-Uhr-Richtung an. Der Winkel wird auch nicht in Grad, sondern in Minuten – 1/60 eines Vollkreises – an die Funktion übergeben. Solche Annahmen sparen viele Zwischenberechnungen.

Python rechnet wie die meisten Programmiersprachen Winkeleinheiten in Bogenmaß und nicht in Grad. Die Funktion radian() aus der math-Bibliothek rechnet Grad in Bogenmaß um. Dazu wird die im Programm verwendete Winkelangabe in Minuten mit 6 multipliziert, um auf Grad zu kommen, und anschließend wird 90 Grad subtrahiert, damit die 0-Richtung senkrecht nach oben zeigt, wie die Minute 0 jeder Stunde. Dieser Winkel, umgerechnet in Bogenmaß, wird für weitere Berechnungen innerhalb der Funktion in der Variablen w1 gespeichert.

Die Anzeige einer Analoguhr basiert auf den Winkelfunktionen Sinus und Kosinus. Damit werden aus dem Winkel eines Punkts im Bogenmaß gegenüber dem Mittelpunkt (w1) dessen Koordinaten im rechtwinkligen Koordinatensystem (x1 und y1) ermittelt. Die Koordinaten des Mittelpunkts werden aus den Variablen MX und MY übernommen, die außerhalb der Funktion definiert wurden und global gelten. Der Abstand des Punkts vom Mittelpunkt wird über den Parameter A der Funktion übergeben. Die Funktion int() ermittelt aus dem Ergebnis den Integerwert (Ganzzahl), da Pixelkoordinaten nur als Integer angegeben werden können.

( )

### 65

(�)

Der Rückgabewert der Funktion ist ein geometrischer Punkt mit den errechneten Koordinaten x1 und y1, der wie alle Punkte in doppelte Klammern gesetzt wird.

Nach der Definition dieser Funktion wird das Zifferblatt gezeichnet.

```
for i in range(60):
    pygame.draw.circle(FELD, SCHWARZ, punkt(190, i), 2)
```

Eine Schleife zeichnet nacheinander die 60 Minutenpunkte auf einem Kreis. Alle Punkte werden mit der Funktion punkt() ermittelt. Sie haben den gleichen Abstand vom Mittelpunkt, der mit 190 Pixeln in den vier Quadranten noch genau 10 Pixel vom Fensterrand entfernt ist. Die Punkte haben einen Radius von 2 Pixeln.

```
for i in range(12):
    pygame.draw.circle(FELD, SCHWARZ, punkt(190, i * 5), 4)
```

Eine zweite Schleife zeichnet 12 größere Kreise, die die Stunden auf dem Zifferblatt markieren. Diese Kreise haben einen Radius von 4 Pixeln, werden einfach über die vorhandenen Kreise gezeichnet und überdecken diese vollständig. Die Stundensymbole folgen im Winkelabstand von fünf Minuteneinheiten aufeinander, was man durch die Multiplikation mit 5 in der Winkelangabe, die an die Funktion übergeben wird, erreicht.

mainloop = True; s1 = 0 Bevor die Hauptschleife des Programms startet, werden noch zwei Hilfsvariablen definiert, die im folgenden Verlauf benötigt werden. mainloop gibt wie im letzten Programmbeispiel an, ob die Schleife weiterlaufen soll oder der Benutzer das Programm beenden möchte. s1 speichert die zuletzt angezeigte Sekunde.

```
while mainloop:
    zeit = time.localtime()
```

Jetzt startet die Hauptschleife des Programms, die in jedem Durchlauf, unabhängig davon, wie lange er dauert, die aktuelle Zeit in das Objekt zeit schreibt. Dazu wird die Funktion time.localtime() aus der time-Bibliothek verwendet. Das Ergebnis ist eine Datenstruktur, die aus verschiedenen Einzelwerten besteht.

```
s = zeit.tm_sec
m = zeit.tm_min
h = zeit.tm_hour
```

Die drei für die Uhrzeiger relevanten Werte, Sekunden, Minuten und Stunden, werden aus der Struktur in drei Variablen s, m und h geschrieben.

```
if h > 12:
h = h - 12
```

Analoguhren zeigen nur zwölf Stunden an. Die Funktion time.localtime() liefert alle Zeitangaben im 24-Stunden-Format. Bei Zeitangaben am Nachmittag werden also einfach 12 Stunden subtrahiert.

۲

66

()

#### Zeitdarstellung bei Analoguhren

Je nach verwendeter Mechanik gibt es zwei unterschiedliche Anzeigen bei Analoguhren. Bei echten analog laufenden Uhren führt der Minutenzeiger eine gleichförmige Kreisbewegung aus, bei digital gesteuerten Uhren, wie zum Beispiel Bahnhofsuhren, springt er zur vollen Minute um eine ganze Minute weiter. Letzteres Verfahren hat den Vorteil, dass die Uhrzeit besser auf einen Blick minutengenau abgelesen werden kann. Bruchteile von Minuten sind im Alltag normalerweise nicht wichtig. Wir verwenden für unser Uhrenprogramm ebenfalls dieses Verfahren. Der Stundenzeiger muss aber eine gleichförmige Kreisbewegung ausführen. Hier wäre es sehr befremdlich und unübersichtlich, würde er jede volle Stunde um eine ganze Stunde weiter springen.

hm = (h + m / 60.0) \* 5 Die Variable hm speichert den Winkel des Stundenzeigers in Minuteneinheiten, wie sie im gesamten Programm verwendet werden. Dazu wird zur aktuellen Stunde 1/60 des Minutenwerts addiert. In jeder Minute bewegt sich der Stundenzeiger um 1/60 einer Stunde weiter. Der errechnete Wert wird mit 5 multipliziert, da der Stundenzeiger in einer Stunde fünf Minuteneinheiten auf dem Zifferblatt vorrückt.

if s1 <> s: Die Dauer eines Schleifendurchlaufs im Programm ist nicht bekannt. Für die Analoguhr bedeutet dies, dass die Grafik nicht bei jedem Schleifendurchlauf aktualisiert werden muss, sondern nur, wenn die aktuelle Sekunde eine andere ist als die zuletzt gezeichnete. Dazu wird später im Programm die gezeichnete Sekunde in der Variablen s1 gespeichert, die aktuelle Sekunde steht immer in der Variablen s.

Wenn sich die Sekunde gegenüber der zuletzt gezeichneten verändert hat, wird mit den folgenden Anweisungen die Grafik der Uhr aktualisiert. Hat sie sich nicht verändert, braucht die Grafik nicht aktualisiert zu werden, und die Schleife startet von Neuem mit einer weiteren Abfrage der aktuellen Systemzeit.

```
pygame.draw.circle(FELD, WEISS, MP, 182)
```

Als Erstes wird eine weiße Kreisfläche gezeichnet, die die Uhrzeiger restlos überdeckt. Der Radius ist mit 182 Pixeln etwas größer als der längste Zeiger, damit keine Reste davon mehr stehen bleiben. Einen vollflächigen Kreis zu zeichnen ist deutlich einfacher, als den zuletzt gezeichneten Zeiger wieder pixelgenau zu übermalen.

```
pygame.draw.line(FELD, SCHWARZ, MP, punkt(120, hm), 6)
```

Diese Zeile zeichnet den Stundenzeiger als Linie mit einer Breite von 6 Pixeln vom Mittelpunkt aus 120 Pixel lang in dem Winkel, der durch die Variable hm angegeben wird. Die Funktion pygame.draw.line() wurde bisher nicht verwendet. Sie benötigt fünf Parameter:

- · Surface gibt die Zeichenfläche an, auf der gezeichnet wird, im Beispiel das FELD.
- Farbe gibt die Farbe des Kreises an, im Beispiel die zuvor definierte Farbe SCHWARZ.
- Anfangspunkt gibt den Anfangspunkt der Linie an, im Beispiel den Mittelpunkt der Uhr.
- Endpunkt gibt den Endpunkt der Linie an, im Beispiel wird dieser mit der Funktion punkt() aus dem Winkel des Stundenzeigers errechnet.
- Dicke gibt die Linienstärke an.

Die gleiche Funktion zeichnet auch die anderen beiden Zeiger der Uhr.

pygame.draw.line(FELD, SCHWARZ, MP, punkt(170, m), 4)

Diese Zeile zeichnet den Minutenzeiger als Linie mit einer Breite von 4 Pixeln vom Mittelpunkt aus 170 Pixel lang in dem Winkel, der durch den Minutenwert angegeben wird.

pygame.draw.line(FELD, ROT, MP, punkt(180, s), 2)

Diese Zeile zeichnet den Sekundenzeiger als rote Linie mit einer Breite von 2 Pixeln vom Mittelpunkt aus 180 Pixel lang in dem Winkel, der durch den Sekundenwert angegeben wird.

s1 = s Jetzt wird die gerade dargestellte Sekunde in der Variablen s1 gespeichert, um diesen Wert in den nächsten Schleifendurchläufen mit der aktuellen Sekunde zu vergleichen.

pygame.display.set\_caption("Aktuelle Zeit: " + time.asctime())

Diese Zeile schreibt die aktuelle Uhrzeit in digitaler Form in den Fenstertitel. Dazu wird die Funktion time. asctime() aus der time-Bibliothek verwendet, die die Zeitangabe als fertig formatierte Zeichenkette liefert.

pygame.display.update() Bisher wurden alle Grafikelemente nur virtuell gezeichnet. Erst diese Zeile baut die Grafikanzeige wirklich neu auf. Die Aktualisierung erfolgt gleichzeitig. Deshalb ist auch keinerlei Flackern beim Zeichnen der einzelnen Zeiger nacheinander zu sehen.

```
for event in pygame.event.get():
    if event.type == QUIT or (event.type == KEYUP and event.key == K_ESCAPE):
        mainloop = False
```

Immer noch innerhalb der if-Abfrage, also auch nur einmal in der Sekunde, erfolgt die relativ leistungshungrige Abfrage eventueller Systemereignisse, mit der festgestellt wird, ob der Benutzer innerhalb der letzten Sekunde das Uhrenfenster schließen wollte oder die <u>Esc</u>-Taste gedrückt hat. Ist das der Fall, wird die Variable mainloop auf False gesetzt, und damit wird die Schleife kein weiteres Mal gestartet.

pygame.quit() Die letzte Zeile beendet das PyGame-Modul. Dadurch wird auch das grafische Fenster geschlossen und danach das ganze Programm.

## 10 Grafische Dialogfelder zur Programmsteuerung

Kein modernes Programm, das irgendeine Interaktion mit dem Benutzer erfordert, läuft im reinen Textmodus. Überall gibt es grafische Oberflächen, auf denen man Buttons anklicken kann, anstatt Eingaben über die Tastatur vornehmen zu müssen.

Python selbst bietet keine grafischen Oberflächen für Programme, es gibt aber mehrere externe Module, ähnlich dem schon beschriebenen PyGame, die speziell dafür da sind, grafische Oberflächen zu erstellen. Eines der bekanntesten derartigen Module ist Tkinter, das die grafische Oberfläche Tk, die auch für diverse andere Programmiersprachen genutzt werden kann, für Python verfügbar macht.

6

68

 $( \bullet )$ 

Die Strukturen des grafischen Toolkits Tk unterscheiden sich etwas von Python und mögen auf den ersten Blick ungewöhnlich erscheinen. Deshalb fangen wir mit einem ganz einfachen Beispiel an: Eine LED soll über Buttons in einem Dialogfeld ein- und ausgeschaltet werden.

۲

# Benötigte Bauteile: 1 Steckplatine 1 LED rot 1 220-Ohm-Widerstand 2 Verbindungskabel

۲

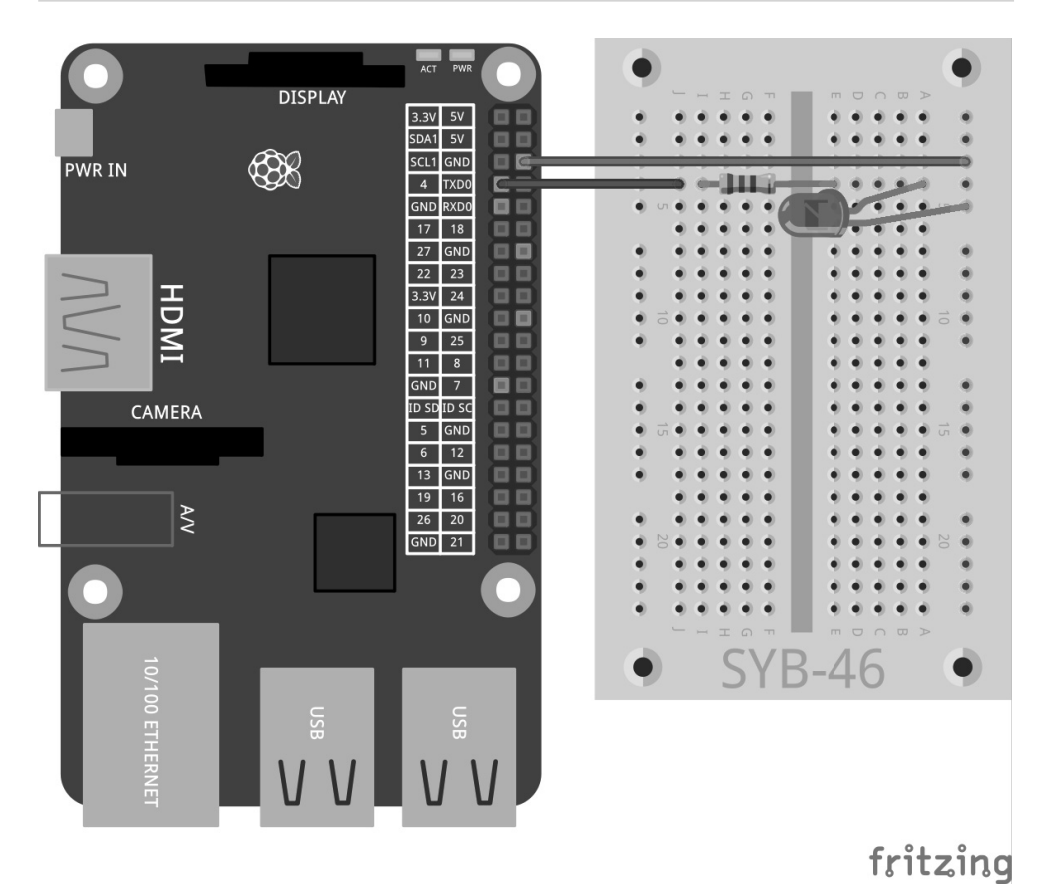

Abb. 10.1: Eine einzelne LED an GPIO-Port 4.

69

۲

Schließen Sie eine LED über einen Vorwiderstand an GPIO-Port 4 an. Das Programm ledtk01.py wird diese zum Leuchten bringen.

 $(\mathbf{0})$ 

```
import RPi.GPIO as GPIO
from Tkinter import *
|FD = 4
GPIO.setmode(GPIO.BCM)
GPIO.setup(LED,GPIO.OUT)
def LedEin():
    GPIO.output(LED, True)
def LedAus():
    GPIO.output(LED, False)
root = Tk()
root.title("LED")
Label(root, text="Bitte Button klicken, um die LED ein- und auszuschalten").pack()
Button(root, text="Ein", command=LedEin).pack(side=LEFT)
Button(root, text="Aus", command=LedAus).pack(side=LEFT)
root.mainloop()
GPIO.cleanup()
```

```
LED _ C X
Bitte Button klicken, um die LED ein- und auszuschalten
Ein Aus
```

**Abb. 10.2:** So wird das fertige Dialogfeld aussehen.

## 10.1 So funktioniert es

( )

Dieses Programm zeigt die Grundfunktionen der Tkinter-Bibliothek zum Aufbau grafischer Dialogfelder. Im Unterschied zur Grafikbibliothek PyGame, mit der Grafiken pixelgenau aufgebaut werden, ergibt sich die Größe der Dialogfelder und Steuerelemente in Tkinter aus der jeweils erforderlichen Größe automatisch, kann aber bei Bedarf auch nachträglich manuell beeinflusst werden.

```
import RPi.GPIO as GPIO
from Tkinter import *
```

Nach dem Import der GPIO-Bibliothek werden zusätzlich die Elemente der Tkinter-Bibliothek importiert.

```
LED = 4
GPI0.setmode(GPI0.BCM)
GPI0.setup(LED,GPI0.OUT)
```

Diese Zeilen zeigen nichts Neues. Der GPIO-Port 4 wird als Ausgabeport für eine LED definiert und mit der Variablen LED bezeichnet.

( )

```
def LedEin():
    GPIO.output(LED,True)
```

Jetzt wird eine Funktion LedEin() definiert, die die LED einschaltet.

def LedAus():
 GPIO.output(LED,False)

Eine ähnliche Funktion, LedAus(), schaltet die LED wieder aus. Diese beiden Funktionen werden später über die beiden Buttons im Dialogfeld aufgerufen.

Bis hierhin war alles reines Python, jetzt geht es mit Tk und seinen Eigenheiten los.

root = Tk() Tkinter arbeitet mit sogenannten Widgets. Dabei handelt es sich um eigenständige Bildschirmelemente, in den meisten Fällen um Dialogfelder, die ihrerseits verschiedene Elemente enthalten. Jedes Programm braucht ein root-Widget, von dem aus alle weiteren Objekte aufgerufen werden. Dieses root-Widget heißt immer Tk(), generiert automatisch ein Fenster und initialisiert auch die Tkinter-Bibliothek.

root.title("LED") Objekte in Tkinter stellen verschiedene Methoden f
ür unterschiedliche Zwecke zur Verf
ügung. Die Methode title() in einem Widget setzt den Fenstertitel, schreibt also in diesem Fall das Wort LED in die Titelzeile des neuen Fensters.

Jedes Widget kann mehrere Objekte enthalten, die einzeln definiert werden. Tkinter kennt dazu verschiedene Objekttypen, von denen jeder unterschiedliche Parameter ermöglicht, die die Eigenschaften des Objekts beschreiben. Die Parameter werden, durch Kommata getrennt, in einer Klammer hinter dem Objekttyp angegeben. Da diese Liste sehr lang werden kann, schreibt man üblicherweise jeden Parameter in eine eigene Zeile, sodass alle Parameter untereinander ausgerichtet sind. Im Gegensatz zu den Einrückungen bei Schleifen und Abfragen in Python sind diese Einrückungen der Tkinter-Objekte jedoch nicht obligatorisch.

Label(root, text="Bitte Button klicken, um die LED ein- und auszuschalten").pack()

Objekte vom Typ Label sind reine Texte in einem Widget. Sie können vom Programm verändert werden, bieten aber keine Interaktion mit dem Benutzer. Der erste Parameter in jedem Tkinter-Objekt ist der Name des übergeordneten Widgets, meistens des Fensters, in dem sich das jeweilige Objekt befindet. In unserem Fall ist das das einzige Fenster im Programm, das root-Widget.

Der Parameter text enthält den Text, der auf dem Label angezeigt werden soll. Am Ende der Objektdefinition wird der sogenannte Packer als Methode pack() angehängt. Dieser Packer baut das Objekt in die Dialogbox ein und generiert die Geometrie des Widgets.

Button(root, text="Ein", command=LedEin).pack(side=LEFT)

Objekte vom Typ Button sind Schaltflächen, die der Benutzer anklickt, um eine bestimmte Aktion auszulösen. Auch hier enthält der Parameter text den Text, der auf dem Button angezeigt werden soll.

Der Parameter command enthält eine Funktion, die der Button beim Anklicken aufruft. Dabei können keine Parameter übergeben werden, und der Funktionsname muss ohne Klammern angegeben werden. Dieser Button ruft die Funktion LedEin() auf, die die LED einschaltet.

Die Methode .pack() kann noch Parameter enthalten, die festlegen, wie ein Objekt innerhalb des Dialogfelds angeordnet werden soll. side=LEFT bedeutet, dass der Button linksbündig und nicht zentriert gesetzt wird.

Button(root, text="Aus", command=LedAus).pack(side=LEFT)

Nach dem gleichen Schema wird ein zweiter Button angelegt, der die LED über die Funktion LedAus() wieder ausschaltet.

Nun sind alle Funktionen und Objekte definiert, und das eigentliche Programm kann starten.

root.mainloop() Das Hauptprogramm besteht nur aus einer einzigen Zeile. Es startet die Hauptschleife mainloop(), eine Methode des root-Widgets. Diese Programmschleife wartet darauf, dass der Benutzer eines der Widgets betätigt und damit eine Aktion auslöst.

Das x-Symbol oben rechts zum Schließen des Fensters braucht bei Tkinter nicht eigens definiert zu werden. Schließt der Benutzer das Hauptfenster root, wird automatisch die Hauptschleife mainloop() beendet.

GPI0.cleanup() Das Programm läuft weiter zur letzten Zeile und schließt die geöffneten GPIO-Ports.

Nach dem Start des Programms erscheint ein Dialogfeld auf dem Bildschirm. Klicken Sie auf den Button Ein, um die LED einzuschalten, und danach auf Aus, um sie wieder auszuschalten.

## 10.2 Lauflicht mit grafischer Oberfläche steuern

Die Python-Bibliothek Tkinter bietet weitaus mehr Steuerelemente als nur einfache Buttons. Über Radiobuttons lassen sich Auswahlmenüs bauen, in denen der Benutzer eine von mehreren angebotenen Optionen auswählen kann.

#### Was sind Radiobuttons?

 $( \bullet )$ 

Der Name »Radiobutton« bezieht sich tatsächlich noch auf alte Radios, auf denen es Stationstasten für vorprogrammierte Sender gab. Immer wenn man eine dieser Tasten drückte, sprang die zuletzt gedrückte Taste durch eine raffinierte Mechanik automatisch wieder heraus. Radiobuttons verhalten sich genauso. Wählt der Benutzer eine Option, werden die anderen automatisch ausgeschaltet.

Das nächste Experiment zeigt verschiedene LED-Blinkmuster, die denen aus dem Experiment »Bunte LED-Muster und Lauflichter« ähneln. Im Unterschied dazu braucht der Benutzer keine Zahlen auf dem Textbildschirm einzugeben, sondern kann aus einer einfachen Liste das gewünschte Muster komfortabel auswählen.

|                                                   | LED | _ = × |  |  |  |
|---------------------------------------------------|-----|-------|--|--|--|
| Bitte Button klicken, um das Lauflicht zu starten |     |       |  |  |  |
| <ul> <li>Lauflicht nach links</li> </ul>          |     |       |  |  |  |
| O Blinken                                         |     |       |  |  |  |
| C Lauflicht nach rechts                           |     |       |  |  |  |
| Start                                             |     |       |  |  |  |

Abb. 10.3: Das Dialogfeld bietet drei LED-Muster zur Auswahl.

Der Aufbau der Schaltung entspricht ebenfalls dem des Experiments »Bunte LED-Muster und Lauflichter«.

6
| Benötigte Bauteile:  |
|----------------------|
| 1 Steckplatine       |
| 1 LED rot            |
| 1 LED gelb           |
| 1 LED grün           |
| 1 LED blau           |
| 4 220-Ohm-Widerständ |
| 5 Verbindungskabel   |
|                      |

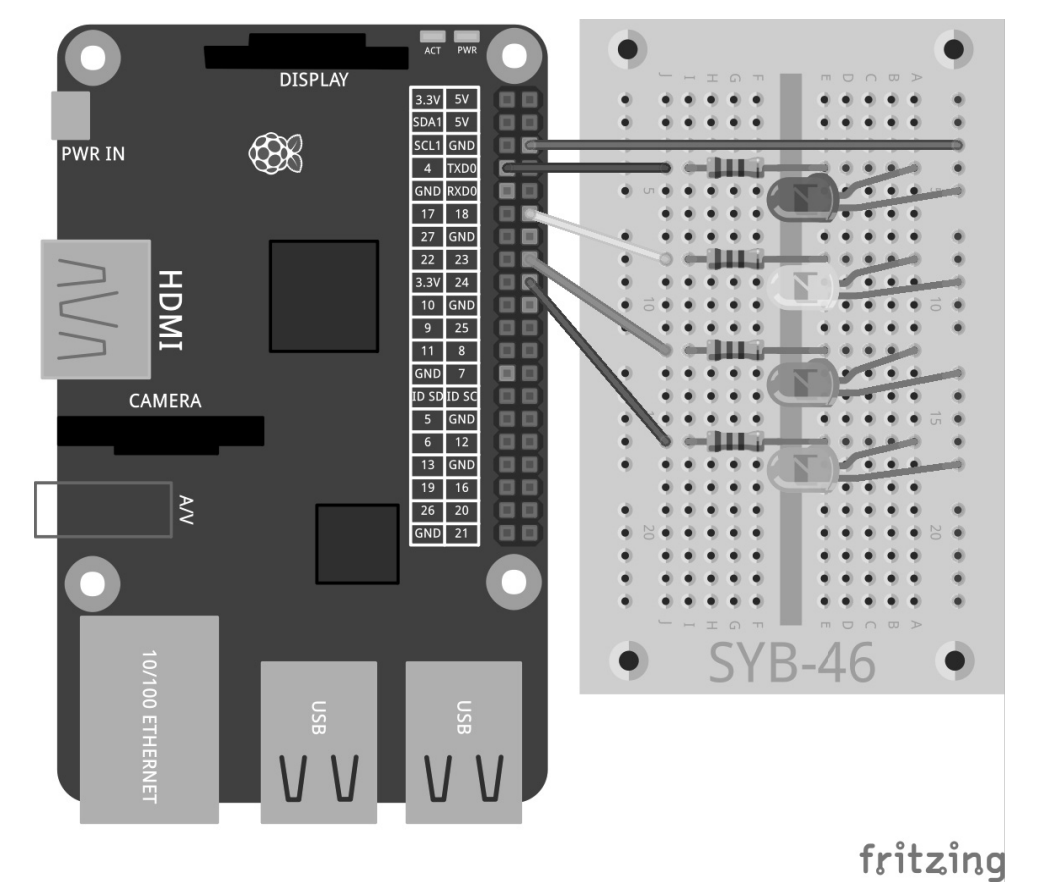

Abb. 10.4: Vier LEDs blinken in unterschiedlichen Mustern.

Das Programm 1edtk02.py basiert auf dem vorherigen Programm, wurde aber um die Radiobuttons sowie die Funktionen für die LED-Lauflichter und Blinkmuster erweitert.

( )

```
import RPi.GPIO as GPIO
import time
from Tkinter import *
GPIO.setmode(GPIO.BCM)
LED = [4.18, 23, 24]
for i in LED:
   GPIO.setup(i, GPIO.OUT, initial=0)
w = 5
t = 0.2
muster = [("Lauflicht nach links",1), ("Blinken",2), ("Lauflicht nach rechts",3) ]
root = Tk()
root.title("LED")
v = IntVar()
v.set(1)
def LedEin():
   e = v.get()
    if e == 1:
        for i in range(w):
            for j in range(4):
                GPIO.output(LED[j], True)
                time.sleep(t)
                GPIO.output(LED[j], False)
    elif e == 2:
        for i in range(w):
            for j in range(4):
                GPIO.output(LED[j], True)
            time.sleep(t)
            for j in range(4):
                GPIO.output(LED[j], False)
            time.sleep(t)
    else:
        for i in range(w):
            for j in range(4):
                GPIO.output(LED[3-j], True)
                time.sleep(t)
                GPIO.output(LED[3-j], False)
Label(root, text="Bitte Button klicken, um das Lauflicht zu starten").pack()
for txt, m in muster:
    Radiobutton(root, text = txt, variable = v, value = m).pack(anchor=W)
Button(root, text="Start", command=LedEin).pack(side=LEFT)
root.mainloop()
GPIO.cleanup()
```

( )

74

 $( \bullet )$ 

#### 10.2.1 So funktioniert es

Am Anfang werden wieder die notwendigen Bibliotheken importiert. In Ergänzung zum letzten Programm ist auch die time-Bibliothek dabei, die für die Wartezeiten bei den LED-Blinkeffekten benötigt wird.

Anschließend wird eine Liste für die vier LEDs definiert. Die entsprechenden GPIO-Ports werden als Ausgänge definiert und auf 0 gesetzt, damit alle LEDs am Anfang ausgeschaltet sind.

w = 5t = 0.2

()

Zwei Variablen legen zwei Werte im Programm fest: die Anzahl der Wiederholungen w eines Musters sowie die Blinkzeit t. Beide Werte könnten auch bei jedem Vorkommen im Programm fest eingetragen werden. Auf diese Weise lassen sie sich aber leichter anpassen, da sie nur an einer Stelle definiert sind.

muster = [ ("Lauflicht nach links",1), ("Blinken",2), ("Lauflicht nach rechts",3) ]

Die Texte der drei Muster, die zur Auswahl stehen, werden in einer besonderen Listenform definiert. Jedes der drei Listenelemente besteht aus einem Wertepaar, jeweils wiederum bestehend aus dem angezeigten Text und einem Zahlenwert, der später bei der Auswahl des jeweiligen Radiobuttons zurückgegeben werden soll.

```
root = Tk()
root.title("LED")
```

Die Initialisierung des root-Widgets verläuft erneut analog zum vorherigen Programm, nur die Inhalte des Dialogfelds unterscheiden sich.

```
v = IntVar()
v.set(1)
```

Variablen, die in Tk-Dialogfeldern genutzt werden, müssen im Gegensatz zu normalen Python-Variablen vor der ersten Verwendung deklariert werden. Diese beiden Zeilen deklarieren eine Variable v als Integer und setzen sie am Anfang auf den Wert 1.

```
def LedEin():
    e = v.get()
```

Jetzt wird wieder eine Funktion definiert, die wie im letzten Beispiel LedEin() heißt, diesmal aber nicht nur eine LED einschaltet, sondern ein LED-Muster startet. Die zweite Funktion aus dem letzten Beispiel, LedAus(), wird hier nicht benötigt. Die erste Zeile der neuen Funktion liest die Benutzereingabe aus der Tk-Variablen v und schreibt den Wert in die Python-Variable e. Wie der Wert genau in die Variable v gelangt, erfahren Sie im Folgenden weiter unten bei der Definition der Radiobuttons.

(•

Abhängig von der Benutzerauswahl, werden drei verschiedene Programmschleifen gestartet:

```
if e == 1:
    for i in range(w):
        for j in range(4):
            GPIO.output(LED[j], True)
            time.sleep(t)
            GPIO.output(LED[j], False)
```

Im ersten Fall läuft eine Schleife fünfmal durch. Sie schaltet nacheinander jede der vier LEDs ein, lässt sie 0,2 Sekunden leuchten und schaltet sie wieder aus. Die fünf Wiederholungen und die 0,2 Sekunden Blinkzeit sind über die Variablen w und t am Anfang des Programms definiert.

```
elif e == 2:
    for i in range(w):
        for j in range(4):
            GPI0.output(LED[j], True)
        time.sleep(t)
        for j in range(4):
            GPI0.output(LED[j], False)
        time.sleep(t)
```

Im zweiten Fall werden fünfmal hintereinander alle vier LEDs gleichzeitig eingeschaltet und, nachdem sie für 0,2 Sekunden geleuchtet haben, auch gleichzeitig wieder ausgeschaltet.

```
else:
for i in range(w):
for j in range(4):
GPIO.output(LED[3-j], True)
time.sleep(t)
GPIO.output(LED[3-j], False)
```

Der dritte Fall entspricht dem ersten, jedoch mit dem Unterschied, dass die LEDs rückwärts gezählt werden und dadurch das Lauflicht in umgekehrter Richtung läuft.

Nachdem die Funktion definiert ist, werden die Elemente der grafischen Oberfläche angelegt.

Label(root, text="Bitte Button klicken, um das Lauflicht zu starten").pack()

Der Text des Dialogfelds wird wieder als Label-Objekt definiert. Neu ist die Definition der drei Radiobuttons.

```
for txt, m in muster:
    Radiobutton(root, text = txt, variable = v, value = m).pack(anchor=W)
```

Die Radiobuttons werden über eine besondere Form der for-Schleife definiert. Anstelle eines Schleifenzählers sind hier zwei Variablen angegeben, die parallel gezählt werden. Die beiden Zähler durchlaufen nacheinander die Elemente der Liste muster. Dabei übernimmt die erste Zählvariable txt den ersten Wert des Wertepaars: den neben dem Radiobutton anzuzeigenden Text. Die zweite Zählvariable m übernimmt die Nummer des jeweiligen Musters aus dem zweiten Wert jedes Wertepaars.

۲

76

( )

Die Schleife legt auf diese Weise drei Radiobuttons an, deren erster Parameter immer root ist, das Widget, in dem die Radiobuttons liegen. Der Parameter text eines Radiobuttons gibt den anzuzeigenden Text an, der in diesem Fall aus der Variablen txt gelesen wird. Der Parameter variable legt eine zuvor deklarierte Tk-Variable fest, in die nach der Auswahl durch den Benutzer der Wert des ausgewählten Radiobuttons eingetragen wird.

Der Parameter value legt für jeden Radiobutton einen Zahlenwert fest, der in diesem Fall aus der Variablen m gelesen wird. Klickt ein Benutzer auf diesen Radiobutton, wird der Wert des Parameters value in die unter variable eingetragene Variable geschrieben. Jeder der drei Radiobuttons wird nach seiner Definition gleich mit der Methode pack() in das Dialogfeld eingebaut. Der Parameter anchor=W sorgt dafür, dass die Radiobuttons linksbündig untereinander ausgerichtet werden.

Button(root, text="Start", command=LedEin).pack(side=LEFT)

Der Button wird wie im letzten Beispiel definiert.

```
root.mainloop()
GPIO.cleanup()
```

 $( \bullet )$ 

Auch die Hauptschleife und das Programmende entsprechen dem letzten Beispiel.

Starten Sie das Programm und wählen Sie über einen der Radiobuttons ein Blinkmuster. Über die Variable v ist die erste Auswahl vorausgewählt. Wenn Sie Radiobuttons in einem Dialogfeld verwenden, sollten Sie immer eine sinnvolle Vorauswahl festlegen, damit es nie zu einem undefinierten Ergebnis kommt, falls der Benutzer selbst keine Auswahl trifft. Ein Klick auf **Start** startet das gewählte Muster und lässt es fünfmal laufen. Danach können Sie ein anderes Muster auswählen.

#### 10.3 Blinkgeschwindigkeit einstellen

Im dritten Schritt wird das Dialogfeld nochmals erweitert. Der Benutzer kann jetzt über einen Schieberegler die Blinkgeschwindigkeit einstellen.

|                                                   | LED            |  |  | × |
|---------------------------------------------------|----------------|--|--|---|
| Bitte Button klicken, um das Lauflicht zu starten |                |  |  |   |
| <ul> <li>Lauflicht nach</li> </ul>                | links          |  |  |   |
| <ul> <li>Blinken</li> </ul>                       |                |  |  |   |
| <ul> <li>Lauflicht nach</li> </ul>                | rechts         |  |  |   |
| G                                                 | eschwindigkeit |  |  |   |
|                                                   | 5              |  |  |   |
|                                                   |                |  |  |   |
| Start                                             |                |  |  |   |

Abb. 10.5: Drei LED-Muster zur Auswahl und die einstellbare Blinkgeschwindigkeit.

۲

30.06.2017 10:09:38

#### Verwendung von Schiebereglern

Schieberegler bieten eine sehr intuitive Methode zur Eingabe von Zahlenwerten innerhalb eines bestimmten Bereichs. Auf diese Weise spart man sich eine Plausibilitätsabfrage, die ermittelt, ob der Benutzer einen Wert eingegeben hat, den das Programm auch sinnvoll umsetzen kann, da Werte außerhalb des durch den Schieberegler vorgegebenen Bereichs nicht möglich sind. Richten Sie den Schieberegler immer so ein, dass die Werte für den Benutzer vorstellbar sind. Es ergibt keinen Sinn, Werte im Millionenbereich einstellen zu lassen. Spielt der absolute Zahlenwert selbst keine wirkliche Rolle, geben Sie dem Benutzer einfach eine Skala von 1 bis 10 oder 100 vor und rechnen den Wert im Programm entsprechend um. Die Werte sollten von links nach rechts ansteigen, umgekehrt wirkt es für die meisten Benutzer befremdlich. Geben Sie außerdem immer einen sinnvollen Wert vor, der übernommen wird, wenn der Benutzer den Schieberegler nicht verändert.

Das Programm ledtk03.py entspricht weitgehend dem vorherigen Beispiel, nur die Regelung der Geschwindigkeit wird ergänzt.

```
import RPi.GPIO as GPIO
import time
from Tkinter import *
GPI0.setmode(GPI0.BCM)
LED = [4, 18, 23, 24]
for i in LED:
    GPIO.setup(i, GPIO.OUT, initial=0)
w = 5
muster = [("Lauflicht nach links",1), ("Blinken",2), ("Lauflicht nach rechts",3)]
root = Tk(); root.title("LED")
v = IntVar()
v.set(1)
q = IntVar()
g.set(5)
def LedEin():
    e = v.get()
    t = 1.0/g.get()
    if e == 1:
        for i in range(w):
            for j in range(4):
                GPIO.output(LED[j], True)
                time.sleep(t)
                GPIO.output(LED[j], False)
    elif e == 2:
        for i in range(w):
            for j in range(4):
                GPIO.output(LED[j], True)
            time.sleep(t)
            for j in range(4):
```

 $(\mathbf{O})$ 

```
GPIO.output(LED[j], False)
            time.sleep(t)
    else:
       for i in range(w):
            for i in range(4):
                GPIO.output(LED[3-j], True)
                time.sleep(t)
                GPIO.output(LED[3-j], False)
Label(root,text="Bitte Button klicken, um das Lauflicht zu starten").pack()
for txt, m in muster:
    Radiobutton(root, text = txt, variable = v, value = m).pack(anchor=W)
Label(root, text="Geschwindigkeit").pack()
Scale(root, orient=HORIZONTAL, from_ = 1, to = 10, variable = g).pack()
Button(root, text="Start", command=LedEin).pack(side=LEFT)
root.mainloop()
GPIO.cleanup()
```

#### 10.3.1 So funktioniert es

Die Initialisierung der Bibliotheken und GPIO-Ports sowie die Definition der Liste für die drei Blinkmuster entsprechen dem vorangegangenen Programm. Die Festlegung der Variablen t für die Blinkzeit fällt weg, da diese später aus dem Schieberegler ausgelesen wird.

g = IntVar(); g.set(5) Zusätzlich zur Tk-Variablen v, in der das ausgewählte Blinkmuster gespeichert wird, wird eine weitere Integervariable g für die Geschwindigkeit deklariert. Diese erhält einen Startwert von 5, der dem Mittelwert des Schiebereglers entspricht.

```
def LedEin():
    e = v.get()
    t = 1.0/g.get()
```

Die Funktion, die die LEDs blinken lässt, entspricht ebenfalls der des vorherigen Beispiels, aber mit einem Unterschied: Die Variable t für die Blinkdauer wird aus dem Wert des Schiebereglers g ermittelt.

Da ein Benutzer intuitiv schnelleres Blinken mit höherer Geschwindigkeit verbindet, wird der Schieberegler nach rechts größere Werte zurückliefern. Im Programm wird aber für eine höhere Geschwindigkeit eine kürzere Wartezeit, also ein kleinerer Wert benötigt. Dies wird durch eine Kehrwertberechnung erreicht, die aus den Werten 1 bis 10 des Schiebereglers die Werte 1.0 bis 0.1 für die Variable t ermittelt. In der Formel muss 1.0 und nicht 1 stehen, damit das Ergebnis eine Fließkommazahl und keine Ganzzahl wird.

()

#### Ganzzahlen in Fließkommawerte umrechnen

Das Ergebnis einer Berechnung wird automatisch als Fließkommazahl gespeichert, wenn mindestens einer der Werte in der Formel eine Fließkommazahl ist. Sind alle Werte in der Formel Ganzzahlen (Integer), wird das Ergebnis ebenfalls auf eine Ganzzahl gekürzt.

Die Definition des Labels und der Radiobuttons im Dialogfeld werden aus dem vorhergehenden Beispiel übernommen.

Label(root, text="Geschwindigkeit").pack()

Zur Erklärung des Schiebereglers wird ein weiteres Label in das Dialogfeld geschrieben. Da es keine Parameter in der pack()-Methode enthält, wird es horizontal zentriert unterhalb der Radiobuttons eingebaut.

Scale(root, orient=HORIZONTAL, from\_ = 1, to = 10, variable = g).pack()

Der Schieberegler ist ein Objekt vom Typ Scale, das wie alle Objekte in diesem Dialogfeld als ersten Parameter root enthält. Der Parameter orient=HORIZONTAL gibt an, dass der Schieberegler waagerecht liegt. Ohne diesen Parameter würde er senkrecht stehen. Die Parameter from\_ und to geben die Anfangs- und Endwerte des Schiebereglers an. Beachten Sie dabei die Schreibweise from\_, da from ohne Unterstrich ein reserviertes Wort in Python für den Import von Bibliotheken ist. Der Parameter variable legt eine zuvor deklarierte Tk-Variable fest, in die der aktuell eingestellte Wert des Schiebereglers eingetragen wird. Der Anfangswert wird aus dem bei der Variablendeklaration festgelegten Wert, in diesem Fall 5, übernommen.

Der Schieberegler wird mit der pack()-Methode auch wieder horizontal zentriert im Dialogfeld eingebaut.

Die weiteren Programmteile – der Start-Button, die Hauptschleife und das Programmende – werden unverändert aus dem vorherigen Beispiel übernommen.

Starten Sie das Programm, wählen Sie ein Blinkmuster und legen Sie die Geschwindigkeit fest. Höhere Werte lassen die Muster schneller blinken. Beim Klick auf den **Start**-Button liest die Funktion LedEin() das ausgewählte Blinkmuster aus den Radiobuttons sowie die Geschwindigkeit aus der Position des Schiebereglers aus.

#### 11 PiDance mit LEDs

In den späten 70er-Jahren, noch vor der Zeit echter Computerspiele, gab es ein elektronisches Spiel mit vier farbigen Lampen, das es im Jahr 1979 sogar auf die allererste Auswahlliste zum Spiel des Jahres brachte. Das Spiel war in Deutschland unter dem Namen »Senso« auf dem Markt. Atari brachte einen Nachbau unter dem Namen »Touch Me« in der Größe eines Taschenrechners heraus. Ein weiterer Nachbau erschien als »Einstein«, im englischen Sprachraum wurde Senso als »Simon« vermarktet.

Raspbian liefert eine grafische Version dieses Spiels bei den Python Games unter dem Namen »Simulate« mit.

6

 $( \bullet )$ 

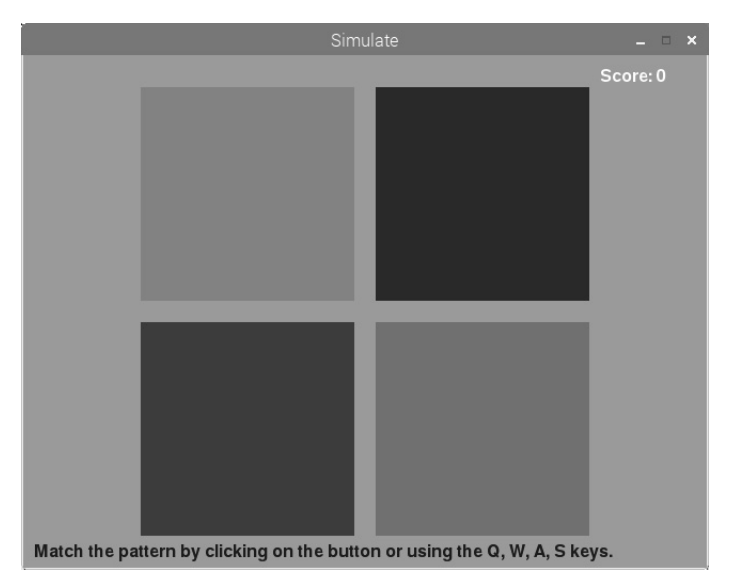

Abb. 11.1: Das Spiel Simulate aus den Python Games.

Unser Spiel »PiDance« basiert ebenfalls auf diesem Spielprinzip. LEDs blinken in einer zufälligen Reihenfolge. Der Benutzer muss die gleiche Reihenfolge anschließend mit den Tastern drücken. Mit jeder Runde leuchtet eine weitere LED, sodass es immer schwieriger wird, sich die Reihenfolge zu merken. Sobald man einen Fehler macht, ist das Spiel zu Ende.

Das Spiel wird auf zwei Steckplatinen aufgebaut, damit die Taster am Rand liegen und sich gut bedienen lassen, ohne dass man versehentlich Kabel aus den Steckplatinen zieht. Zur besseren Stabilität lassen sich die Steckplatinen an den Längsseiten aneinanderstecken.

Zusätzlich zu den bereits bekannten Verbindungskabeln werden vier kurze Drahtbrücken benötigt. Schneiden Sie dazu mit einer scharfen Zange oder einer Drahtschere vom mitgelieferten Schaltdraht etwa 2,5 Zentimeter lange Stücke ab und entfernen Sie an beiden Enden mit einem scharfen Messer jeweils etwa 7 Millimeter der Isolierung. Biegen Sie diese Drahtstücke in U-Form. Damit lassen sich jeweils zwei Reihen auf einer Steckplatine verbinden.

( )

| Benötigte Bauteile:   |
|-----------------------|
| 2 Steckplatinen       |
| 1 LED rot             |
| 1 LED gelb            |
| 1 LED grün            |
| 1 LED blau            |
| 4 220-Ohm-Widerstände |
| 4 1-kOhm-Widerstände  |
| 4 10-kOhm-Widerstände |
| 4 Taster              |
| 10 Verbindungskabel   |
| 4 kurze Drahtbrücken  |

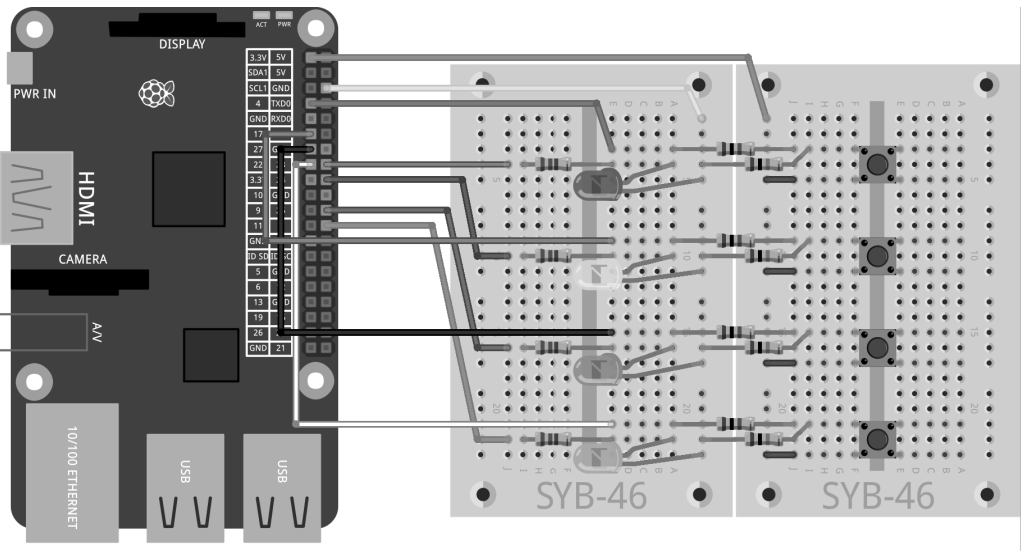

۲

fritzing

۲

Abb. 11.2: PiDance mit LEDs und Tastern auf zwei Steckplatinen.

Die Taster sind gegenüber den zugehörigen LEDs aufgebaut. Die mittleren beiden Längsreihen der Steckplatinen auf beiden Seiten der Verbindungsstelle dienen als 0-V- und +3,3-V-Leitung für die Schaltung.

Das Programm pidance01.py enthält das fertige Spiel.

```
# -*- coding: utf-8 -*-
import time, random
import RPi.GPIO as GPIO
GPIO.setmode(GPIO.BCM)
```

### 82

```
rzahl = 10
farbe = []
for i in range(rzahl):
    farbe.append(random.randrange(4))
LED = [23, 24, 25, 8]
for i in LED:
    GPIO.setup(i, GPIO.OUT, initial=False)
TAST = [4.17.21.22]
for i in TAST:
   GPIO.setup(i, GPIO.IN)
def LEDein(n, z):
    GPIO.output(LED[n], True)
    time.sleep(z)
    GPIO.output(LED[n], False)
    time.sleep(0.15)
def Druecken():
    while True:
        if(GPIO.input(TAST[0])):
            return O
        if(GPIO.input(TAST[1])):
            return 1
        if(GPIO.input(TAST[2])):
            return 2
        if(GPIO.input(TAST[3])):
            return 3
ok = True
for runde in range(1, rzahl +1):
    print "Runde", runde
    for i in range(runde):
        LEDein(farbe[i], 1)
    for i in range(runde):
        taste = Druecken()
        LEDein(taste, 0.2)
        if(taste != farbe[i]):
            print "Verloren!"
            print "Du hast es bis Runde ", runde - 1, " geschafft"
            for j in range(4):
                GPIO.output(LED[j], True)
            for j in range(4):
                time.sleep(0.5)
                GPIO.output(LED[j], False)
            ok = False
            break
    if(ok == False):
        break
    time.sleep(0.5)
if(ok == True):
    print "Super gemacht!"
```

( )

```
for i in range(5):
    for j in range(4):
        GPI0.output(LED[j], True)
        time.sleep(0.05)
        for j in range(4):
            GPI0.output(LED[j], False)
            time.sleep(0.05)
GPI0.cleanup()
```

#### 11.1 So funktioniert es

Das Programm bietet viel Neues, die Grundlagen der GPIO-Steuerung sind aber bekannt.

rzahl = 10 Nach dem Import der Module time, random und RPi.GPIO wird eine Variable rzahl angelegt, die die Anzahl zu spielender Runden festlegt. Natürlich können Sie auch mehr als zehn Runden spielen – je mehr Runden, desto schwieriger wird es, sich die Blinkfolge zu merken.

 $(\mathbf{0})$ 

```
farbe = []
for i in range(rzahl):
    farbe.append(random.randrange(4))
```

Die Liste farbe wird über eine Schleife mit so vielen Zufallszahlen zwischen 0 und 3 gefüllt, wie Runden gespielt werden. Dazu wird die Methode append() verwendet, die in jeder Liste zur Verfügung steht. Sie hängt das als Parameter übergebene Element an die Liste an.

```
LED = [23,24,25,8]
for i in LED:
GPIO.setup(i, GPIO.OUT, initial=False)
```

Die GPIO-Ports für die LEDs werden nach dem bekannten Schema in einer Liste LED als Ausgänge eingerichtet, und alle werden ausgeschaltet.

```
TAST = [4,17,21,22]
for i in TAST:
        GPI0.setup(i, GPI0.IN)
```

Nach dem gleichen Prinzip werden die GPIO-Ports für die vier Taster in einer Liste TAST als Eingänge eingerichtet.

Damit sind die Grundlagen geschaffen, und es werden noch zwei Funktionen definiert, die im Programm mehrfach benötigt werden.

()

```
def LEDein(n, z):
    GPI0.output(LED[n], True)
    time.sleep(z)
    GPI0.output(LED[n], False)
    time.sleep(0.15)
```

( )

Die Funktion LEDein() schaltet eine LED ein und lässt sie eine bestimmte Zeitlang leuchten. Die Funktion verwendet zwei Parameter. Der erste Parameter, n, gibt die Nummer der LED zwischen 0 und 3 an, der zweite Parameter, z, die Zeit, die die LED leuchten soll. Nachdem die LED wieder ausgeschaltet wurde, wartet die Funktion noch 0,15 Sekunden, bis sie beendet wird, damit man beim mehrfachen Aufrufen kurze Pausen zwischen dem Aufleuchten der LEDs sieht. Das ist besonders wichtig, wenn eine LED mehrfach hintereinander leuchtet. Das wäre sonst nicht zu erkennen.

```
def Druecken():
   while True:
        if(GPI0.input(TAST[0])):
            return 0
        if(GPI0.input(TAST[1])):
            return 1
        if(GPI0.input(TAST[2])):
            return 2
        if(GPI0.input(TAST[3])):
            return 3
```

Die Funktion Druecken() besteht aus einer Endlosschleife, die darauf wartet, dass der Benutzer einen der Taster drückt. Danach wird die Nummer des Tasters an das Hauptprogramm zurückgegeben.

ok = True Nach der Definition der Funktionen startet das eigentliche Hauptprogramm und setzt als Erstes eine Variable ok auf True. Sobald der Spieler einen Fehler macht, wird ok auf False gesetzt. Ist die Variable nach der vorgegebenen Rundenzahl immer noch True, hat der Spieler gewonnen.

```
for runde in range(1, rzahl +1):
```

 $( \bullet )$ 

Das Spiel läuft über die in der Variablen rzahl festgelegte Anzahl von Runden. Der Rundenzähler ist dabei um 1 nach oben verschoben, damit das Spiel in Runde 1 beginnt und nicht in Runde 0.

```
print "Runde", runde
```

Die aktuelle Runde wird im Python-Shell-Fenster angezeigt.

```
for i in range(runde):
    LEDein(farbe[i], 1)
```

Jetzt spielt das Programm das Muster vor, das sich der Spieler merken muss. Je nach aktueller Rundenzahl leuchten nacheinander entsprechend viele LEDs gemäß der am Programmanfang festgelegten Liste farbe mit den zufällig gewählten Farben. Da der Zähler runde mit 1 beginnt, leuchtet bereits in der ersten Runde auch genau eine LED. Um die LED leuchten zu lassen, wird die Funktion LEDein() verwendet, deren erster Parameter die Farbe aus der entsprechenden Listenposition ist, der zweite Parameter lässt jede LED eine Sekunde lang leuchten.

for i in range(runde): Nachdem das Farbmuster abgespielt wurde, startet eine weitere Schleife, in der der Spieler das gleiche Muster über die Taster aus dem Gedächtnis wieder eingeben muss.

taste = Druecken() Dazu wird die Funktion Druecken() aufgerufen, die wartet, bis der Spieler einen der Taster gedrückt hat. Die Nummer des gedrückten Tasters wird in der Variablen taste gespeichert.

LEDein(taste, 0.2) Nach dem Drücken einer Taste leuchtet die entsprechende LED für 0,2 Sekunden auf.

if(taste != farbe[i]): Wenn die zuletzt gedrückte Taste nicht der Farbe an der entsprechenden Position in der Liste entspricht, hat der Spieler verloren. Der Operator != steht für ungleich. Es kann auch <> verwendet werden.

```
print "Verloren!"
print "Du hast es bis Runde ", runde - 1, " geschafft"
```

Das Programm zeigt auf dem Bildschirm an, dass der Spieler verloren hat und wie viele Runden er geschafft hat. Die Zahl der bestandenen Runden ist um eins kleiner als der aktuelle Rundenzähler.

```
for j in range(4):
    GPIO.output(LED[j], True)
```

Als optisch sichtbares Zeichen werden alle LEDs eingeschaltet ...

```
for j in range(4):
    time.sleep(0.5)
    GPIO.output(LED[j], False)
```

... dann wird eine nach der anderen im Abstand von 0,5 Sekunden wieder ausgeschaltet. So ergibt sich ein deutlicher Abbaueffekt.

ok = False Die Variable ok, die kennzeichnet, ob der Spieler noch im Spiel ist, wird auf False gesetzt ...

break ... und die Schleife wird abgebrochen. Der Spieler kann keine weiteren Tasten mehr drücken. Beim ersten Fehler ist sofort Schluss.

```
if(ok == False):
    break
```

Wenn ok auf False steht, wird auch die äußere Schleife abgebrochen, es folgen keine weiteren Runden.

time.sleep(0.5) War die Eingabe der Sequenz richtig, wartet das Programm 0,5 Sekunden, bis die nächste Runde startet.

if(ok == True): An dieser Stelle landet das Programm, wenn entweder die Schleife komplett durchgelaufen ist, der Spieler also alle Sequenzen richtig eingegeben hat, oder die vorherige Schleife durch einen Spielfehler abgebrochen wurde. Sollte ok noch auf True stehen, folgt die Siegerehrung. Andernfalls wird dieser Block übersprungen, und das Spiel führt nur noch die letzte Programmzeile aus.

()

```
print "Super gemacht!"
for i in range(5):
    for j in range(4):
```

86

()

```
GPI0.output(LED[j], True)
time.sleep(0.05)
for j in range(4):
    GPI0.output(LED[j], False)
time.sleep(0.05)
```

Im Gewinnfall erscheint eine Anzeige im Python-Shell-Fenster. Danach blinken alle LEDs fünfmal kurz hintereinander.

۲

GPIO.cleanup() Die letzte Zeile wird auf jeden Fall ausgeführt. Hier werden die verwendeten GPIO-Ports geschlossen.

### 87

۲

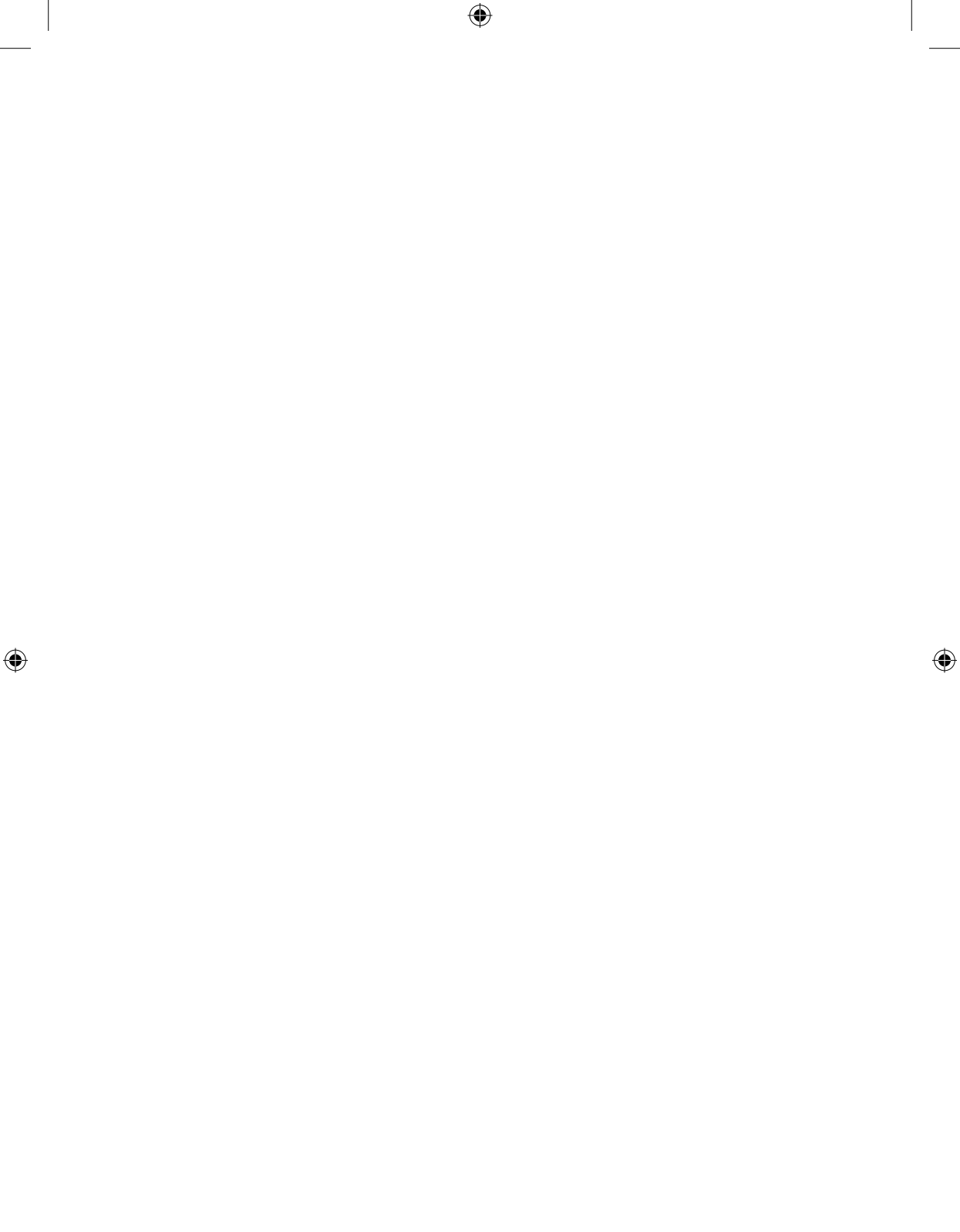

## Index

#### A

Ampel 25 Fußgängerampel 29 Anode 20 ASCII-Zeichensatz 36 Audiokabel 6

### В

Bauteile im Paket 17 Benutzername 9 Betriebssystem 7 Booten 8

### С

ChangeDutyCycle 47 ChangeFrequency 50

#### D

()

Dateimanager 11 Desktop 8 DVI-Anschluss 6

## Ε

Einrückungen 16 elif 41, 42 else 41, 44 except 28

#### F

Fließkommazahl 78 for 31, 43

#### G

Ganzzahl 78 GPIO 17 Pinbelegung 17 setup 27 GPIO.cleanup 24 GPIO.output 24 GPIO.PWM 47 GPIO.setmode 24 GPIO.setup 24, 36

## Н

۲

HDMI-Kabel 6 Home-Verzeichnis 11

#### I

IDLE 12 if 16, 41 input 16 Integer 78

### Κ

Kathode 20 KeyboardInterrupt 28

#### L

Ladegerät 6 Lauflicht 37 LED 17, 20, 28 blinken 32, 38 dimmen 45 Linux 7 Liste 27

#### Μ

math 63 Maus 6

#### Ν

( )

Netzteil 6 Netzwerkkabel 6 NOOBS 8

### P

Passwort 9 PiDance 79 print 12 Programmschleife 16 Pull-down-Widerstand 32 Pulsweitenmodulation 45 PWM 45 Frequenz 50 Python 11 Python, Flashcards 13

#### R

random 15, 44 range 32, 43 Raspbian 7, 8 raw\_input 41 RPi.GPIO 24

## S

()

Scale 78 Schieberegler 76 Schleife 16 for 32 Schutzwiderstand 32 Speicherkarte 6 formatieren 7 freier Platz 11, 51 Steckplatine 18 Stromversorgung 6

## Т

۲

Tastatur 6 Taster 21, 32 Tastverhältnis 45 time 24 try 28

### U

Umlaute 14, 35

#### V

Verkehrsampel 25

### W

while 16 True 28 Widerstand 19 Farbcode 19 Winkelfunktionen 63

## Z

()

Zubehör 5

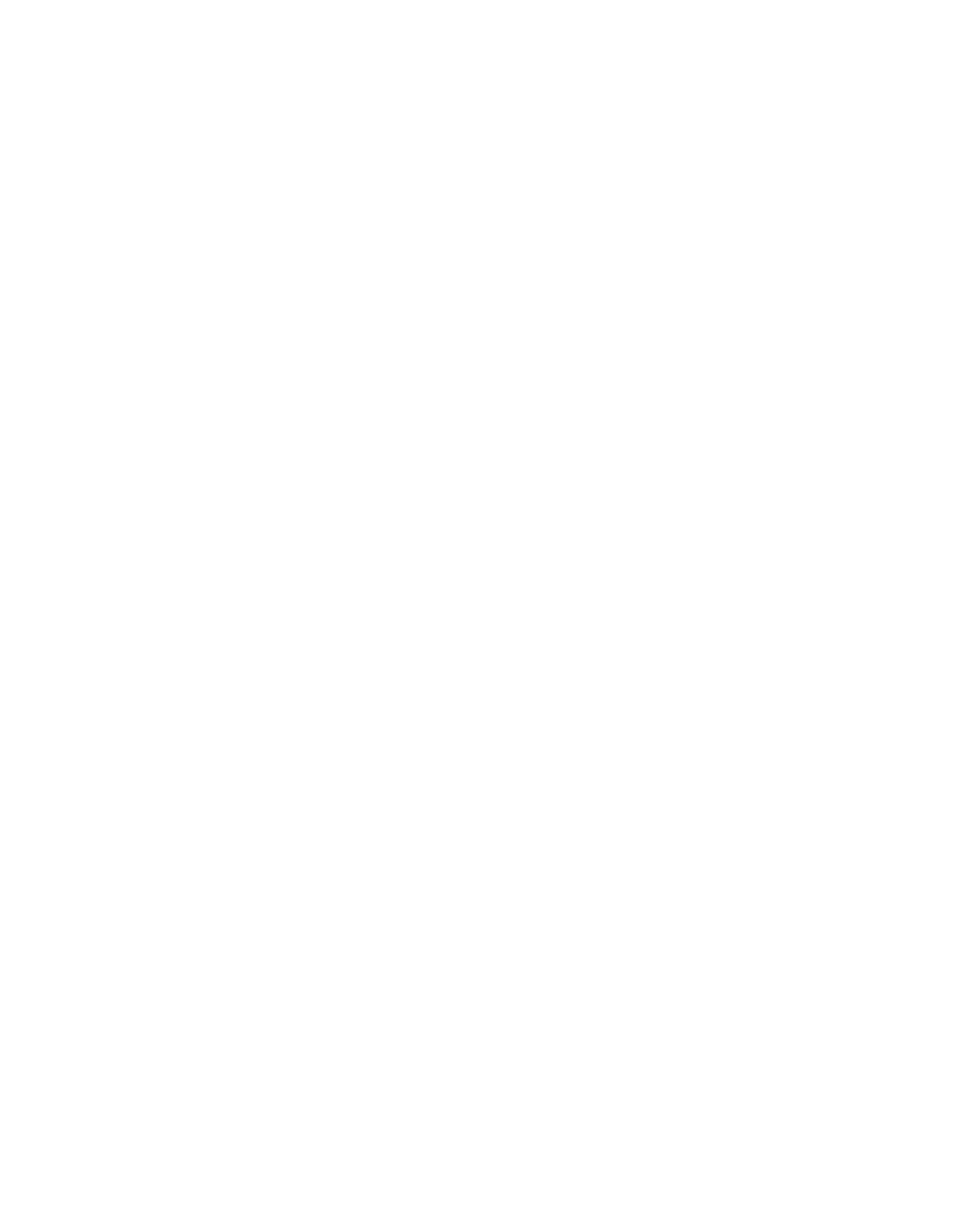

#### Vorsicht

Sie sollten auf keinen Fall irgendwelche GPIO-Pins miteinander verbinden und abwarten, was passiert.

Beachten Sie stattdessen unbedingt folgende Hinweise: Einige GPIO-Pins sind direkt mit Anschlüssen des Prozessors verbunden, ein Kurzschluss kann den Raspberry Pi komplett zerstören. Verbindet man über einen Schalter oder eine LED zwei Pins miteinander, muss immer ein Vorwiderstand dazwischengeschaltet werden. Verwenden Sie für Logiksignale immer Pin 1, der +3,3 V liefert und bis 50 mA belastet werden kann. Alle mit GND bezeichneten Pins sind Masseleitungen für Logiksignale.

Jeder GPIO-Pin kann als Ausgang (z. B. für LEDs) oder als Eingang (z. B. für Taster) geschaltet werden. GPIO-Ausgänge liefern im Logikzustand 1 eine Spannung von +3,3 V, im Logikzustand 0 0 Volt. GPIO-Eingänge liefern bei einer Spannung bis +1,7 V das Logiksignal 0, bei einer Spannung zwischen +1,7 V und +3,3 V das Logiksignal 1.

Pin 2 und Pin 4 liefern +5 V zur Stromversorgung externer Hardware. Hier kann so viel Strom entnommen werden, wie das USB-Netzteil des Raspberry Pi liefert. Diese Pins dürfen aber nicht mit einem GPIO-Eingang verbunden werden.

#### Impressum

© 2017 Franzis Verlag GmbH, Richard-Reitzner-Allee 2, 85540 Haar bei München www.elo-web.de Autor: Christian Immler

#### ISBN 978-3-645-10145-5

Alle Rechte vorbehalten, auch die der fotomechanischen Wiedergabe und der Speicherung in elektronischen Medien. Das Erstellen und Verbreiten von Kopien auf Papier, auf Datenträger oder im Internet, insbesondere als PDF, ist nur mit ausdrücklicher Genehmigung des Verlags gestattet und wird widrigenfalls strafrechtlich verfolgt.

Die meisten Produktbezeichnungen von Hard- und Software sowie Firmennamen und Firmenlogos, die in diesem Werk genannt werden, sind in der Regel gleichzeitig auch eingetragene Warenzeichen und sollten als solche betrachtet werden. Der Verlag folgt bei den Produktbezeichnungen im Wesentlichen den Schreibweisen der Hersteller.

Alle in diesem Buch vorgestellten Schaltungen und Programme wurden mit der größtmöglichen Sorgfalt entwickelt, geprüft und getestet. Trotzdem können Fehler im Buch und in der Software nicht vollständig ausgeschlossen werden. Verlag und Autor haften in Fällen des Vorsatzes oder der groben Fahrlässigkeit nach den gesetzlichen Bestimmungen. Im Übrigen haften Verlag und Autor nur nach dem Produkthaftungsgesetz wegen der Verletzung des Lebens, des Körpers oder der Gesundheit oder wegen der schuldhaften Verletzung wesentlicher Vertragspflichten. Der Schadensersatzanspruch für die Verletzung wesentlicher Vertragspflichten ist auf den vertragstypischen, vorhersehbaren Schaden begrenzt, soweit nicht ein Fall der zwingenden Haftung nach dem Produkthaftungsgesetz gegeben ist.

## X

Elektrische und elektronische Geräte dürfen nicht über den Hausmüll entsorgt werden! Entsorgen Sie das Produkt am Ende seiner Lebensdauer gemäß den geltenden gesetzlichen Vorschriften. Zur Rückgabe sind Sammelstellen eingerichtet worden, an denen Sie Elektrogeräte kostenlos abgeben können. Ihre Kommune informiert Sie, wo sich solche Sammelstellen befinden.

# ((

Dieses Produkt ist konform zu den einschlägigen CE-Richtlinien, soweit Sie es gemäß der beiliegenden Anleitung verwenden. Die Beschreibung gehört zum Produkt und muss mitgegeben werden, wenn Sie es weitergeben.

#### Achtung! Augenschutz und LEDs:

Blicken Sie nicht aus geringer Entfernung direkt in eine LED, denn ein direkter Blick kann Netzhautschäden verursachen! Dies gilt besonders für helle LEDs im klaren Gehäuse sowie in besonderem Maße für Power-LEDs. Bei weißen, blauen, violetten und ultravioletten LEDs gibt die scheinbare Helligkeit einen falschen Eindruck von der tatsächlichen Gefahr für Ihre Augen. Besondere Vorsicht ist bei der Verwendung von Sammellinsen geboten. Betreiben Sie die LEDs so wie in der Anleitung vorgesehen, nicht aber mit größeren Strömen.

 $(\mathbf{0})$